# La recherche d'information en ergothérapie

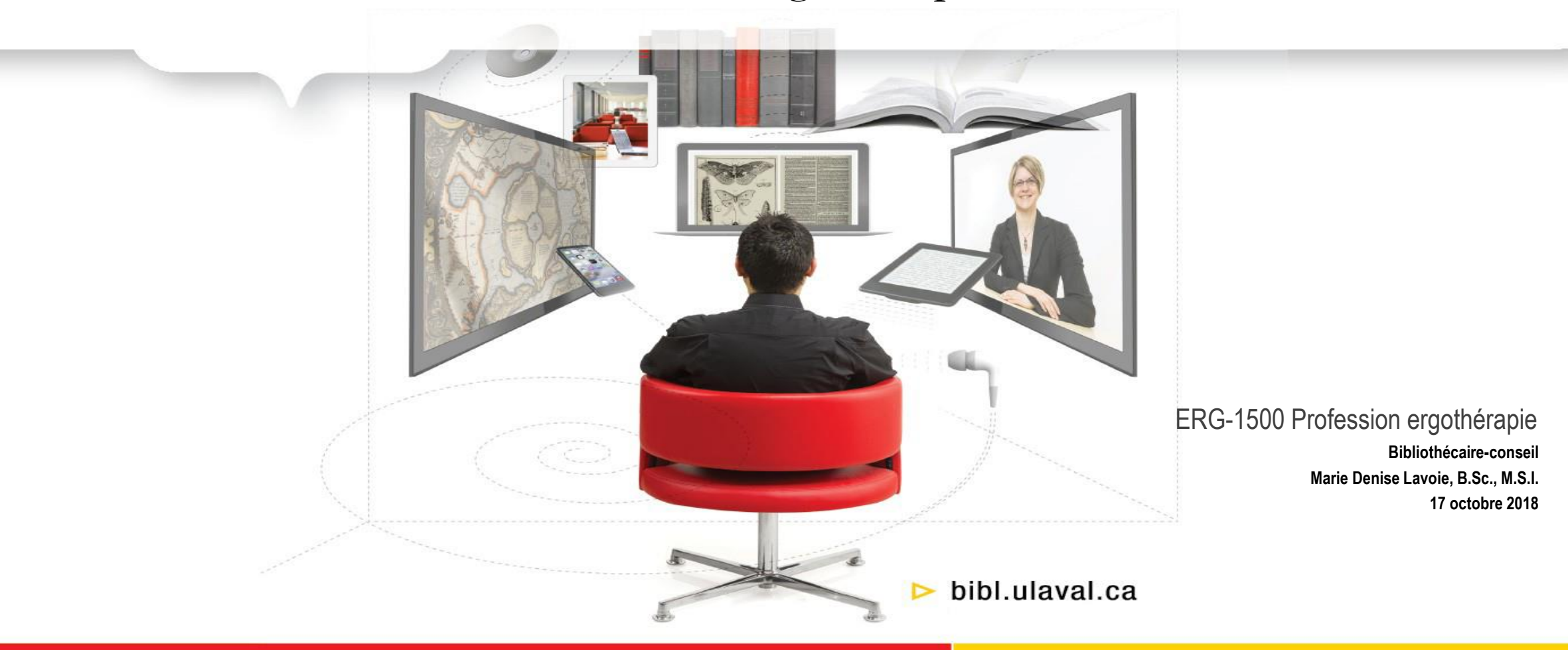

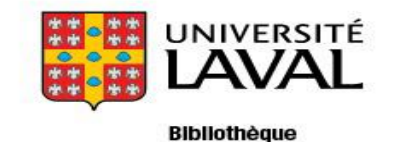

# Objectifs d'apprentissage

### **Objectifs de la formation**

- Utiliser efficacement les ressources de la Bibliothèque
- Savoir chercher et repérer de la documentation de façon autonome

### Au terme de cette séance, vous serez en mesure:

- de se familiariser avec la section service de la bibliothèque
- de se familiariser avec les ressources de l'espace Web en ergothérapie
- de différencier le contenu d'un catalogue de bibliothèque et des bases de données
- d'interroger les bases de données en recherche avancée selon la technique vocabulaire libre (mots-clés)
- d'exploiter les fonctionnalités (filtres, etc.) des bases de données
- de créer un plan de concepts pour élaborer une stratégie de recherche

# Plan de présentation

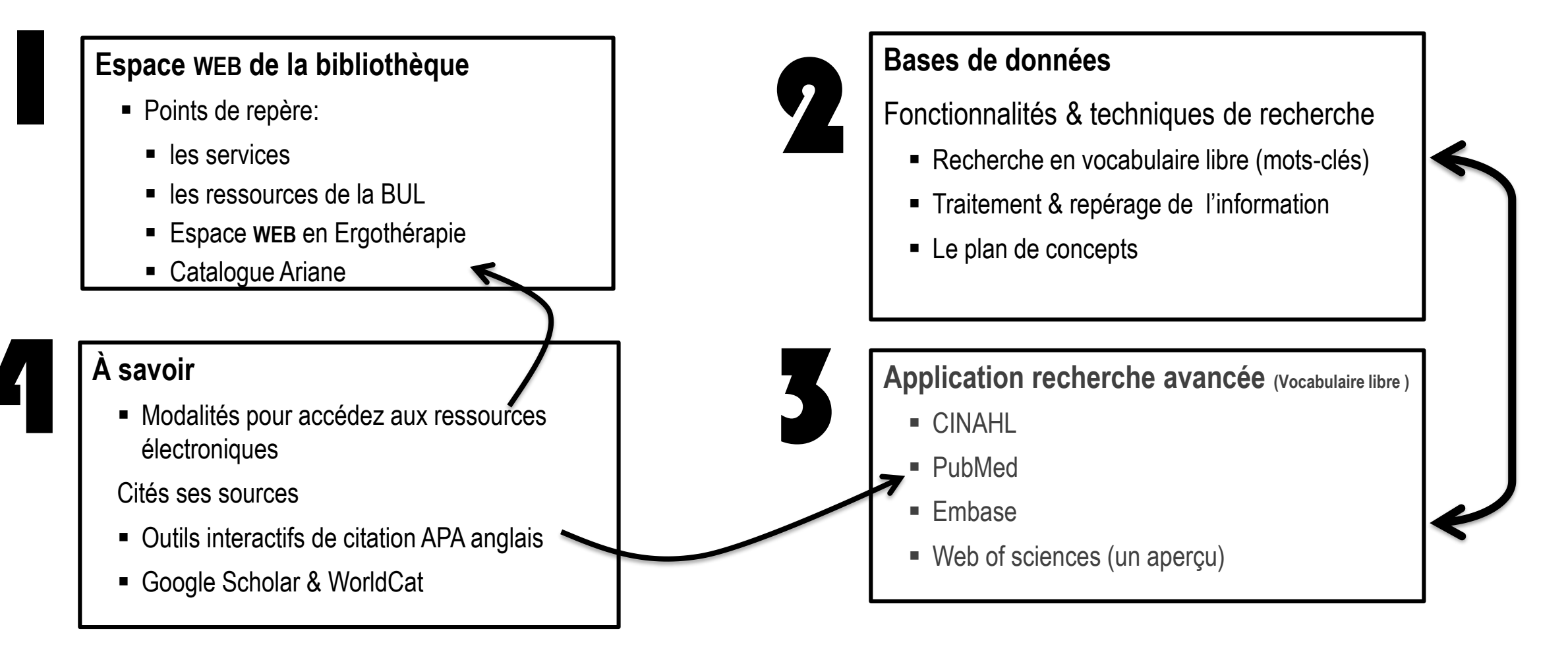

# Plan de présentation

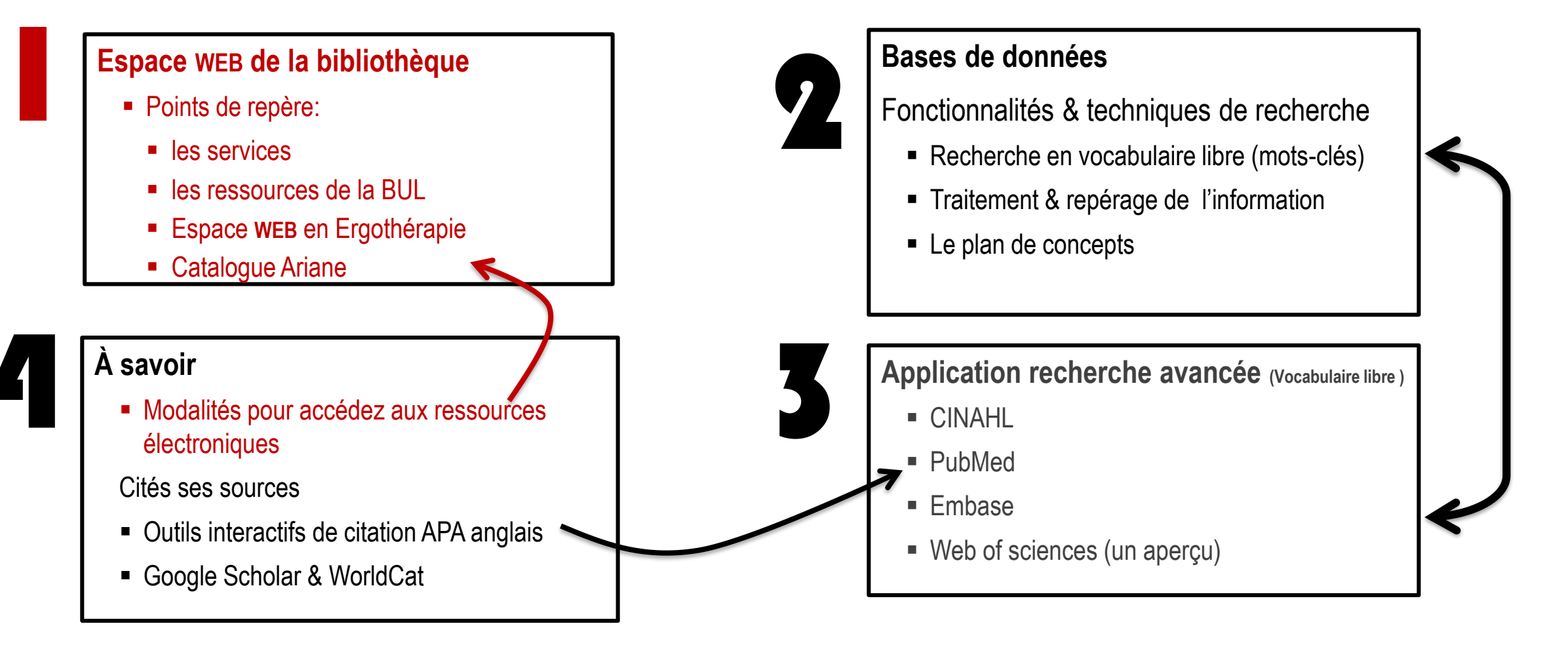

# Bibliothèques

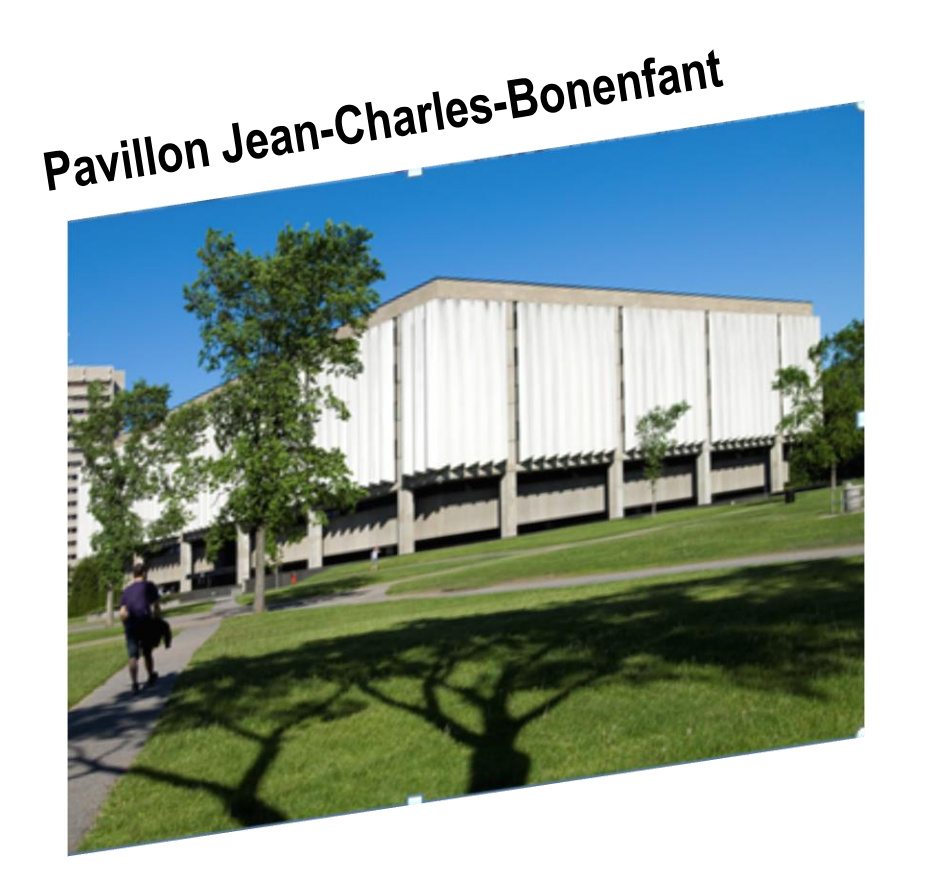

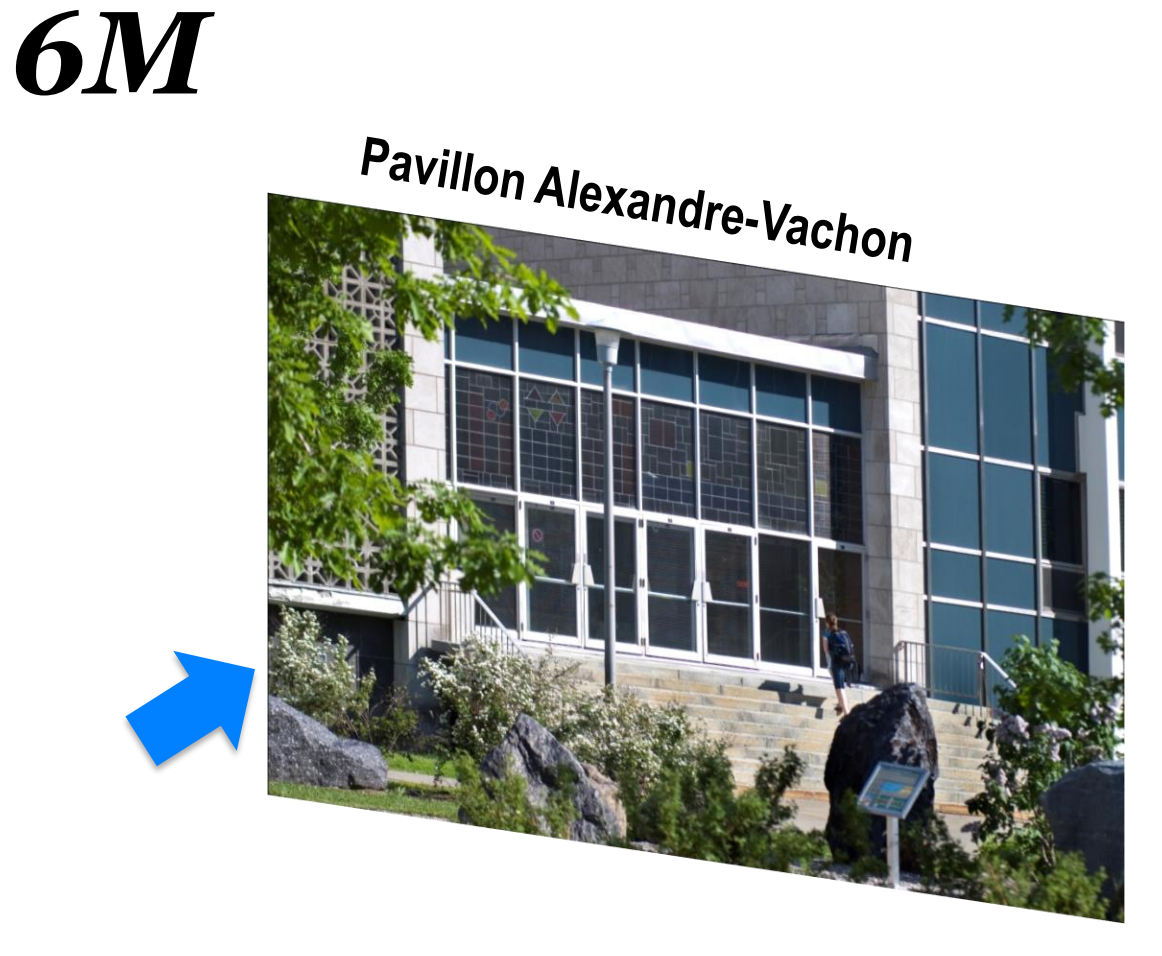

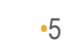

# Accédez à la bibliothèque

### **Option 1**

Google

bibliothèque ulaval

### **Option 2**

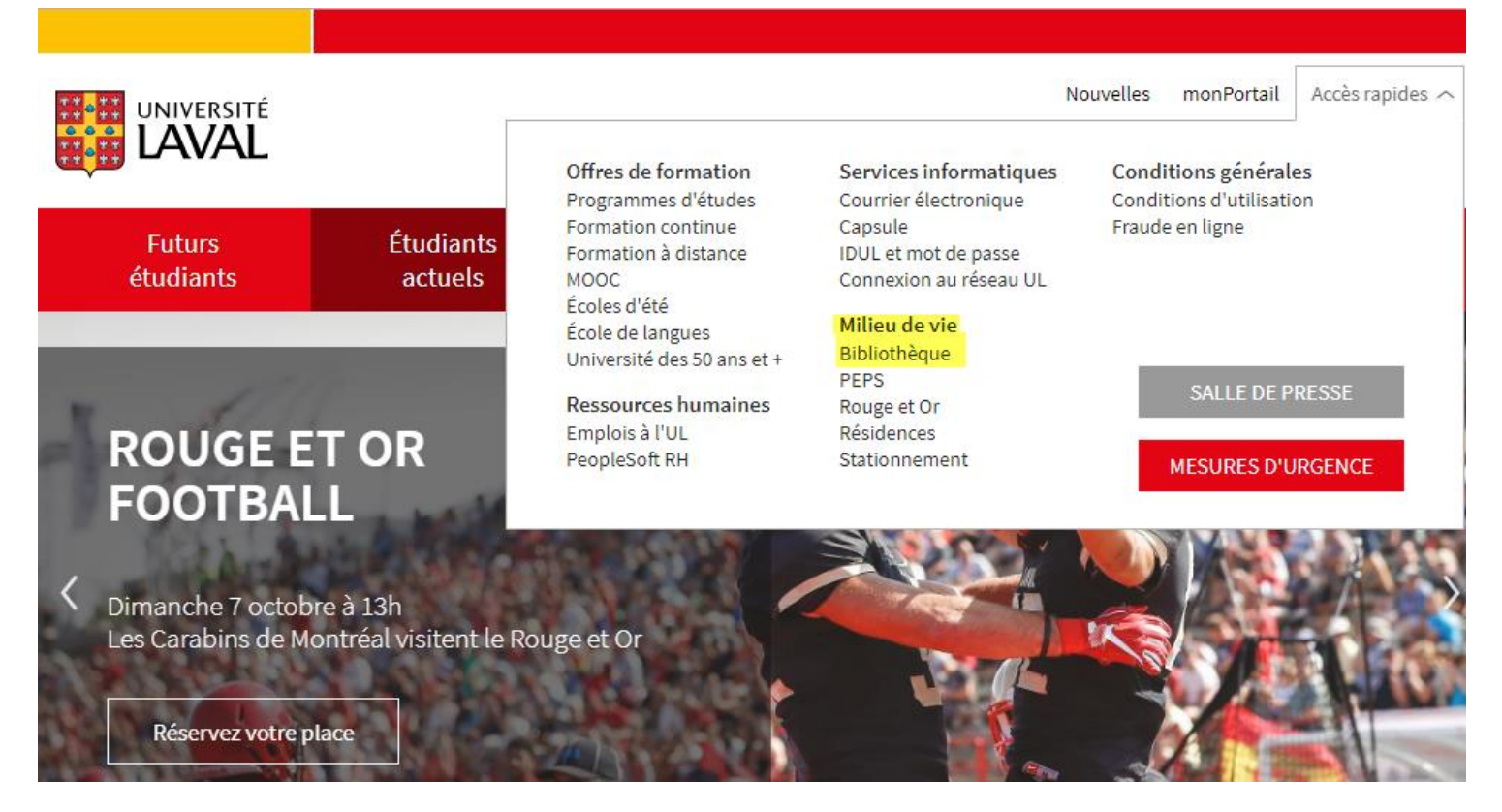

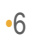

# Espace WEB de la bibliothèque Points de repère

### http://www.bibl.ulaval.ca/

#### Sections:

- Nouvelles
- Vous êtes étudiants 1<sup>er</sup> cycle
- À l'agenda
- Formation
- Projets spéciaux

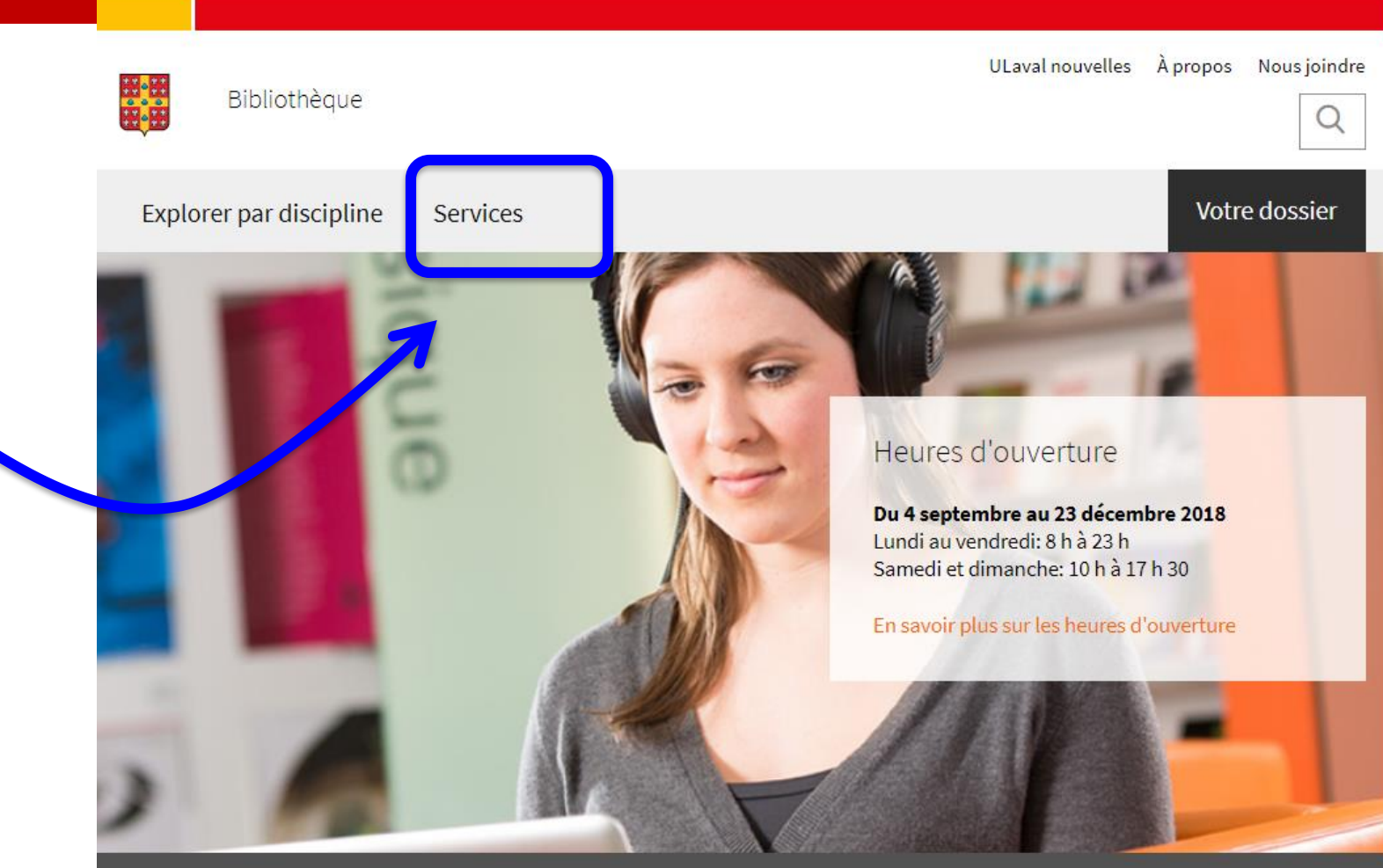

# Prêts de documents

### 1<sup>er</sup> cycle

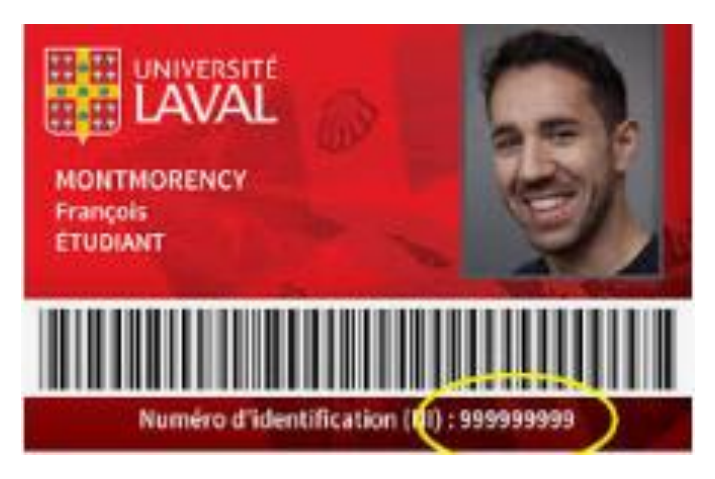

| 15 documents               |                  |
|----------------------------|------------------|
| livres                     | 28 jours         |
| périodiques                | 07 jours         |
| films,VHS, CD, musique (5) | 07 jou <i>rs</i> |

### Prêt entre bibliothèques (PEB)

http://www.bibl.ulaval.ca/services/pret-entrebibliotheques

### Réserve des professeurs

3 docs | P. 2hrs |C. sur place http://www.bibl.ulaval.ca/services/reserves-desprofesseurs

### Carte BCI

(emprunts, autres universités québécoises) 3 documents 21 jours Possibilité de renouvellement

### Plus d'info: <u>http://www.bibl.ulaval.ca/services</u>

# Points de repère: espace WEB de la bibliothèque

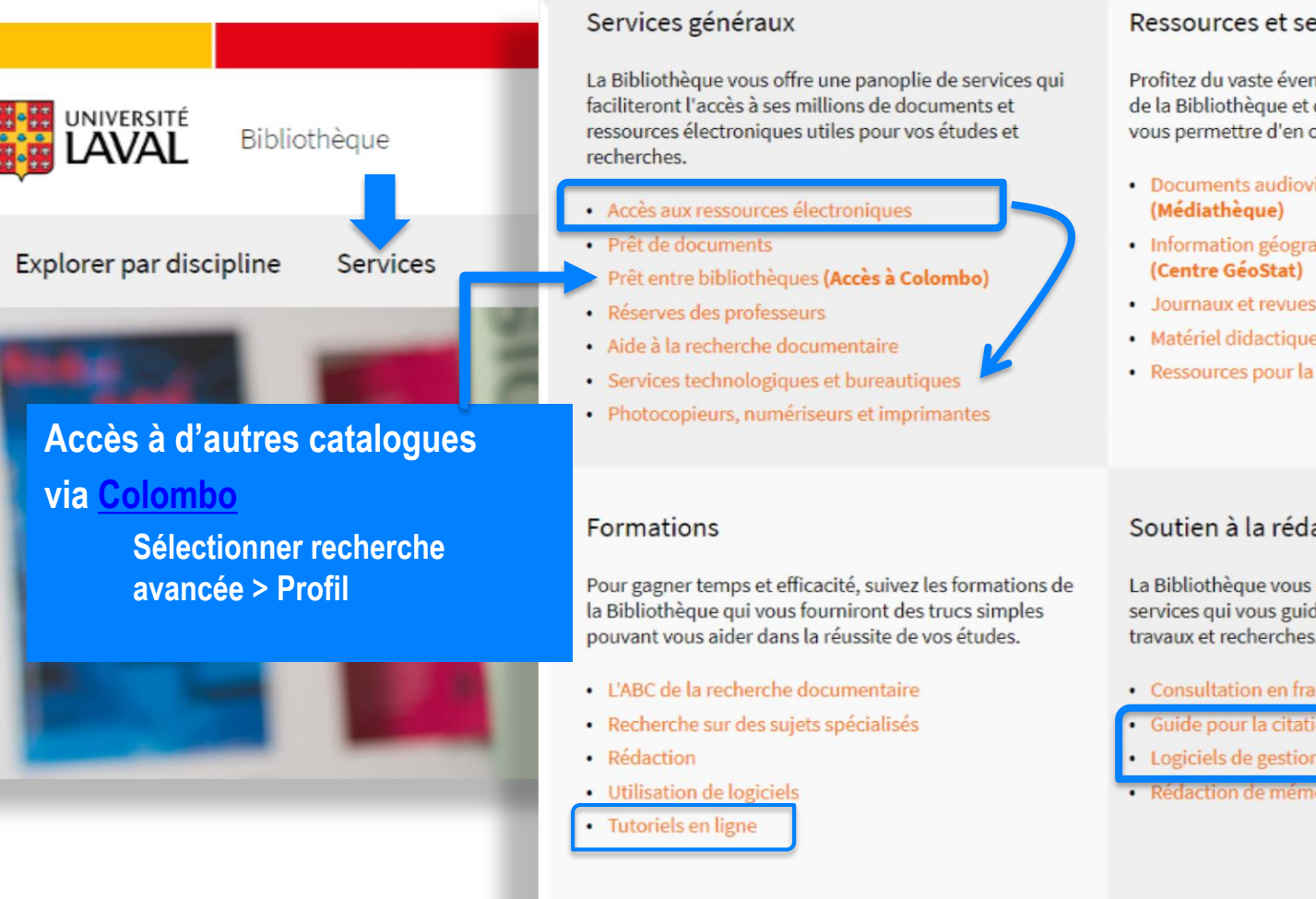

#### Ressources et services spécialisés

Profitez du vaste éventail de ressources documentaires de la Bibliothèque et des services spécialisés conçus pour vous permettre d'en optimiser l'utilisation.

- Documents audiovisuels et multimédias
- Information géographique et statistique
- Journaux et revues imprimés, microformes
- Matériel didactique et livres jeunesse (Didacthèque)
- Ressources pour la recherche d'emploi

#### Espaces

La Bibliothèque dispose de plusieurs salles et postes fonctionnels pour le travail individuel et les rencontres d'équipe. Des espaces pour usage spécialisé sont aussi disponibles.

 Espaces de travail Espaces culturels

#### Soutien à la rédaction

La Bibliothèque vous offre une gamme de ressources et services qui vous guideront dans la rédaction de vos travaux et recherches.

- Consultation en francais écrit
- Guide pour la citation de sources
- Logiciels de gestion des références bibliographiques
- Rédaction de mémoires et de thèses

#### Soutien à l'enseignement et à la recherche

À l'affût des besoins de la communauté universitaire, la Bibliothèque propose une série de ressources à la fine pointe des avancées bibliothéconomiques et technologiques.

- Ressources en pédagogie universitaire
- Salles pour l'enseignement
- Bibliométrie et impact de la recherche
- Corpus<sup>UL</sup> Dépôt institutionnel
- Bureau du droit d'auteur
- Collections d'objets et de spécimens de l'Université Laval
- Valorisation du libre accès
- Recherche d'un mémoire ou d'une thèse

**BIBLIOTHÈQUE DE L'UNIVERSITÉ LAVAL** 

# Accès aux ressources électroniques

Authentification nécessaire, sauf sur les postes de la Bibliothèque

- Cliquer sur l'hyperlien de la ressource désirée (via le site Web de la Bibliothèque ou un signet créé à partir d'un hyperlien du site)
- 2. S'identifier avec IDUL/NIP sur la page d'authentification qui apparaît
- 3. Accès autorisé et redirection vers la page d'accueil de la ressource.

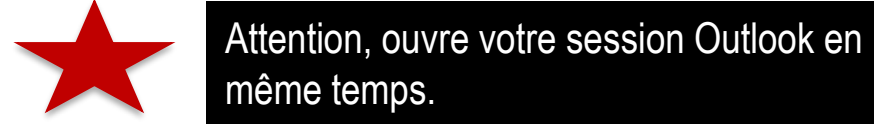

| Connexion            |   | () |
|----------------------|---|----|
| Identifiant          |   |    |
|                      | ? |    |
| Identifiant oublié?  |   |    |
| Mot de passe         |   |    |
| Mot de passe oublié? |   |    |
| Se connecter         |   |    |

🔡 UNIVERSITÉ LAVAL

# Accès aux ressources électroniques

À savoir sur la session d'accès aux ressources électroniques

- Expire à la déconnexion, à la fermeture du navigateur Web ou après 60 minutes d'inactivité
- Le navigateur Web doit accepter les témoins (cookies) pour que la connexion au service d'accès soit autorisée.
- Recommander de se déconnecter en cliquant sur **Obtenir@Ulaval** dans le coin gaucne du navigateur

Problèmes d'accès aux ressources électroniques

- » Changer de navigateur (Firefox, Explorer, etc.)
- » <u>Plus d'info</u> sur les ressources @: Consulter l'onglet <u>Services</u>

#### https://www.dti.ulaval.ca/connexion-au-reseau-de-lul/reseau-distance

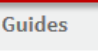

#### Accès à distance par logiciel

Pour installer le client AnyConnect, consultez le guide correspondant à votre type d'appareil.

- 🖾 Guide AnyConnect pour WINDOWS (659 ko)
- 🖪 Guide AnyConnect pour MAC (868 ko)
- 🔹 🕑 Guide AnyConnect pour appareils mobiles iPad et iPhone (535 ko)
- 🔹 🖪 Guide AnyConnect pour pour appareils Androids (320 ko)

Pour les plateformes Linux, nous vous recommandons d'installer le logiciel ouvert Open Connect.

# Pour vos travaux

### Espace de travail en équipe

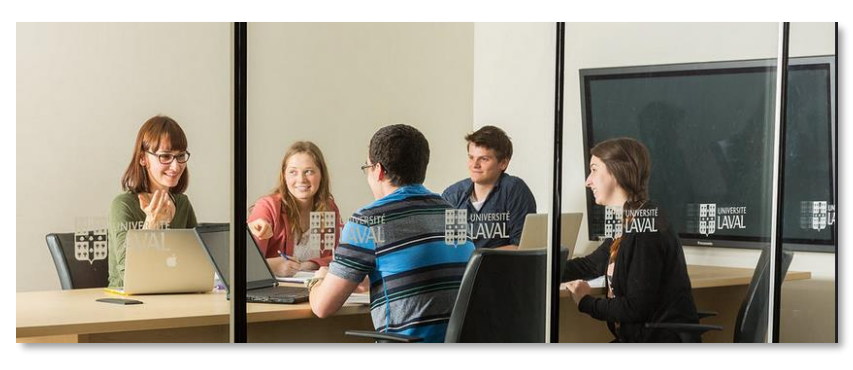

### Espace de travail individuel

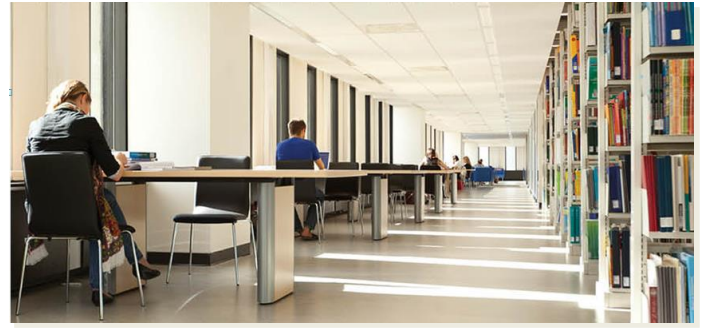

### *Espace de silence* $(5^e)$

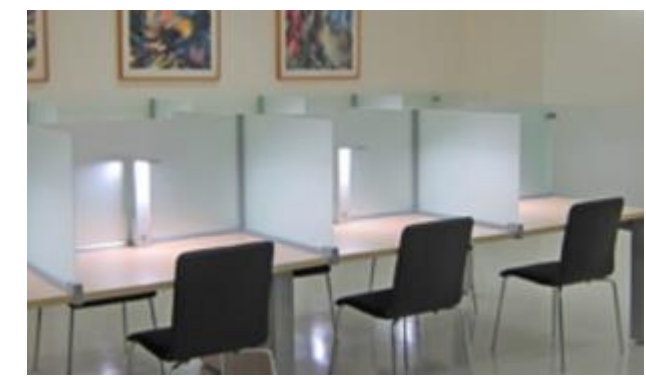

Pav. J.- C.Bonenfant

<u>Espaces de travail – Salle avec</u> station Skype et Camtasia

- 6 personnes
- Appels audio, vidéo
- Filmer (seul ou équipe)
- Produire une vidéo

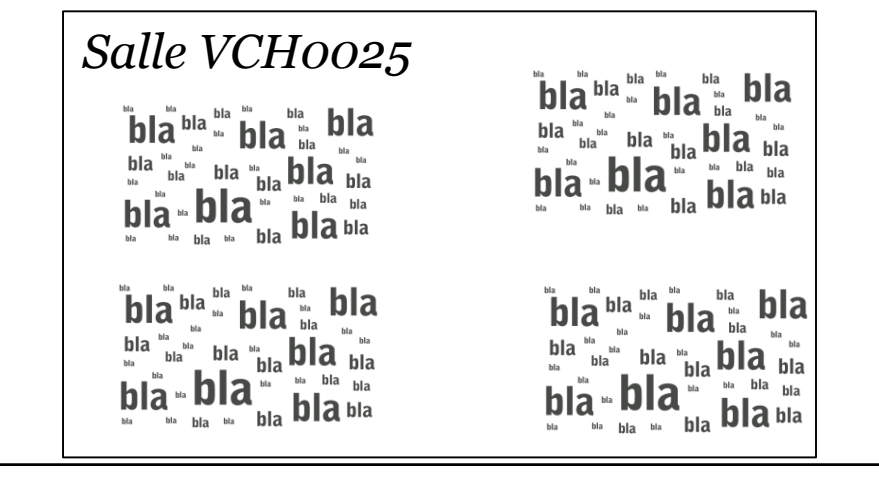

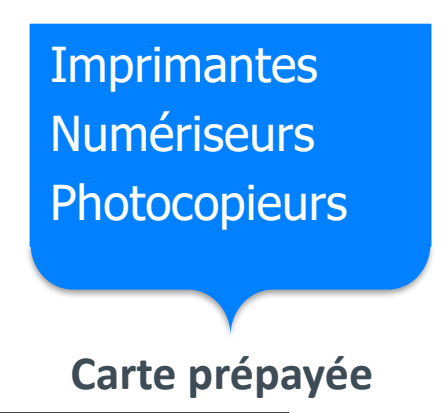

•BIBLIOTHÈQUE DE L'UNIVERSITÉ LAVAL

# Pour le plaisir...

### **AU** 4<sup>e</sup> Pavillon Jean-Charles-Bonenfant

### Espace cinéma

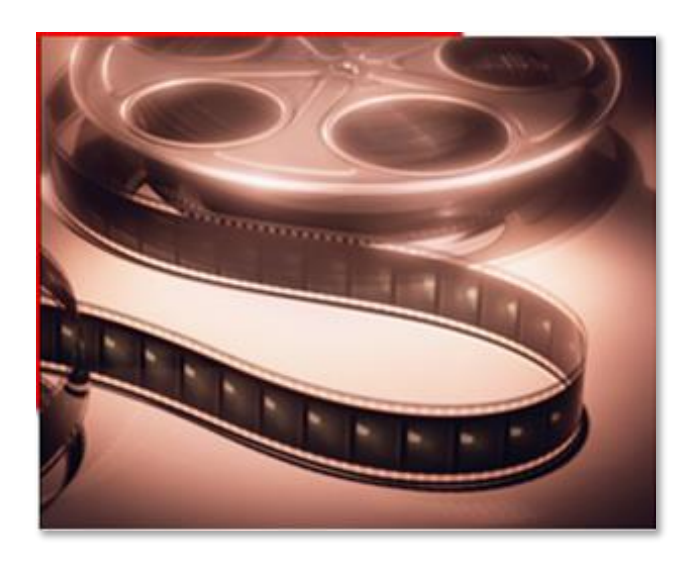

### **Espace musique**

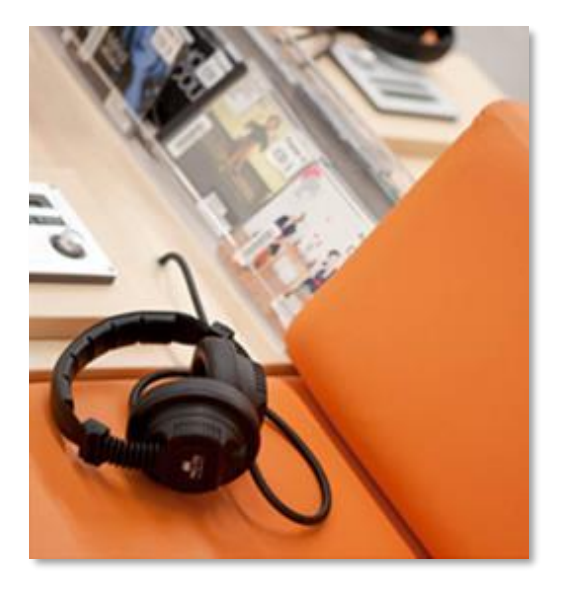

### **Bandes dessinées**

au 3<sup>e</sup> Bandes dessinées Adulte PN 6747 au 4<sup>e</sup> Littérature jeunesse Ex.: Thorgal 848 L841 A1 R821t

# Points de repère: Où trouver la documentation en ergothérapie

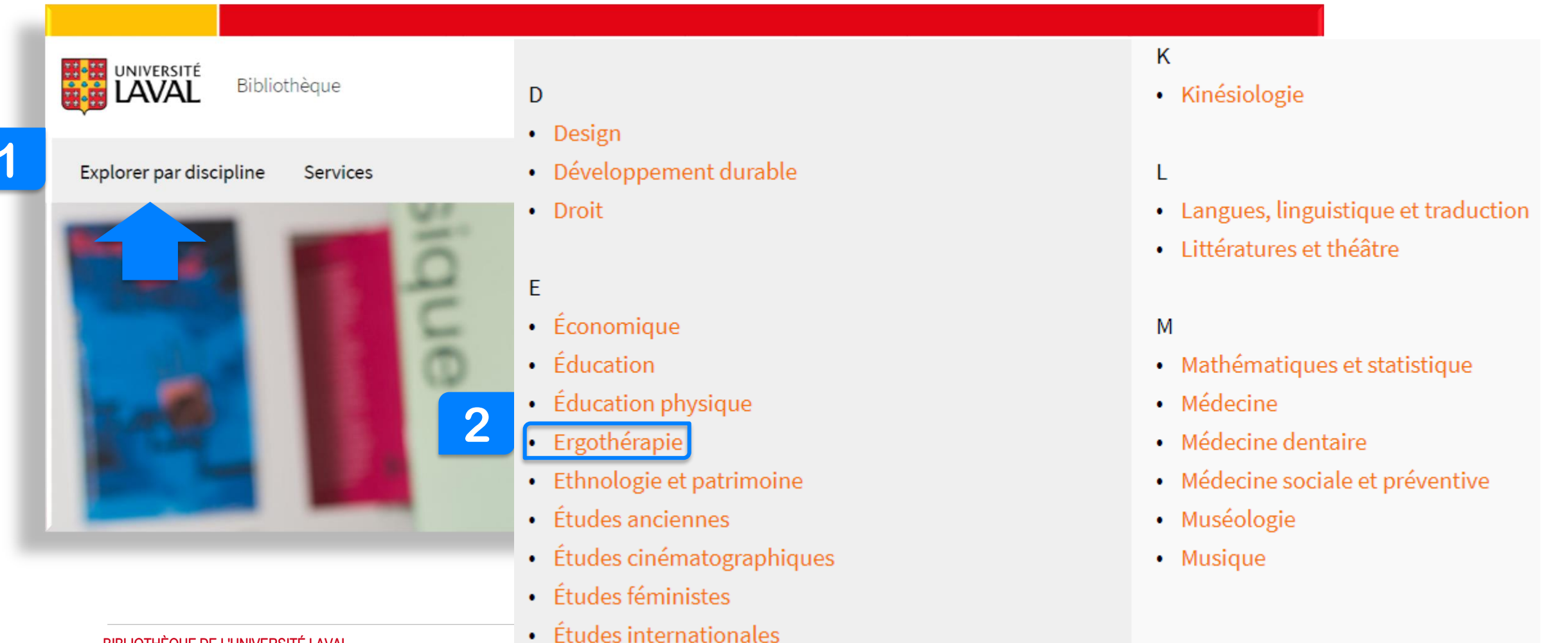

## Espace Web

### Suggestions de ressources pertinentes dans la discipline

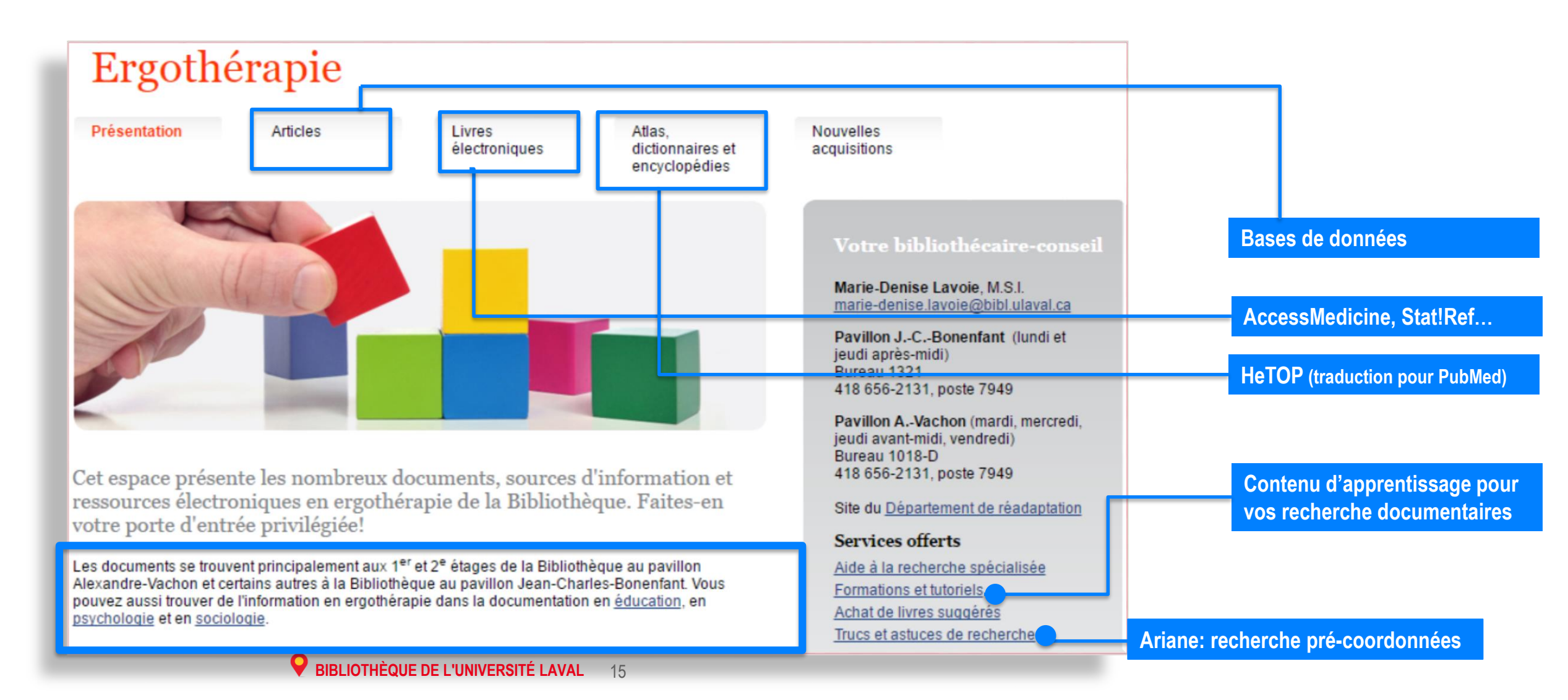

## Où trouver ? la documentation imprimée en ergothérapie

| 1 <sup>er</sup> | Anatomie et physiologie     |
|-----------------|-----------------------------|
| 1 <sup>er</sup> | W21 carrière ergothérapeute |
| 1 <sup>er</sup> | WB 555 Ergothérapie         |
| 1 <sup>er</sup> | WS 370 enfants              |

#### Pavillon Alexandre-Vachon

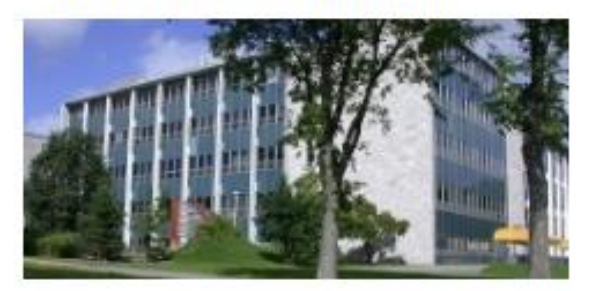

| A – P   | 4 <sup>e</sup> étage  |
|---------|-----------------------|
| Q – QE  | 4 <sup>e</sup> étage  |
| QH      | 3 <sup>e</sup> étage  |
| QK      | 2 <sup>e</sup> étage  |
| QL      | 3 <sup>e</sup> étage  |
| QS – QV | 2 <sup>e</sup> étage  |
| QW – QZ | 1 <sup>er</sup> étage |
| S       | 2 <sup>e</sup> étage  |
| T – TP  | 3 <sup>e</sup> étage  |
| TR – TX | 2 <sup>e</sup> étage  |
| U – V   | 2 <sup>e</sup> étage  |
| W – WZ  | 1 <sup>er</sup> étage |
| Z – ZA  | 1 <sup>er</sup> étage |

| Pavillon Jean-Cha | arles-Bonenfant       |
|-------------------|-----------------------|
| Cote              |                       |
| A                 | 3 <sup>e</sup> étage  |
| AM                | 4 <sup>e</sup> étage  |
| В                 | 5 <sup>e</sup> étage  |
| С                 | 3 <sup>e</sup> étage  |
| D – E             | Niveau 0              |
| F                 | 1 <sup>er</sup> étage |
| G – GF            | 4 <sup>e</sup> étage  |
| GN – GT           | Niveau 0              |
| GV                | 4 <sup>e</sup> étage  |
| Н                 | 1 <sup>er</sup> étage |
| НА                | 4 <sup>e</sup> étage  |
| HB – HX           | 1 <sup>er</sup> étage |
| J – K             | 2 <sup>e</sup> étage  |
| L – N             | 4 <sup>e</sup> étage  |
| Р                 | 3 <sup>e</sup> étage  |
| PN 1993 - 1999    | 4 <sup>e</sup> étage  |
| 0                 | 3 <sup>e</sup> étage  |
| S-Z               | Niveau 00             |

•16 BIBLIOTHÈQUE DE L'UNIVERSITÉ

# Points de repère

**Outils de recherche** 

### **Meilleure pratique**

Lancement de la recherche directement sur l'interface de l'outil

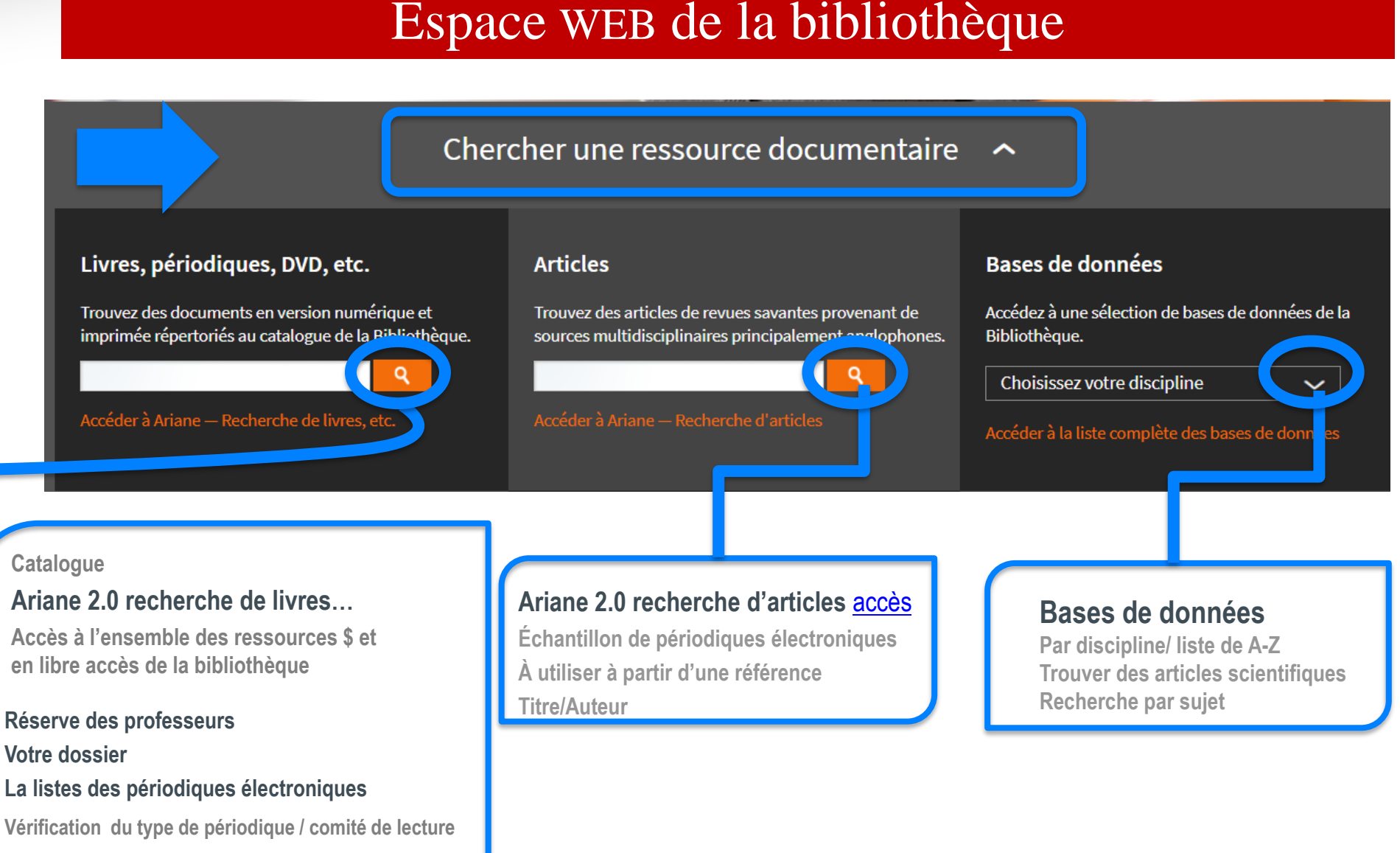

#### via Ariane <u>accès</u>

# Points de repère

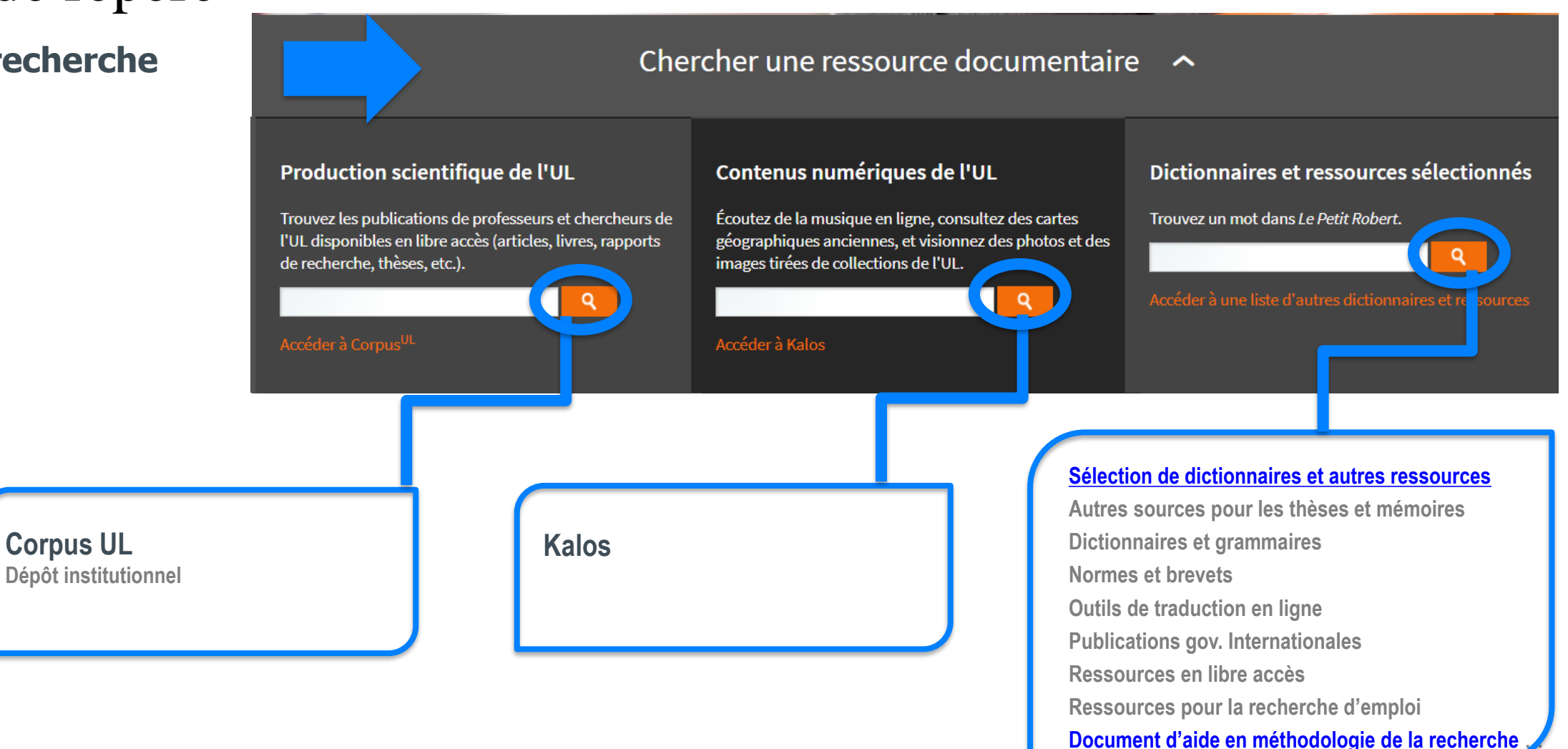

Espace WEB de la bibliothèque

Quelles ressources utilisées? Selon le type de document

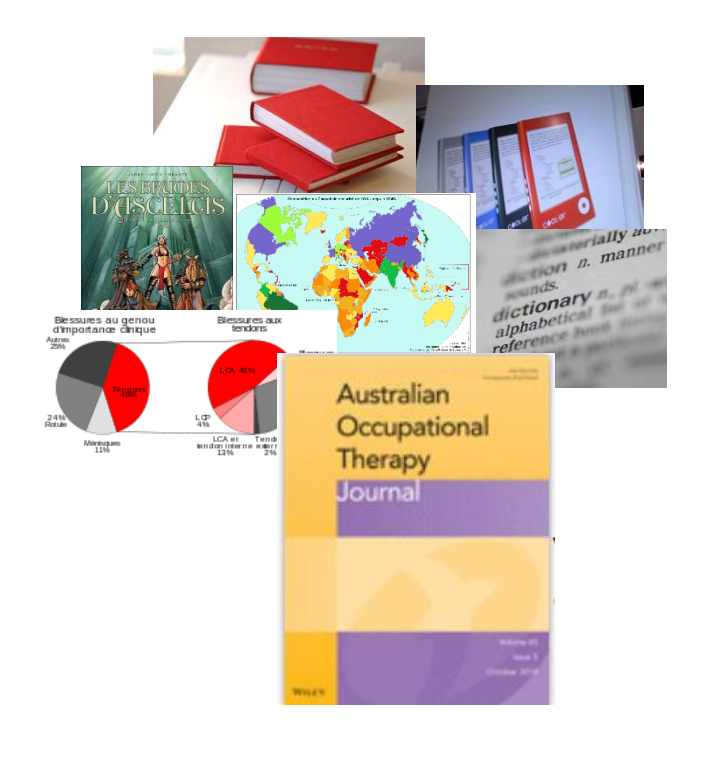

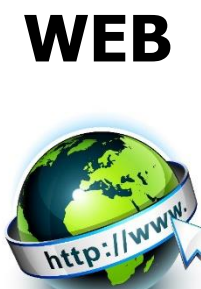

### Conseil Toujours évaluer ses sources

**Bases de** 

données

Recommandation : Diapason <u>accès</u>

Paramétrer Google Scholar Accès

### **Catalogues de bibliothèques**

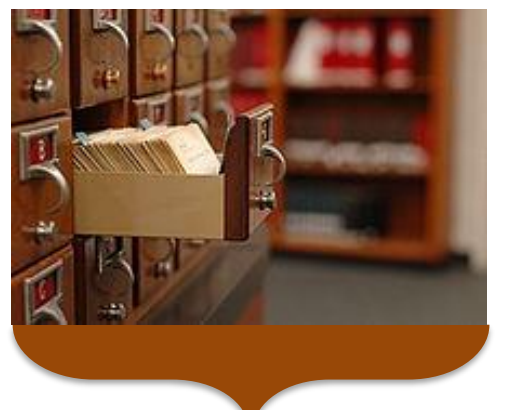

Colombo (recherche avancée) Universités québécoises Bibliothèques nationales Bibliothèques gouvernementales Bibliothèques scientifiques

BAnQ Archives, etc.

<u>WorldCat</u>

Catalogue collectif de plus de 10,000 bibliothèques

#### Sudoc

(catalogue collectif français enseignement <u>supérieur et</u> de la recherche)

# Quelles ressources consultées ?

**Types de documents** 

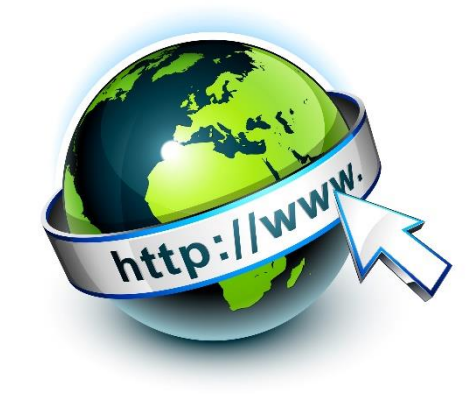

Source: <u>http://www.infosphere.uqam.ca/analyser-</u> <u>linformation/evaluer-un-site-web</u>

#### ÉVALUER UN SITE WEB

L'évaluation d'un site Web permet de juger de sa pertinence, compte tenu des besoins suscités par le travail à accomplir, et de la qualité de son contenu. Peu importe la provenance du document, il incombe toujours au chercheur de procéder à cet exercice afin de maintenir sa crédibilité.

#### Objectif

• Savoir appliquer des critères pour mieux évaluer la qualité et la pertinence des informations contenues dans un site Web.

| FIABILITÉ DES SOURCES                   |
|-----------------------------------------|
| RÉPUTATION DE L'AUTEUR / L'ORGANISATION |
| OBJECTIVITÉ DE L'INFORMATION            |
| EXACTITUDE DE L'INFORMATION             |
|                                         |

ACTUALITÉ DU CONTENU

#### CONCLUSION

 Il est important de pouvoir se fier à l'information repérée, qu'elle soit imprimée ou électronique. Le chercheur doit faire preuve de jugement critique pour en évaluer la qualité et la pertinence. Aussi, toute information dont on ignore la provenance devrait a priori être écartée. Une fois l'évaluation terminée, s'amorce une lecture plus approfondie des textes sélectionnés pour le travail de recherche.

#### 🖉 Liens / documents

 Pour mieux connaître les bonnes pratiques dans l'utilisation des informations trouvées sur le Web, consultez les capsules Question de bon sens!<sup>™</sup>

# Quelles ressources consultées à l'UL ?

Caractéristiques des outils de recherche

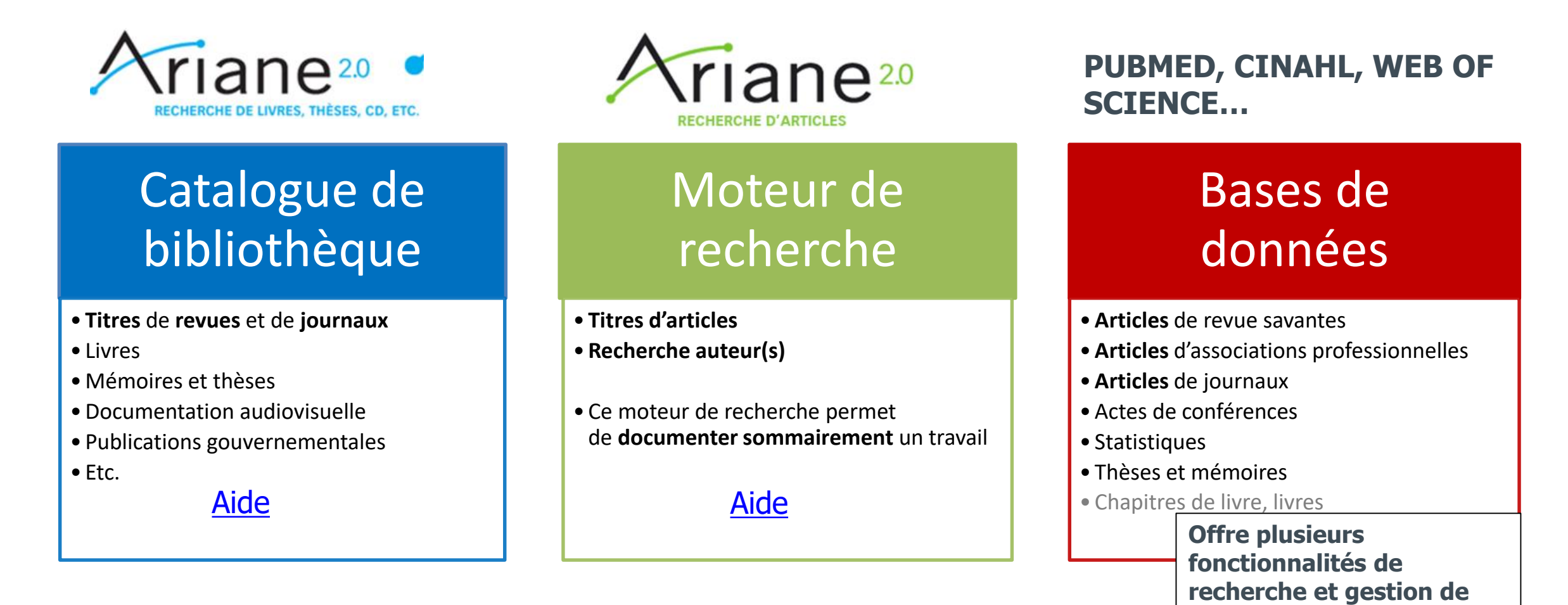

résultats

## Connaître et utiliser Ariane 2.0

|                                            |                                   |                        |                                                                                                    |                                                                                                    | cumentant                | ;5, 111                   |
|--------------------------------------------|-----------------------------------|------------------------|----------------------------------------------------------------------------------------------------|----------------------------------------------------------------------------------------------------|--------------------------|---------------------------|
|                                            | Bibliothèque                      |                        | ULaval nouvelles                                                                                                    | Bibliothèque.                                                                                                    | Un catalog               | jue de                    |
| Explorer par discipli                      | ine Services                      |                        |                                                                                                    |                                                                                                    | Repérer                  | des do                    |
|                                            | siq                               |                        |                                                                                                    |                                                                                                    | Vérifier la              | a disp                    |
|                                            | 10                                |                        | Heures d'ouverture<br>Du 4 septembre au 23 décem<br>Lundi au vendredi: 8 h à 23 h<br>Samedi et dimanche: 10 h à 17<br>En savoir plus sur les heures d | Toutes les zones                                                                                                  | IVRES, THÈSES, CD, ETC   | 2                         |
|                                            | Chercher ar                       | ne ressource doc       | umentaire 🤸                                                                                                    |                                                                                                    |                          |                           |
| Livres, périodiqu                          | ues, DVD, etc.                    |                        | Arian                                                                                                    | e <sup>2.0</sup>                                                                                                  |                          |                           |
| Trouvez des docume<br>Accéder à Ariane — R | ents en version <b>entendor</b> e | t imprimée répertoriés | Sujets                                                                                                    | ergothél<br>Ergothérapeutes<br>Ergothérapeutes Canada Statistiques                                                | )                        | Recor<br>les su<br>parfoi |
| BIBLIO                                     | THÈQUE DE L'UNIVER                | SITÉ LAVAL             | Faites part de vos commenta                                                                                                    | in Ergothérapeutes Déontologie<br>Ergothérapeutes Déontologie Problèmes<br>Ergothérapeutes Déontologie Québec (Pr | et exercices<br>rovince) | L                         |

Ariane 2.0 permet de connaître et d'accéder à l'ensemble des ressources documentaires, imprimées et électroniques, de la Bibliothèque. Un catalogue de bibliothèque permet de :

on outdiogue de bibliothèque permet de .

- Repérer des documents par auteur, titre, sujet, etc.
- Vérifier la disponibilité des documents.

| Recommandation : commencer à écrire dans la boîte pour voir      |
|------------------------------------------------------------------|
| les sujets permis. Si un sujet n'est pas accepté, Ariane indique |
| parfois la forme à utiliser.                                     |

Une recherche dans le champ Sujets du sigle AVC nous suggère Accidents vasculaires cérébraux.

Recherche exacte

Chercher

# Catalogue de bibliothèque

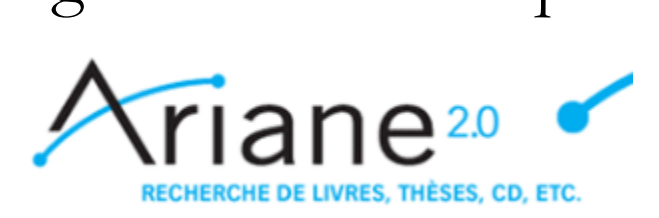

### **Documents inclus**

- Livres
- Titres de périodiques
- Titres des bases de données
- Publications gouvernementales
- Documents audiovisuels (DVD, CD)
- Mémoires et thèses
- Trousses éducatives
- Handbooks, dictionnaires, encyclopédies, etc.

# 

Vous voulez trouver plusieurs articles scientifiques sur un sujet en particulier : utiliser les bases de données comme **PUBMED** et **CINAHL** 

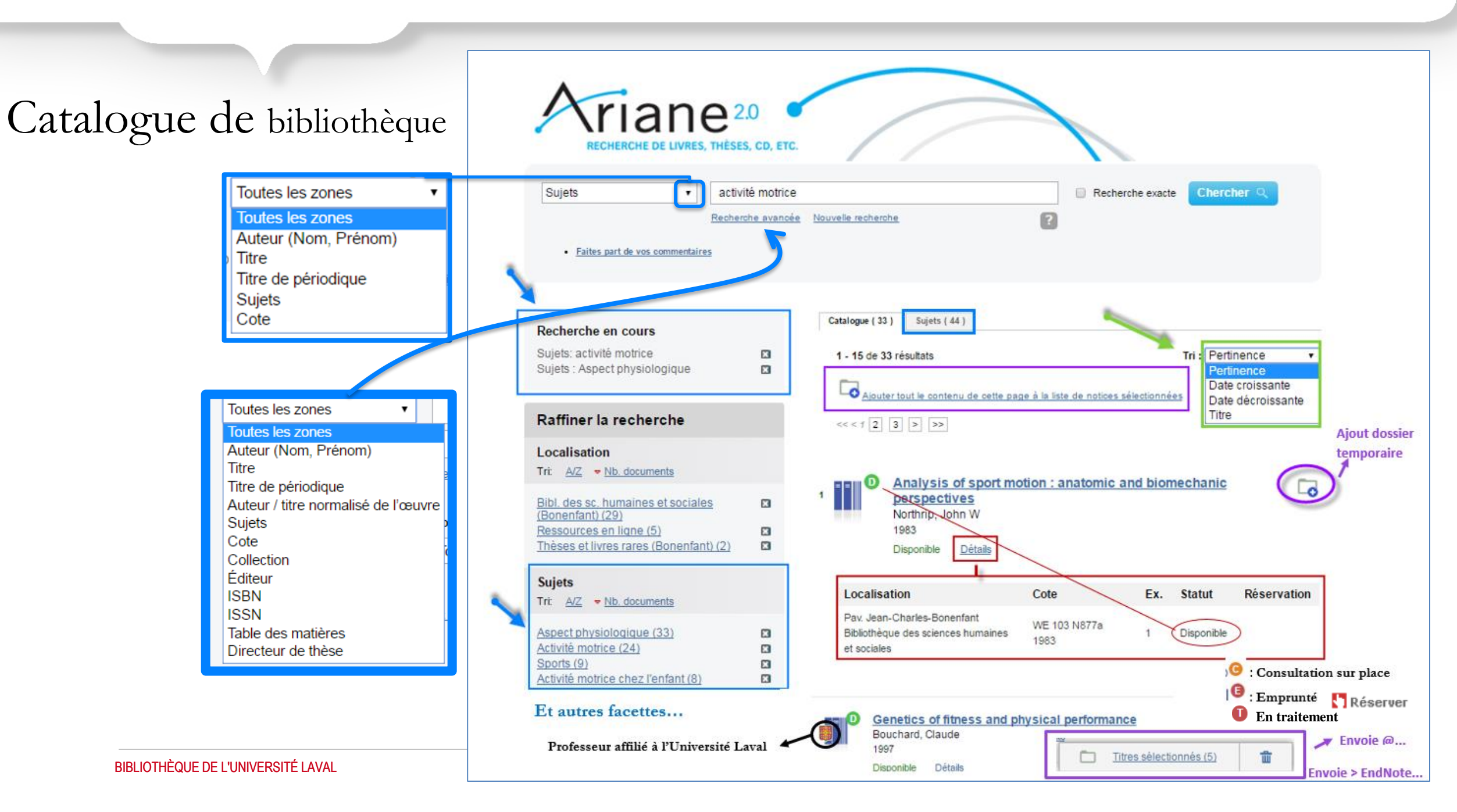

# Catalogue de bibliothèque

[141]

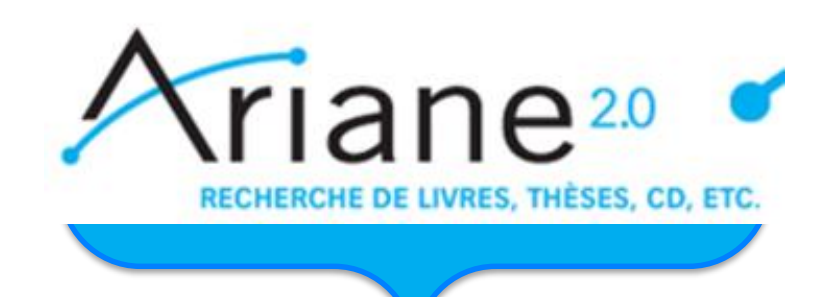

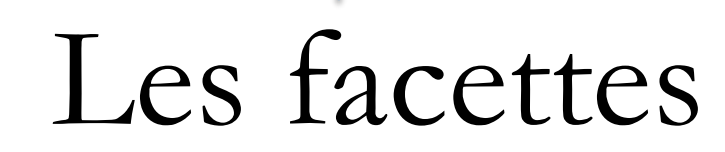

| Sujets         Tri:       A/Z         ▼ Nb. documents         Types de documents         Tri:       A/Z         ▼ Nb. documents | Les sujets repéré Livres                                                                                                    | és dans les résultats de recher                    | che                                       |  |  |  |  |  |
|----------------------------------------------------------------------------------------------------|----------------------------------------------------------------------------------------------------|----------------------------------------------------|-------------------------------------------|--|--|--|--|--|
| Types de documents<br>Tri: <u>A/Z</u> ▼ <u>Nb. documents</u>                                                                    | Livres                                                                                                    | Les sujets repérés dans les résultats de recherche |                                           |  |  |  |  |  |
|                                                                                                    | Livres Livres électroniques Trousses éduca<br>Périodiques Périodiques électroniques Bases de donne<br>Films Microformes Partitions music<br>CD Thèses, mémoires et essais Cartes, manuel |                                                    |                                           |  |  |  |  |  |
| Langue<br>Tri: <u>A/Z</u> <mark>▼ Nb. documents</mark>                                                                          | <ul> <li>Les choix disponibles apparaissent selon la documentation repérée (anglais, français espagnole, etc.)</li> </ul>                                                                |                                                    |                                           |  |  |  |  |  |
| Auteur<br>Tri: <u>A/Z</u> <del>v. Nb. documents</del>                                                                           | <ul> <li>Permet de spécifier un auteur ou une collectivité.</li> </ul>                                                                                                    |                                                    |                                           |  |  |  |  |  |
| Aspect géographique<br>Tri: <u>A/Z</u> <del>Vb. documents</del>                                                                 | Permet de cibler                                                                                                    | les résultats sur un territoire t                  | el qu'au Québec, Canada, etc.             |  |  |  |  |  |
| Année de publication<br>Tri: - Date Nb. documents                                                                               | <ul> <li>Apparait par défaut en ordre chronologique décroissant soit du plus récent au plus<br/>ancien.</li> </ul>                                                                       |                                                    |                                           |  |  |  |  |  |
| Formes<br>Tri: <u>A/Z</u> <del>▼ <u>Nb. documents</u></del>                                                                     | Statistiques<br>Bibliographies<br>Biographies                                                                                                    | Congrès<br>Études de cas<br>Résumés analytiques    | Enquêtes<br>Études transculturelles, etc. |  |  |  |  |  |

# Catalogue de bibliothèque

| Notice détaillée d'un                                                                                                    | RECHER                                                          | <                                                               | Notice 2 de 73 >                                                                                                    |                            |             |                              |
|----------------------------------------------------------------------------------------------------|-----------------------------------------------------------------|-----------------------------------------------------------------|----------------------------------------------------------------------------------------------------|----------------------------|-------------|------------------------------|
| document imprimé                                                                                                    |                                                                 | Ergothérapie                                                    |                                                                                                    |                            | Exportati   | ion : EndNote   BibTeX   PDF |
|                                                                                                    |                                                                 | Auteur(s) :<br>Éditeur :<br>Sujet(s) :                          | Pierquin, Louis<br>Paris : Masson, 1980.<br>Ergothérapie.                                                                                                    | ot ottribuó o              | u dooumont  |                              |
|                                                                                                    | Description :<br>ISBN :<br>Nº de notice :<br>Collaborateur(s) : | Description :<br>ISBN :<br>Nº de notice :<br>Collaborateur(s) : | viii, 256 p. : ill<br>[13] 9782225642951 — [10] 2225642958<br>01-1072662<br>Louis Pierquin, Jean-Marie André, Paul Farcy ; avec la collaboration de J. Bernard[et al.]<br>; travail de l'Institut régional de réadaptation de Nancy, Caisse régionale d'assurance<br>Maladie du Nord-Est. |                            |             |                              |
|                                                                                                    |                                                                 | Autre(s) auteur(s) :                                            | <u>Farcy, Paul</u><br><u>André, J. M. (Jean Marie)</u><br>Abrégée                                                                                                    |                            |             |                              |
|                                                                                                    |                                                                 | Lien vers cette notice                                          | http://ariane.ulaval.ca/cgi-bin/recherche.<br>Notice MARC21                                                                                                    | cgi?qu=01-1072662          | 2           | ns cette notice              |
| Cote   à prendre en note lorsque vous partez à la recherche d'un document                                                                    |                                                                 |                                                                 |                                                                                                    |                            |             |                              |
| Localisation (ne pas confondre les pavillons)<br>Statut : disponibilité (il est possible de réserver le document lorsqu'il est<br>emprunté). | Exemplaire<br>Localisation<br>Pav. Vachon<br>Bibliothèque       | s<br>scientifique                                               | Cote<br>WB 555 P621 1980                                                                                                    | Ex. Statut<br>1 Disponible | Réservation |                              |

Exporter la notice : EndNote | BibTeX | Zotero | PDF

6

## Catalogue de bibliothèque

RECHERCHE DE LIVRES, THÈSES, CD, ETC.

### Notice détaillée

d'un document électronique

development of a communication device for the elderly with complementing illustrations and examples Accès à la ressource : Accès via SpringerLink Contenu : This book presents a wealth of insights and new conceptualizations for the development of Assistive Technologies for the Interaction of the Elderly. The book arranges the chaptersaccording to important aspects of maximizing the use value in innovation projects. Every chapter will include an executive summary reporting the main results, a storyline using everyday language, and scientific excursions, wherever useful. The book shows how an innovation project should be structured towards maximum use value and how a project should be structured in order to make a difference. It describes the useful categorization of the large group of the elderly to maximize the focus of the innovation and demonstrates the user involvement into innovation activities. Of course, the assessment of such innovative projects is discussed as well as the lessons learned. The book also explores the business opportunities and the financial evaluation of aspects of assistive technology. Aides fonctionnelles pour personnes âgées Sujet(s) : Sujet attribué au document eopyright. 9201<del>-</del> Dépouillement — Table Process -- Targeting -- User Groups and Needs -- User Involvement -- Functions -- Design -des matières : System Development -- Evaluation -- Business -- Product -- Recommendations. Collection : Advanced technologies and societal change (En ligne) Lien vers cette notice : http://ariane.ulaval.ca/cgi-bin/recherche.cgi?qu=a2383088 Notice MARC21 Exemplaires

Assistive technologies for the interaction of the elderly : the

Localisation : aucune cote étant donné que le document est en format électronique.

= = |||| |||||

# Plan de présentation

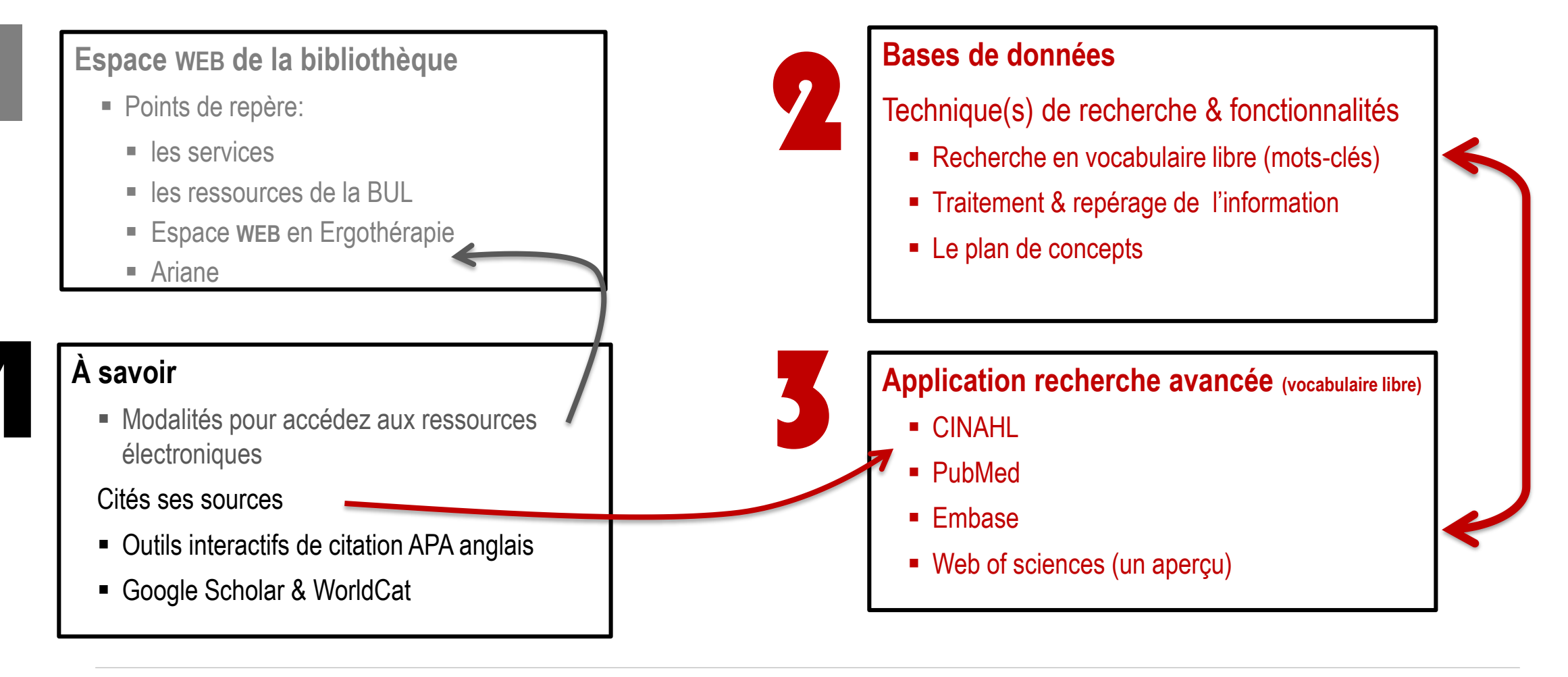

# Comment trouver des articles scientifiques ?

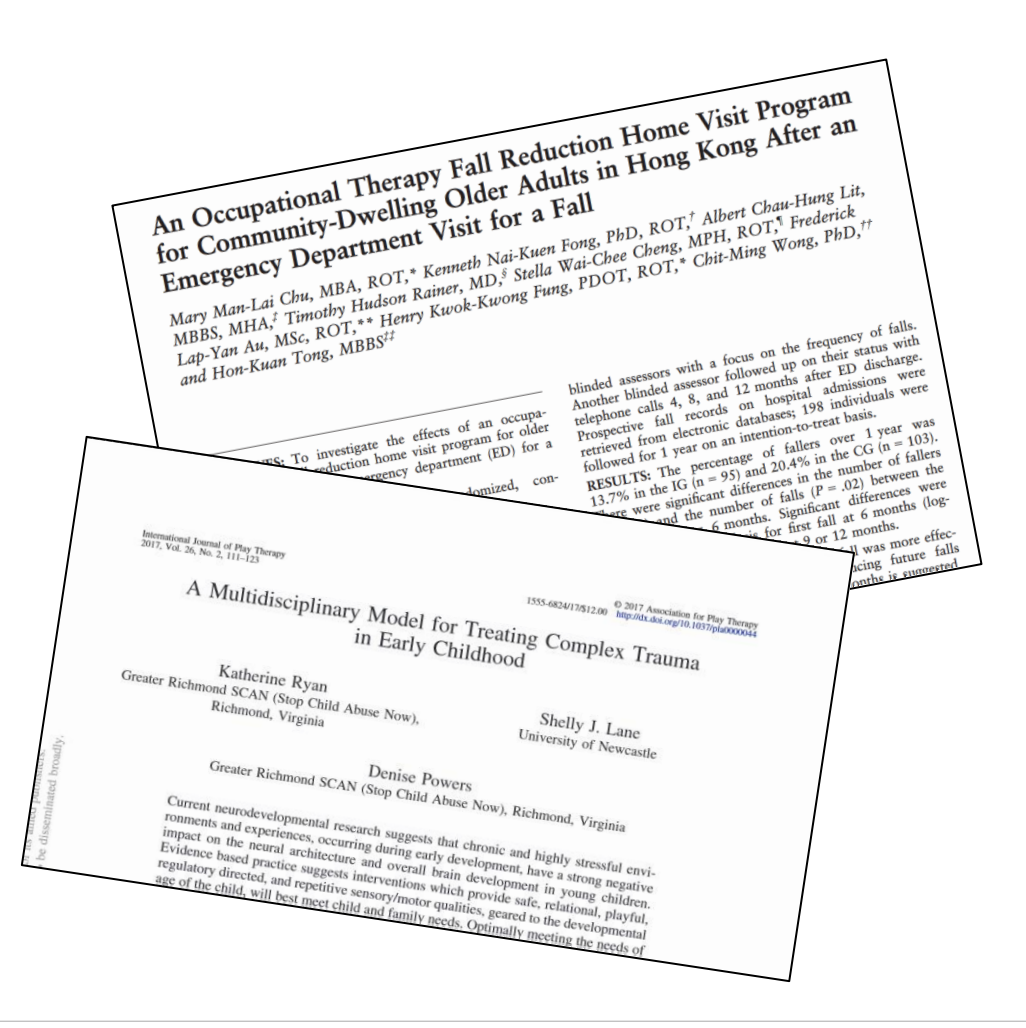

Processus de la recherche documentaire

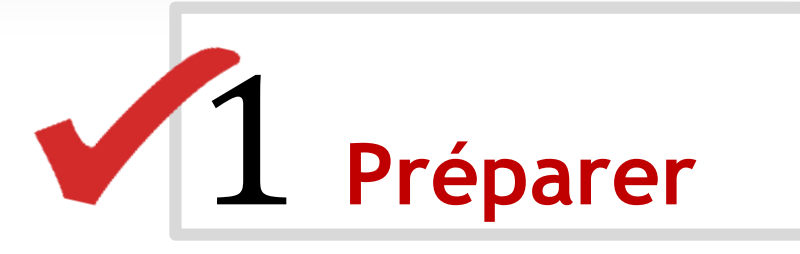

2 Chercher

3 Trouver

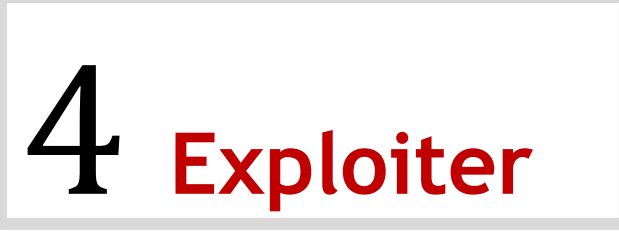

Outil du chercheur

# le plan de concepts

# Interroger une base de données

Préparer sa recherche documentaire

# Le plan de concepts Collecte de termes de recherche

Cet outil est utile pour gérer et organiser vos recherches documentaires et conserver une trace de vos démarches de recherche.

- Il permet de cerner les principaux aspects d'un sujet.
- Il permet de consigner toute la terminologie (vocabulaire libre et contrôlé) dont vous avez besoin pour construire votre stratégie de recherche.
- Il permet de relier les concepts et leurs synonymes entre eux et d'utiliser les symboles spécifiques aux base de données que vous allez consulter.

### Le plan de concepts Augmenter le repérage d'information **Concept 2 Concept 1** Anxiété Thérapie par le jeu Anxiety **Play therapy Anxieties** Role playing Stress Therapeutic play Stresses Medical clown **Nervousseness Playful intervention** Hypervigilance. Sandplay therapy **STRATÉGIE DE RECHERCHE**

### Énoncé de recherche

Est-ce que la thérapie par le jeu peut contribuer à réduire l'anxiété chez le patient?

### Recherche en vocabulaire libre (mots-clés)

# Trouver des synonymes

# **Traduire les termes**

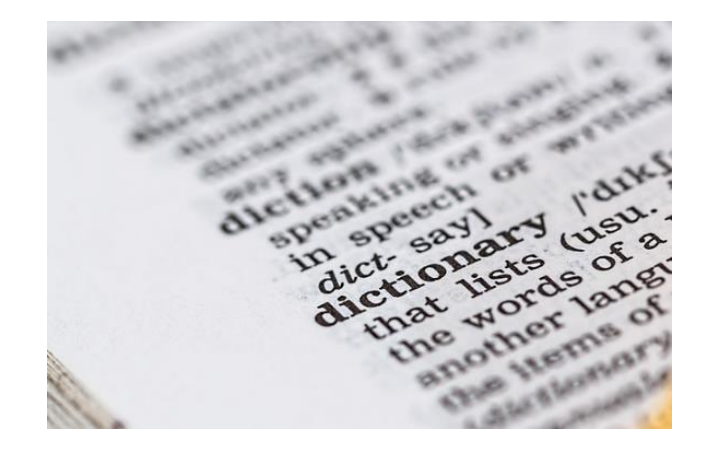

**CCO Creative Commons** 

Outils Ressources

#### Synonymes

- » <u>Crisco</u> (synonymes)
- » <u>Synonymes</u>
- » Grand dictionnaire terminologique (synonymes & traduction fr./an.)
- » Reverso (synonymes, traduction)

#### Traduction

- » <u>Termium plus</u>
- » WordReference
- » <u>Linguee</u>

#### Traduction pour PubMed

» HeTOP (Health Terminology-Ontology Portal)

### Recherche en vocabulaire libre (mots-clés)

### **Traduire les termes**

HeTOP (Health Terminology-Ontology Portal)

### Accès via l'espace Web ergothérapie

# Ergothérapie

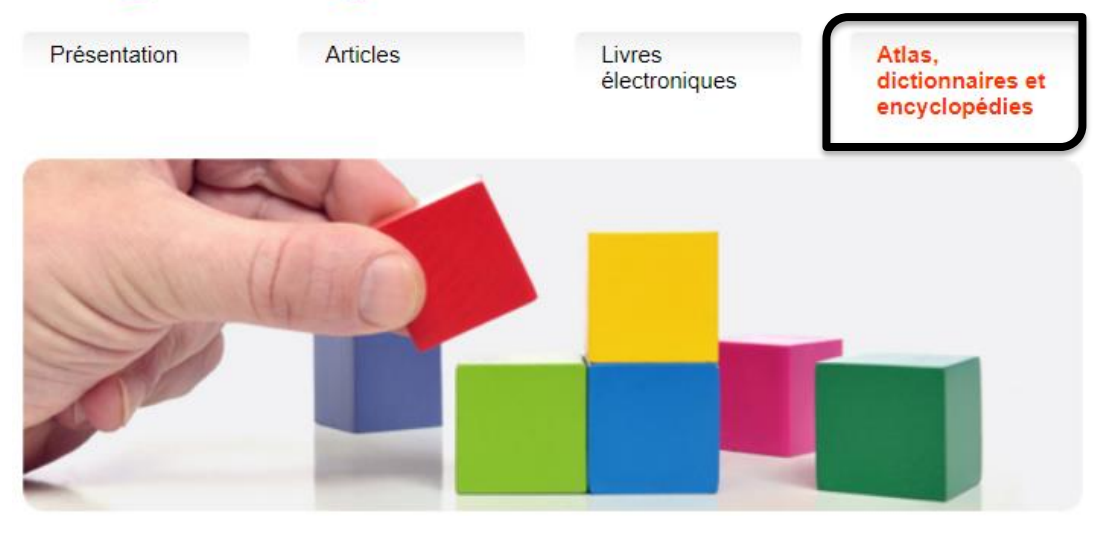

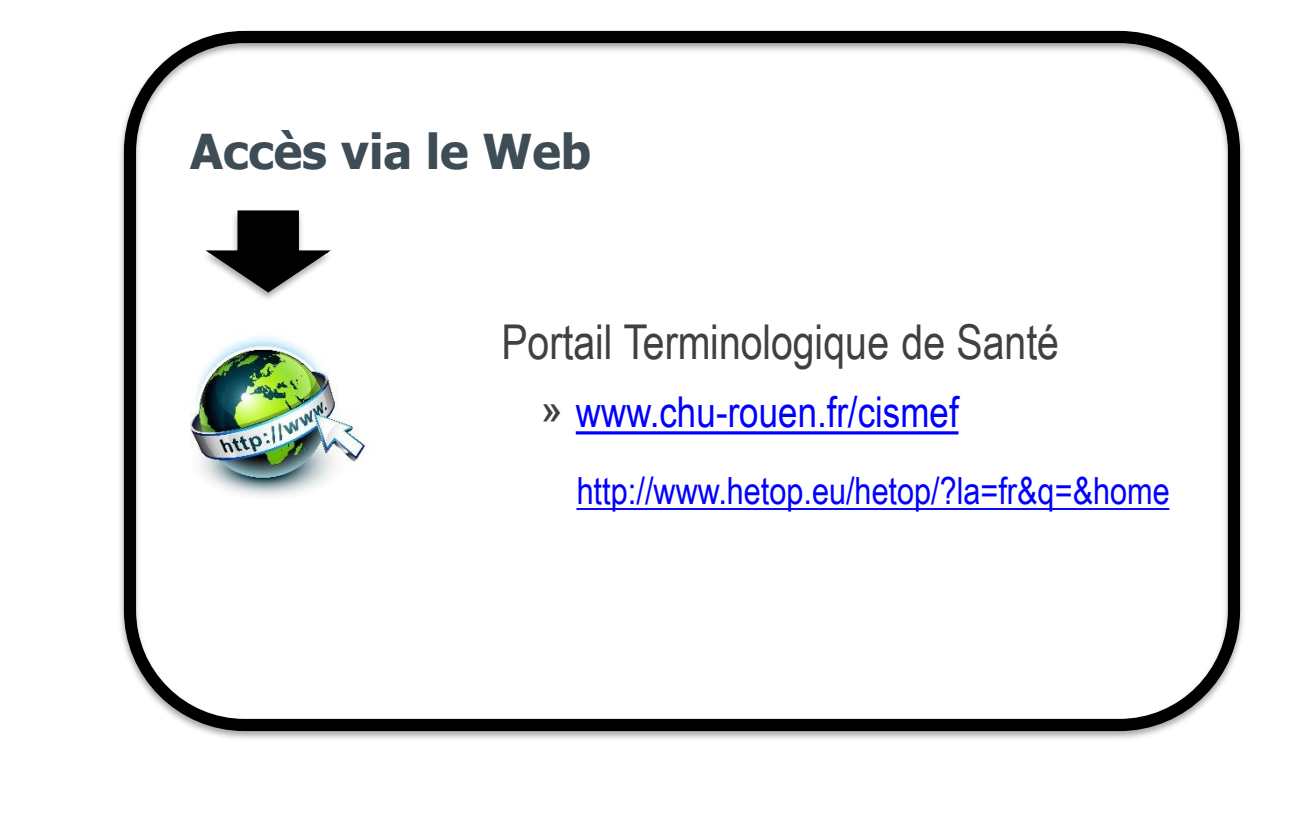

### Recherche en vocabulaire libre (mots-clés) Traduire les termes

Portail Terminologique de Santé

» www.chu-rouen.fr/cismef

HeTOP (Health Terminology/Ontology Portal) inclut les principales terminologies et ontologies de santé.

Il contient plus de 2 millions de concepts disponibles dans plusieurs langues à travers plus de 70 terminologies ou ontologies.

http://www.hetop.eu/hetop/?la=fr&q=&home

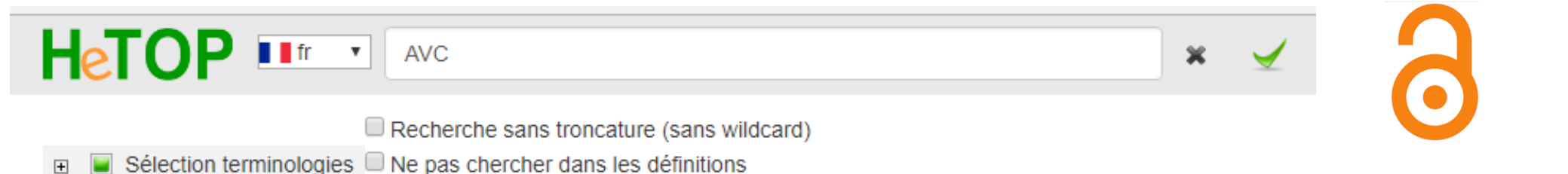
## 

Recherche sans troncature (sans wildcard)

#### Libellé préféré Vos recherches accident vasculaire cérébral 31 ressource(s) trouvée(s) en 0,01 s stroke Meilleurs candidats cathétérisme veineux central [Descripteur Définition du MeSH --> MeSH] accident vasculaire cérébral [Descripteur perte soudaine et non convulsive des fonctions r --> MeSH] ou hémorragique. En général, les AVC sont clas l'individu affecté et nature hémorragique ou non protocole CAV [MeSH Concept --> Supplémentaire] ) ) A group of pathological conditions characterized canal atrioventriculaire [Descripteur --> Synonyme MeSH MeSH] hémofiltration [Descripteur MeSH] Accident cérébro-vasculaire Accident cérébrovasculaire Accident ischémique cérébral protocole AVCT [MeSH Concept accident vasculaire cérébral aigu --> Supplémentaire] Apoplexie cérébrale Attaque d'apoplexie AVC (Accident Vasculaire Cérébral) 😹 acute cerebrovascular accident 📓 acute cerebrovascular accidents 📲 acute stroke 📓 acute strokes 🚟 apoplexy 🚟 apoplexy, cerebrovascular 🚟 brain vascular accident 🚟 brain vascular accidents

×

**BIBLIOTHÈQUE DE L'UNIVERSITÉ LAVAL** 

#### Le plan de concepts Augmenter le repérage d'information **Concept 2 Concept 1** Anxiété Thérapie par le jeu Anxiety **Play therapy Anxieties** Role playing Stress Therapeutic play Stresses Medical clown **Nervousseness Playful intervention** Hypervigilance. Sandplay therapy **STRATÉGIE DE RECHERCHE**

#### Énoncé de recherche

Est-ce que la thérapie par le jeu peut contribuer à réduire l'anxiété chez le patient?

## Recherche en vocabulaire libre (mots-clés)

## Stratégie de recherche

Est-ce que la thérapie par le jeu peut contribuer à réduire l'anxiété chez le patient?

| Concept 1           | "play therap*" OR "role playing" OR "therapeutic play" OR "medical clown*" OR |
|---------------------|-------------------------------------------------------------------------------|
| Thérapie par le jeu | "playful intervention" OR "sandplay therap*"                                  |

#### AND

Concept 2

Anxiété

anxiet\* OR stress\* OR nervous\* OR hypervigilance

## Symboles et opérateurs de liaison

Comment trouver des articles scientifiques ?

**Meilleure pratique** 

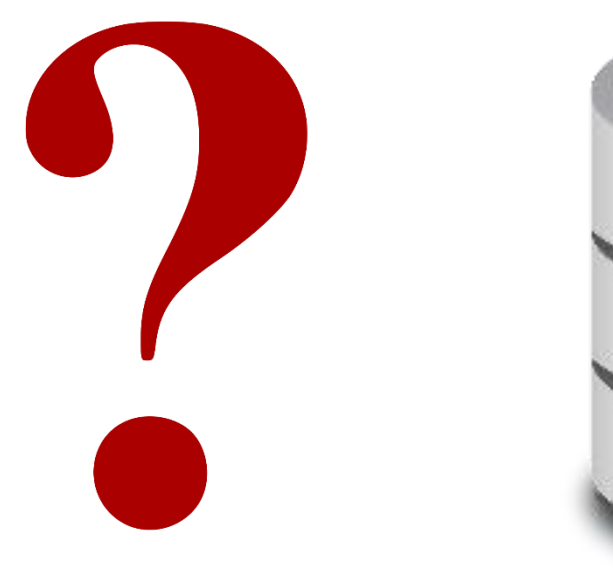

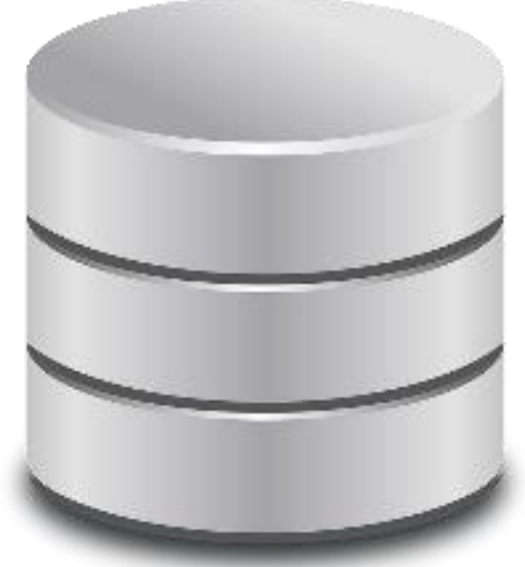

Icone d'une base de données

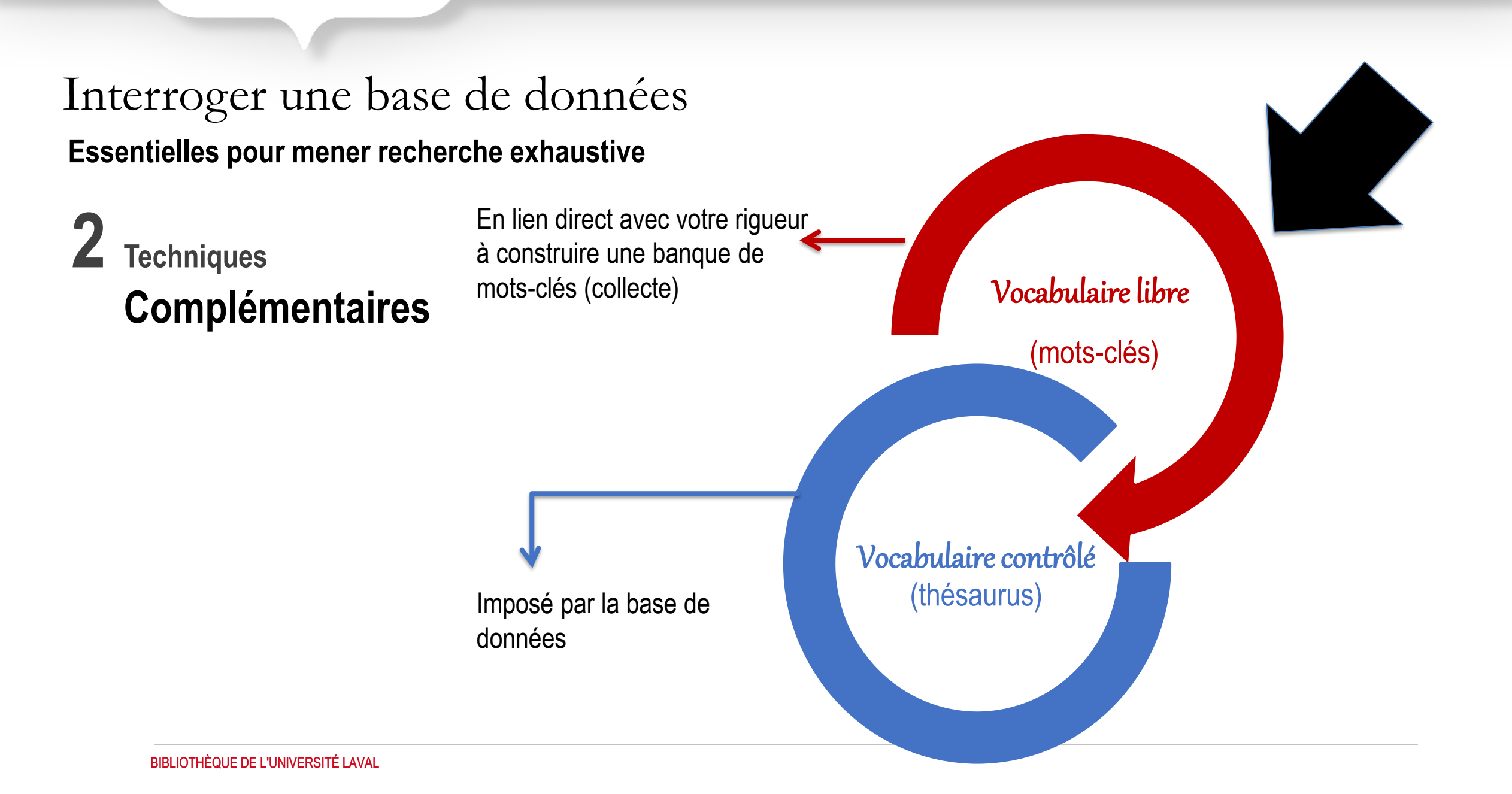

Interroger une base de données

Comment les moteurs de recherche repèrent l'information ?

À partir de zones de recherche

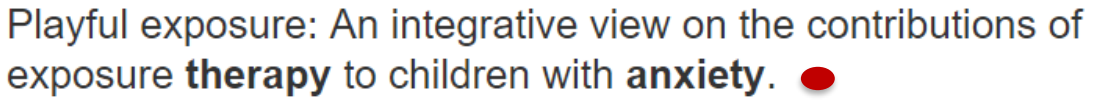

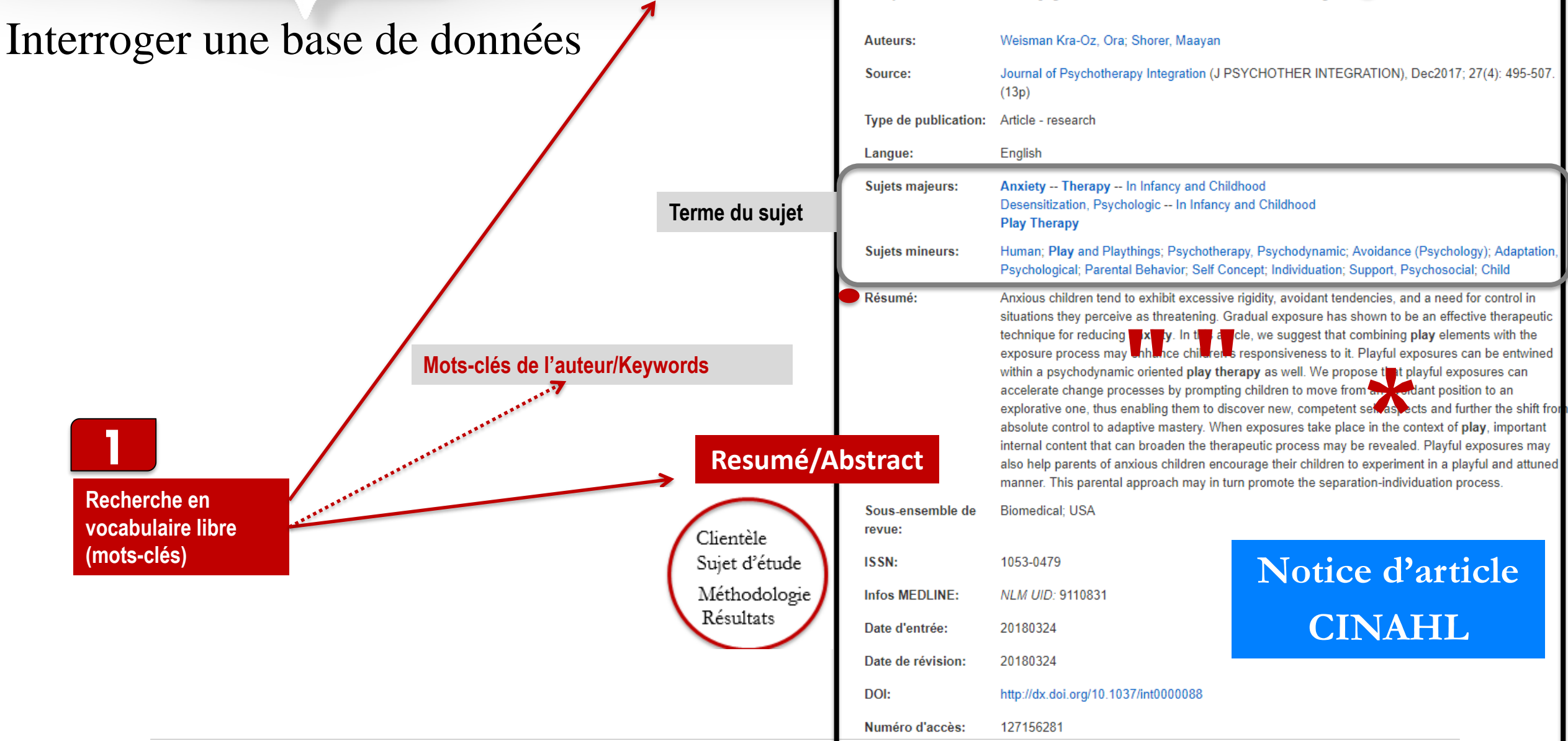

**Titre/Title** 

## Interroger une base de données

Technique de recherche en vocabulaire libre (mots-clés)

# Mots des auteurs

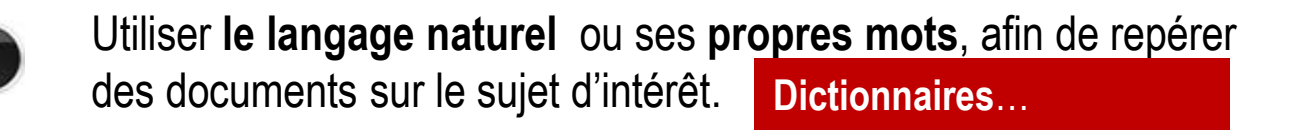

Le choix et l'orthographe du mot ont une incidence sur les résultats de recherche.

lifestyle, life-style, life style

- 3
- Utiliser les symboles appropriés à la bases de données afin d'augmenter le repérage \*

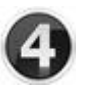

Les zones ou (champs) de recherche à privilégier

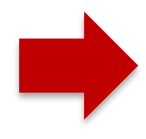

Titre / Title Résumé / Abstact Interroger une base de données

Comment les moteurs de recherche traitent l'information ?

## À l'aide d'opérations mathématiques

- » entre les termes de recherche d'un même concept
- » entre les concepts de recherche

## Interroger une base de données Traitement de l'information : les opérateurs de liaison

Valide pour la recherche en vocabulaire libre (mots-clés) Valide pour la recherche en vocabulaire contrôlé (thésaurus)

Définit les relations entre les termes ou les expressions utilisés dans la recherche.

Utiles pour raffiner ou d'élargir une requête : inclusion ou exclusion d'éléments précis.

#### Cibler le repérage d'information Les opérateurs de liaison (Booléens) Unit les différents synonymes d'un concept. Teenagers (OU) Adolescents Unit les différents concepts (facteurs de risque, prévention) AND Limite la recherche à (ET) Adolescents Paralysie l'intersection des concepts. cérébrale Exclut un ou plusieurs concepts non souhaités 13 ans et Enfants Précise la recherche, mais plus

(SAUF)

ATTENTION

Interroger une base de données

Comment les moteurs de recherche traitent l'information ?

À l'aide d'opérations mathématiques

» sur les termes de recherche

#### Application sur les termes de recherche

#### Traitement & repérage de l'information: les symboles Bases de données

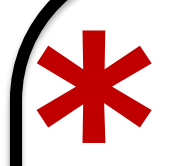

#### Troncature

Placée à la fin d'un terme, elle permet de repérer toutes les terminaisons possibles.

Child\* = Child, Children, Childhood, etc.

CINAHL Child > 576,281 Child\*> 642,116 14/10/2018 Recherche en expression exacte Encadrant une série de mots, les guillemets anglais permettent de repérer ces mots adjacents et dans cet ordre.

"Muscle strength " = Ces deux mots, adjacent et dans le même ordre.

CINAHL

Muscle strength > 26,196 "Muscle strength " 19, 340 14/10/2018

En savoir plus sur les règles d'écriture des bases de données en santé

# **OPTION 1**

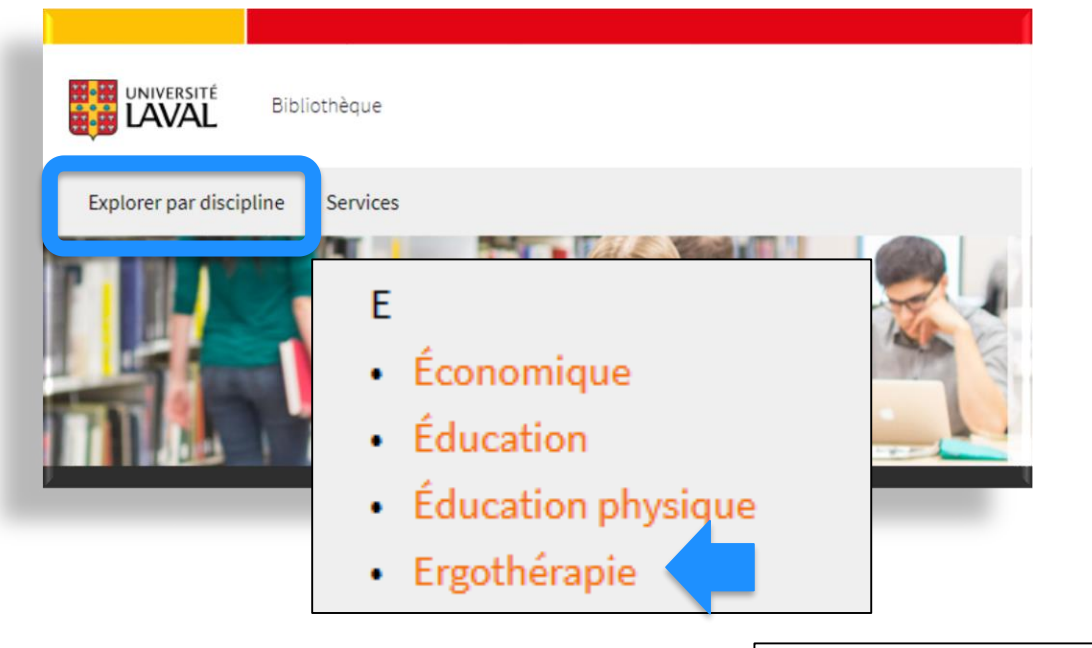

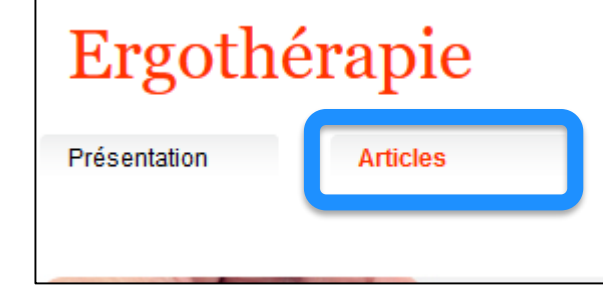

https://www.bibl.ulaval.ca/

# **OPTION 2**

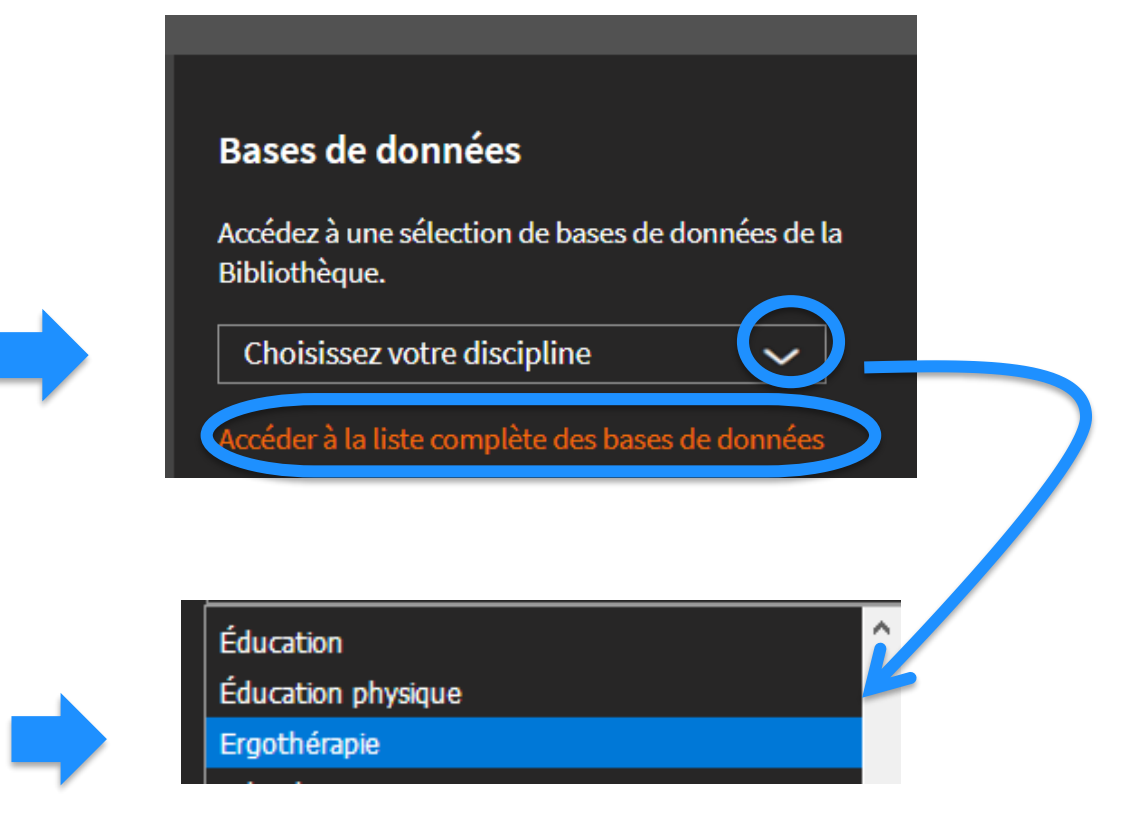

## Ergothérapie

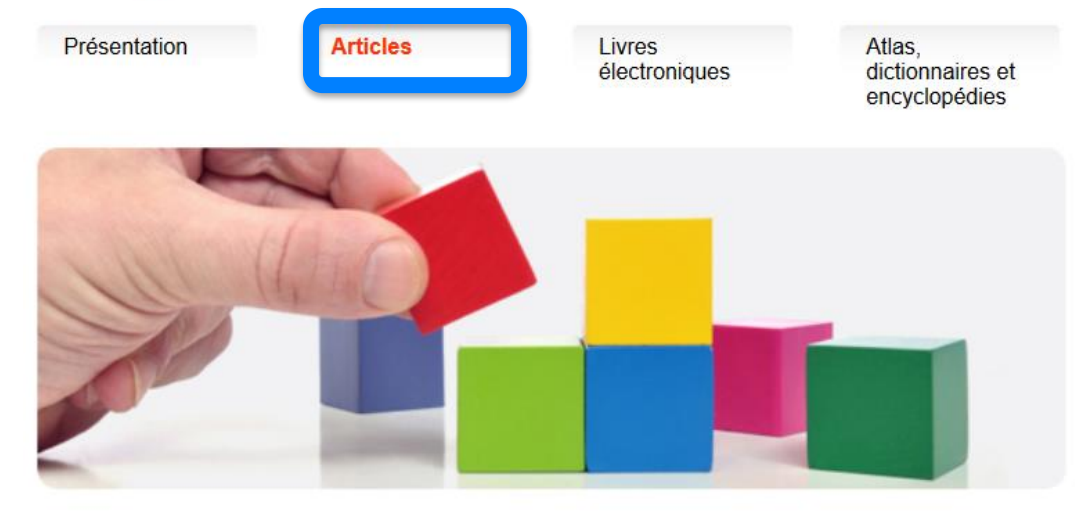

https://www.bibl.ulaval.ca/web/ergothérapie/articles#contenu

## Classement par catégorie

#### Les incontournables

Bases de données en sciences de la santé contenant des articles en ergothérapie

#### Les spécialisées en santé

Bases de données de disciplines complémentaires contenant des articles en ergothérapie

#### Les spécialisées en sciences humaines

Bases de données en sciences humaines contenant des articles en ergothérapie

#### Les spécialisées en génie

Bases de données en génie contenant des ressources en ergothérapie et en santé et sécurité au travail

#### Les multidisciplinaires

Bases de données multidisciplinaires contenant des articles en ergothérapie

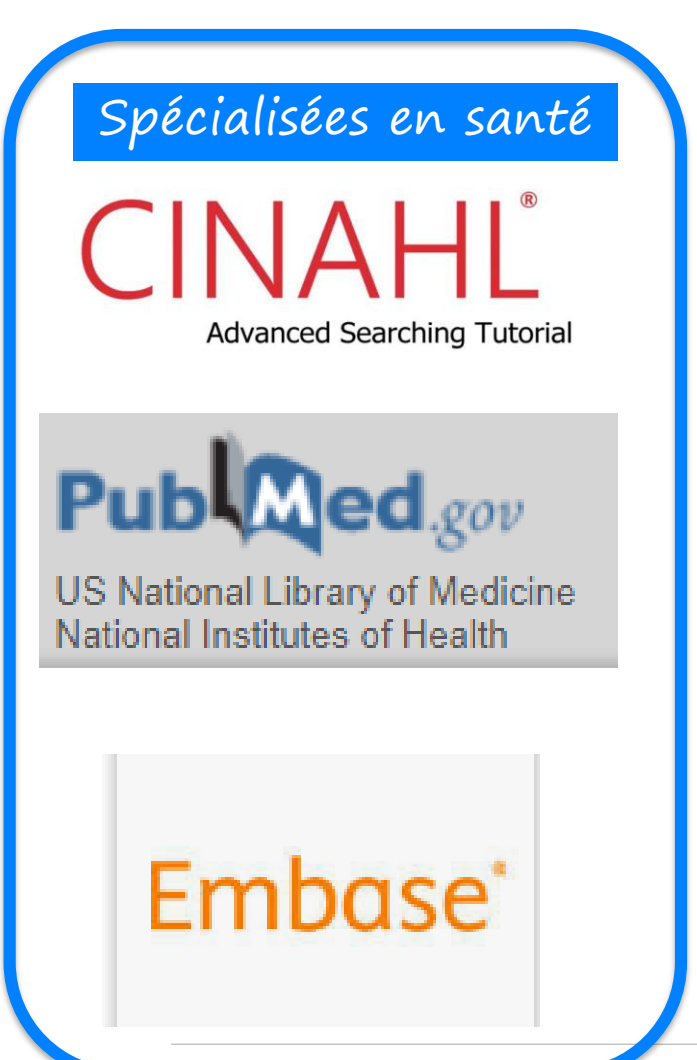

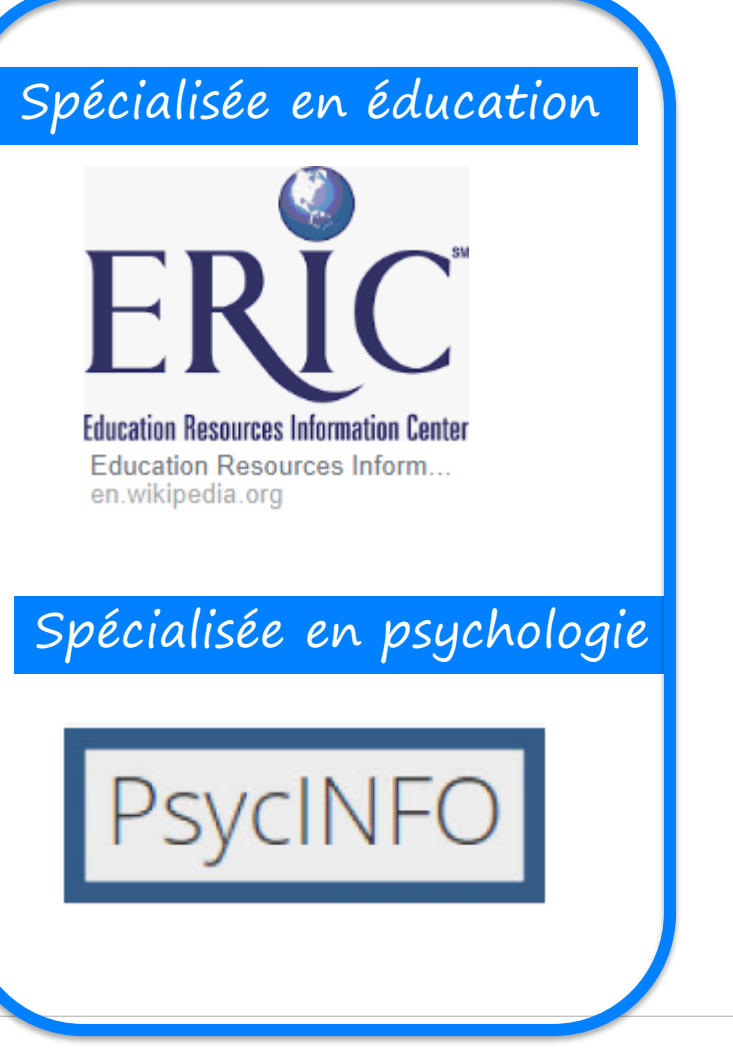

## Multidisciplinaire Web of Science InCites Journal C Web of Science Search Spécialisées en revues systématiques **OTseeker Cochrane Library** Note: les revues systématiques sont disponibles dans la plupart des bases de données. Utiliser les filtres des bases pour les repérer ou ajouter "systematic review " à votre sujet lors de la recherche

Interroger une base de données

- 1. Site Web de la Bibliothèque : <u>www.bibl.ulaval.ca</u>
- 2. Menu Explorer par discipline > Ergothérapie

## Ergothérapie

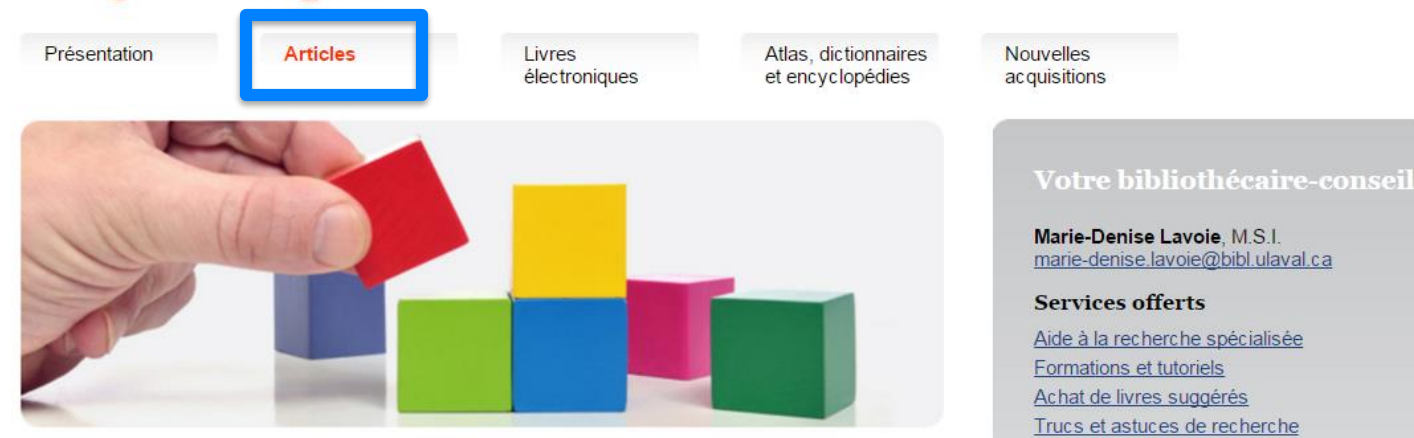

Technique de recherche Vocabulaire libre (mots-clés)

# CINAHL

Interroger une base de données CINAHL

- 1. Site Web de la Bibliothèque : <u>www.bibl.ulaval.ca</u>
- 2. Menu Explorer par discipline > Ergothérapie
- 3. CINAHL

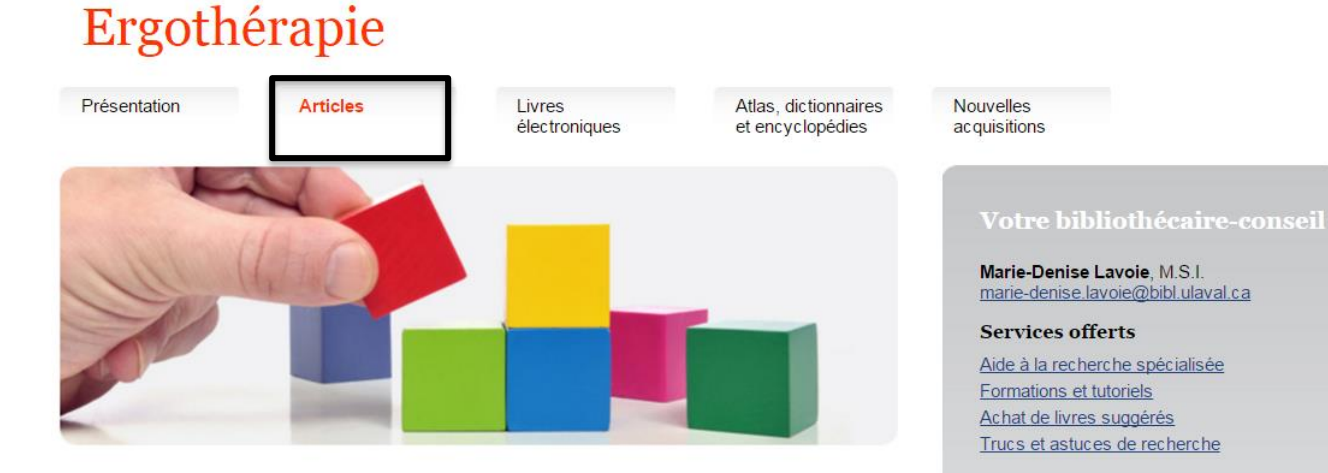

#### Les incontournables

Bases de données en sciences de la santé contenant des articles en ergothérapie

<u>CINAHL Plus with Full Text</u>

Articles de périodiques, fiches de soins cliniques, livres et thèses sur les professions paramédicales dont l'ergothérapie, la physiothérapie, la réadaptation, l'orthophonie, etc. <u>Guide d'utilisation</u> Tutoriel

#### **LES CHAMPS DE RECHERCHE**

#### CINAHL

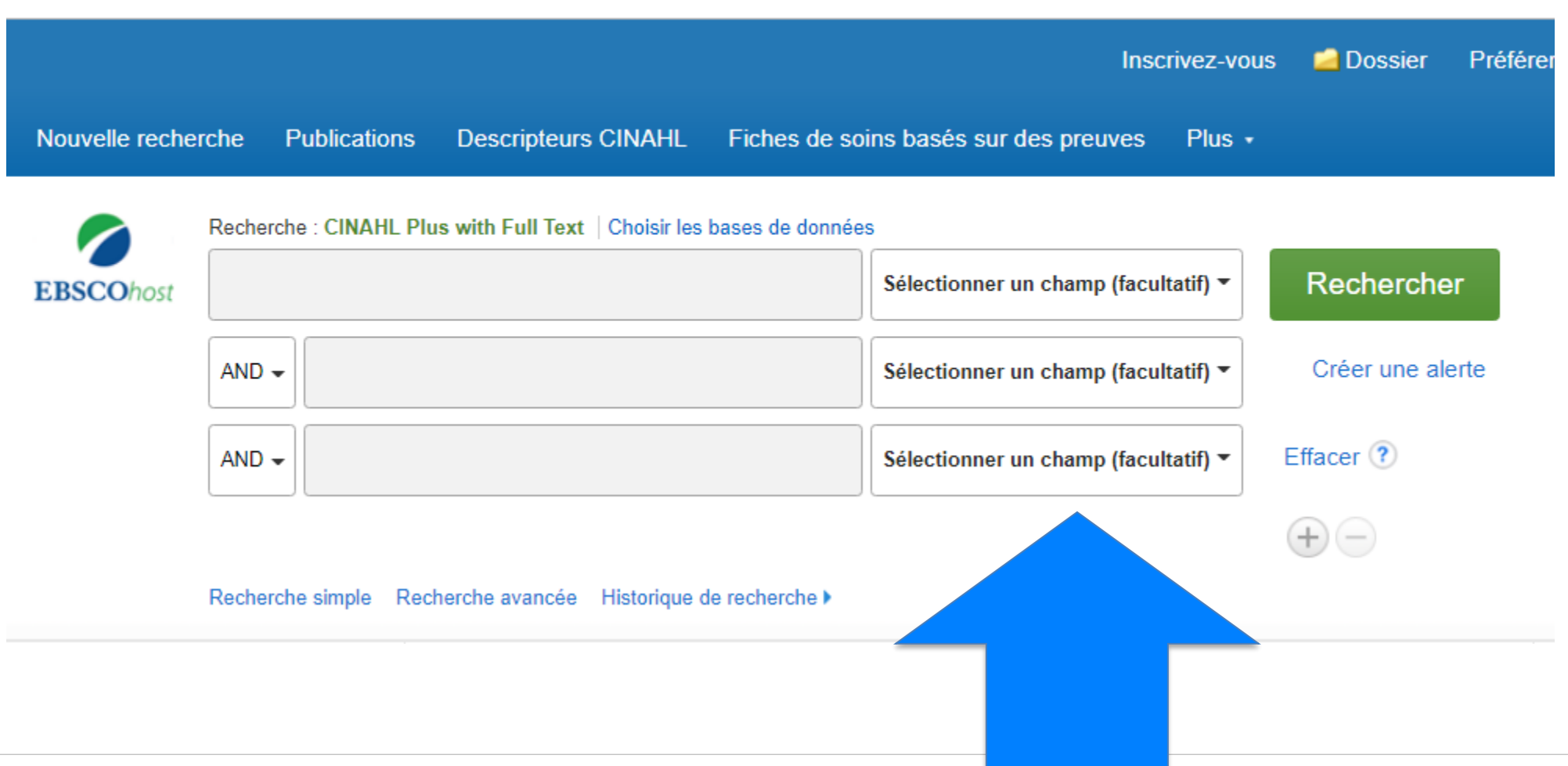

## Vocabulaire libre (mots-clés)

## CINAHL

3

Sélectionner les champs de recherche

Écrire les mots-clés et les opérateurs booléens dans les boîtes de recherche

Sélectionner les opérateurs booléens entre les boîtes de recherche

Rechercher un concept à la fois : même liste de mots-clés à chercher dans le Titre et le Résumé avec un OR entre les champs

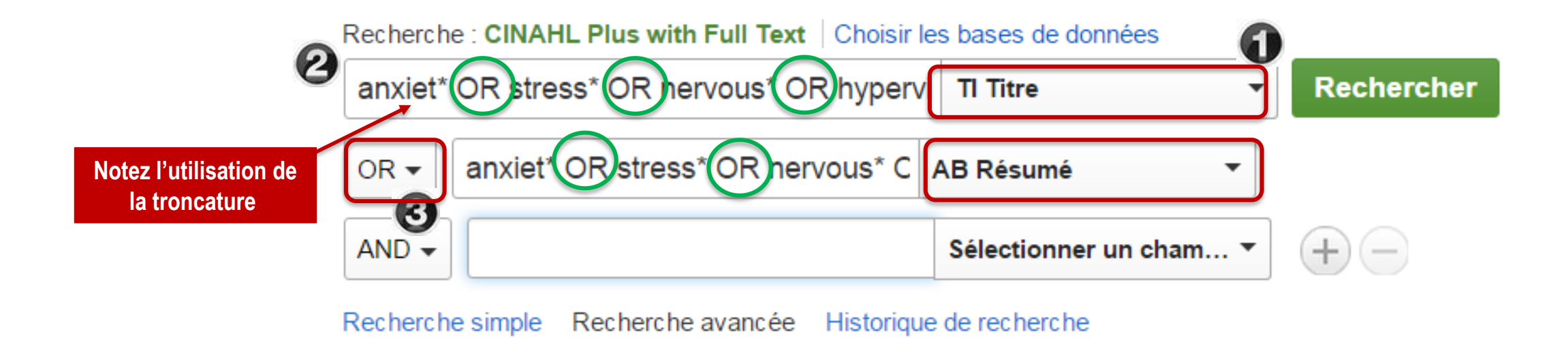

#### Historique de recherche

#### CINAHL

Avant de combiner des recherches assurez vous que les boîtes de recherche sont vides

| Nouvelle reche | rche Publications      | Descripteurs CI        | NAHL Fiches de so         | Insc<br>bins basés sur des preuves | rivez-vous<br>Plus • | 🧀 Dossier    | Préférenc |
|----------------|------------------------|------------------------|---------------------------|------------------------------------|----------------------|--------------|-----------|
| EBSCOhost      | Recherche : CINAHL Plu | us with Full Text   Ch | oisir les bases de donnée | es<br>Sélectionner un champ (facu  | ltatif) 👻            | Recherche    | r         |
|                | AND -                  |                        |                           | Sélectionner un champ (facu        | itatif) 🔻            | Créer une al | rte       |
|                | AND -                  |                        |                           | Sélectionner un champ (facu        | ltatif) 🔻            | Effacer ?    |           |
|                | Recherche simple Rec   | herche avancée His     | torique de recherche 🕨    |                                    |                      | + -          |           |

## Rechercher

#### Recherche : CINAHL Plus with Full Text | Choisir les bases de données

|       | Sélectionner un champ (facultatif) 🔻 | Rechercher       |
|-------|--------------------------------------|------------------|
| AND - | Sélectionner un champ (facultatif) - | Créer une alerte |
| AND - | Sélectionner un champ (facultatif) - | Effacer ?        |

S'assurer que les boîtes de recherche au haut de l'écran soient vides avant de combiner les recherches

Combiner : cocher les requêtes et cliquer sur Rechercher avec AND/OR.

| Imprim | er l'historiqu     | e de recherche Retro  | uver les recherches Retrouver les alertes                   | Sauvegarder les recherches / alertes             |
|--------|--------------------|-----------------------|-------------------------------------------------------------|--------------------------------------------------|
| 🗆 S    | électionner        | / désélectionner tout | Rechercher avec AND Rechercher a                            | avec OR Supprimer les recherches Actualise       |
|        | ID de<br>recherche | Termes recherchés     | Options de recherche                                        | Actions                                          |
|        | S9                 | S7 AND S8             | Modes de recherche - Trouver tou<br>mes termes de recherche | us 🔍 Afficher les résultats (15) 🚺               |
|        | S8                 | 🔊 S5 OR S6            | Modes de recherche - Trouver tou<br>mes termes de recherche | us                                               |
|        | S7                 | 🔊 S2 OR S3            | Modes de recherche - Trouver tou<br>mes termes de recherche | us Afficher les résultats (57,750)               |
|        | S6                 | 🔊 AB "Play therapy"   | Modes de recherche - Trouver tou<br>mes termes de recherche | ıs                                               |
|        | S5                 | 🔊 TI "Play therapy"   | Modes de recherche - Trouver tou<br>mes termes de recherche | ıs                                               |
|        | S4                 | 🔊 "Play therapy"      | Modes de recherche - Trouver tou<br>mes termes de recherche | us Afficher les résultats (999)                  |
|        | S3                 | AB Anxiet*            | Modes de recherche - Trouver tou<br>mes termes de recherche | us Afficher les résultats (50,686)<br>Z Modifier |
|        | S2                 | TI Anxiet*            | Modes de recherche - Trouver tou<br>mes termes de recherche | IS Afficher les résultats (17,711)               |
|        | S1                 | Anxiet*               | Modes de recherche - Trouver tou<br>mes termes de recherche | us                                               |

Historique de recherche/alertes

BIBLIOTHÈQUE DE L'UNIVERSITÉ LAVAL

| Recherche : CINAHL Plus with Full Text |                                                                                                    | Histori<br>Imprime | <b>que de</b><br>r l'historiqu<br>lectionner | recherche/alertes<br>ue de recherche Ret<br>r / désélectionner tout | rouver les recherches Retrouver les alertes Sau<br>Rechercher avec AND Rechercher avec | ovegarder les recherches / alertes OR Supprimer les recherches Actualise |  |
|----------------------------------------|----------------------------------------------------------------------------------------------------|--------------------|----------------------------------------------|---------------------------------------------------------------------|----------------------------------------------------------------------------------------|--------------------------------------------------------------------------|--|
| Playful expo<br>exposure <b>t</b> ł    | osure: An integrative view on the contributions of <b>nerapy</b> to children with <b>anxiety</b> .                                                                                                    |                    | ID de<br>recherche                           | Termes recherchés                                                   | Options de recherche                                                                   | Actions                                                                  |  |
| Auteurs:                               | Weisman Kra-Oz, Ora; Shorer, Maayan                                                                                                    |                    | 39                                           | S7 AND S8                                                           | Modes de recherche - Trouver tous<br>mes termes de recherche                           | Q Afficher les résultats (15)                                            |  |
| Source:                                | Journal of Psychotherapy Integration (J PSYCHOTHER INTEGRATION), Dec2017; 27(4): 495-507. (13p)                                                                                                    |                    | 00                                           |                                                                     |                                                                                        |                                                                          |  |
| Type de publication:                   | Article - research                                                                                                    |                    | 58                                           | M 55 OR 56                                                          | Modes de recherche - Trouver tous<br>mes termes de recherche                           | Afficher les résultats (289)                                             |  |
| Langue:                                | English                                                                                                    |                    |                                              |                                                                     |                                                                                        | Modifier                                                                 |  |
| Sujets majeurs:                        | Anxiety Therapy In Infancy and Childhood<br>Desensitization, Psychologic In Infancy and Childhood<br>Play Therapy                                                                                                    |                    | S7                                           | 🔊 S2 OR S3                                                          | Modes de recherche - Trouver tous mes termes de recherche                              | Afficher les résultats (57,750)<br>Modifier                              |  |
| Sujets mineurs:<br>Résumé:             | Human; Play and Playthings; Psychotherary, Psychodynamic; Avoidance (Psychology); Adaptation,<br>Psychological; Parental Behavior; Self concept; Individuation; Support, Psychosocial; Child<br>Anxious children tend to exhibit excessive rigidity, avoidant tendencies, and a need for control in                                                                                                    |                    | S6                                           | 🔊 AB "Play therapy                                                  | Modes de recherche - Trouver tous<br>mes termes de recherche                           | ☑ Afficher les résultats (163) (<br>☑ Modifier                           |  |
|                                        | situations they perceive as threatening. Gradual exposure has shown to be an effective they peutic technique for reducing anxiety. In this article, we suggest that combining play elements with the exposure process may enhance childron's repronsiveness to it. Playful exposures can be entwined within a psychodynamic oriented play therapy is well. We propose that playful exposures can accelerate change processes by second the third rent to move from an avoidant position to an                   |                    | S5                                           | 🔊 TI "Play therapy"                                                 | Modes de recherche - Trouver tous<br>mes termes de recherche                           | l Afficher les résultats (197) (                                         |  |
|                                        | explorative one, thus enabling them to discours new, competent self-aspect and further the shift from absolute control to adaptive mastery. When exposures take place in the context of <b>play</b> , important internal content that can broaden the therapeutic process may be revealed. Playful exposures may also help parents of anxious children encourage their children to experiment in a playful and attuned magnet. This parental approach may in purpose the context on play individuation process. |                    | S4                                           | 🔊 "Play therapy"                                                    | Modes de recherche - Trouver tous<br>mes termes de recherche                           | l Afficher les résultats (999)                                           |  |
| Sous-ensemble de revue:                | Biomedical; USA                                                                                                    |                    | S3                                           | AB Anxiet*                                                          | Modes de recherche - Trouver tous<br>mes termes de recherche                           | Q Afficher les résultats (50,686) ✓ Modifier                             |  |
| ISSN:                                  | 1053-0479                                                                                                    |                    | 60                                           | N TI Anviet*                                                        |                                                                                        |                                                                          |  |
| Infos MEDLINE:                         | NLM UID: 9110831                                                                                                    |                    | 52                                           | M H Anxiet                                                          | Modes de recherche - Trouver tous<br>mes termes de recherche                           | Afficher les resultats (17,711)                                          |  |
| Date d'entrée:                         | 20180324                                                                                                    |                    |                                              |                                                                     |                                                                                        | - mounter                                                                |  |
| Date de révision:                      | 20180324                                                                                                    |                    | S1                                           | Mnxiet*                                                             | Modes de recherche - Trouver tous                                                      | Afficher les résultats (74,746)                                          |  |
| DOI:                                   | http://dx.doi.org/10.1037/int0000088                                                                                                    |                    |                                              |                                                                     | mes termes de recherche                                                                | 🗹 Modifier                                                               |  |
| Numéro d'accès:                        | 127156281                                                                                                    |                    |                                              |                                                                     |                                                                                        |                                                                          |  |

## Rechercher

Recherche : CINAHL Plus with Full Text

## Meilleures pratiques Interroger simultanément le champ titre et résumé

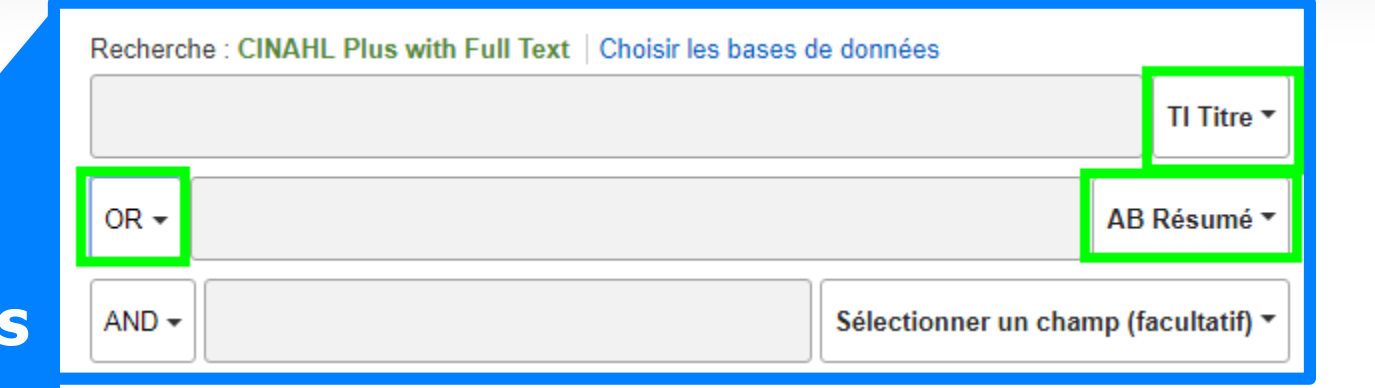

| Historique de recherche/alertes                                                                                        |                    |                                             |                                                              |                                                  |  |  |
|----------------------------------------------------------------------------------------------------|--------------------|---------------------------------------------|--------------------------------------------------------------|--------------------------------------------------|--|--|
| Imprimer l'historique de recherche Retrouver les recherches Retrouver les alertes Sauvegarder les recherches / alertes |                    |                                             |                                                              |                                                  |  |  |
| <b>•</b> 5                                                                                                    | Sélectionner       | / désélectionner tout Rechercher ave        | ec AND Rechercher avec OR S                                  | Supprimer les recherches<br>Actualise            |  |  |
|                                                                                                    | ID de<br>recherche | Termes recherchés                           | Options de recherche                                         | Actions                                          |  |  |
|                                                                                                    | S3                 | S1 AND S2                                   | Modes de recherche - Trouver tous mes<br>termes de recherche | 🔍 Afficher les résultats (15) 🦷 👔                |  |  |
|                                                                                                    | S2                 | ➡ TI "Play therapy" OR AB "Play<br>therapy" | Modes de recherche - Trouver tous mes<br>termes de recherche | l Afficher les résultats (289)   (<br>■ Modifier |  |  |
|                                                                                                    | S1                 | N TI Anxiet* OR AB Anxiet*                  | Modes de recherche - Trouver tous mes termes de recherche    | Afficher les résultats (57,750) Modifier         |  |  |

#### **Gestion des résultats**

#### **Raffiner la recherche** Les facettes

## CINAHL

- ✓ Affichage de la référence (format)
- ✓ Limite chronologique
- ✓ Relu par un comité de lecture
- ✓ Pratique basée sur la preuve
- ✓ Patients hospitalisés
- ✓ Patients en consultation externe
- ✓ Essais contrôlés randomisés
- ✓ Types de sources
- ✓ Sujets (descripteur majeur)
- ✓ Tri des résultats par pertinence
- ✓ Résultats par page (50 max.)
- ✓ Ajout au dossier
- ✓ Fiches de soins basés sur la preuves (hand hygiene)

#### **Gestion des résultats**

## CINAHL

| Affiner les résultats                                                                                                    | Résultats de recherche : 1 - 50 sur 101                                                                                                    | Options de page ▼                                                                                                    |
|----------------------------------------------------------------------------------------------------|----------------------------------------------------------------------------------------------------|----------------------------------------------------------------------------------------------------|
| Affiner les résultats Recherche en cours  Trouver tous mes termes de recherche: (TI "play therap*" OR "role playing" OR "  Limiter à  Texte intégral | Résultats de recherche : 1 - 50 sur 101<br><b>Date la plus récente</b><br><b>Date la plus récente</b><br><b>Date la plus recente</b><br><b>Date la plus récente</b><br><b>Date la plus recente</b><br><b>Date la plus recente</b><br><b>Date la plus</b> | Options de page ▼     e la plus récente ▼   Options de page ▼   Format de résultat:   ©   Standard   Titre   Standard   Titre   Bref   Détaillé   Aperçu rapide des images: Afficher les miniatures des images d'un article directement puis la liste des résultats. Activé Désactivé Résultats par page: 1 5 10 20 17 30 40 50 10 10< |
|                                                                                                    |                                                                                                    | 1 colonne 1 2 colonnes<br>3 colonnes 2 colonnes                                                                                                    |

## 1 de 2

#### **Gestion des résultats**

Affiner les résultats

**Recherche en cours** 

Trouver tous mes termes de recherche:

(TI "play therap\*" OR "role playing" OR "...

6

Limiter à Texte intégral Références disponibles

Résumé disponible

1977

2018 Date de publication En afficher plus

| Ciblez vos résultats                                                               |                        |
|------------------------------------------------------------------------------------|------------------------|
| Texte intégral                                                                     | Référ                  |
| Résumé disponible                                                                  | Date o<br>Mois<br>Mois |
| Auteur                                                                             | Public                 |
| Langue anglaise                                                                    | Relu p                 |
| Article de recherche                                                               | Exclu                  |
| Rechercher uniquement avant CINAHL                                                 | Exclu                  |
| Module CE                                                                          | Pratiq                 |
| Questions cliniques                                                                | Huma                   |
| Therapy - High Sensitivity<br>Therapy - High Specificity<br>Therapy - Best Balance | Le pre                 |

rences disponibles de publication

• Année: Υ. Année:

cation

par un comité de lecture

ire avant CINAHL

re les données MEDLINE

que basée sur des preuves

ain

remier auteur est une infirmière

Un des auteurs est une infirmière

**BIBLIOTHÈQUE DE L'UNIVERSITÉ LAVAL** 

## 2 de 2

|                                                                                          | Australia & New Zealand                                                                                   | •                                                                    | Anecdote                                                                                         | •         |
|------------------------------------------------------------------------------------------|----------------------------------------------------------------------------------------------------|----------------------------------------------------------------------|--------------------------------------------------------------------------------------------------|-----------|
| Gestion des résultats                                                                    | S Sexe<br>Tout<br>Female                                                                                  | ·                                                                    | Grossesse                                                                                        |           |
| Affiner les résultats                                                                    | Male                                                                                                    | *                                                                    | Patients hospitalisés                                                                            |           |
| Recherche en cours                                                                       |                                                                                                    |                                                                      | Patients en consultation externe                                                                 |           |
| Trouver tous mes termes<br>de recherche:<br>(TI "play therap*" OR "role<br>playing" OR " | Groupes d'âge<br>Tout<br>Fetus, Conception to Birth<br>Infant, Newborn: birth-1 mo<br>Infant: 1-23 months | onth                                                                 | Intérêt particulier<br>Tout<br>Advanced Nursing Practice<br>Case Management<br>Chiropractic Care | ▲<br>     |
| Limiter à <ul> <li>Texte intégral</li> <li>Références disponibles</li> </ul>             | Nombre de pages                                                                                           |                                                                      | PDF en texte intégral<br>Affichage rapide d'images                                               |           |
| <ul> <li>Résumé disponible</li> <li>1977 Date de 2018<br/>publication</li> </ul>         | Types d'affichage rapide o<br>Photographie en noir e<br>blanc<br>Diagramme<br>Illustration                | d'images<br>t Schéma<br>Photographie en couleu<br>Graphique<br>Carte | Langue<br>Tout<br>Afrikaans<br>Arabic<br>Chinese                                                 | ▲         |
| En afficher plus                                                                         |                                                                                                    |                                                                      |                                                                                                  | Recherche |
|                                                                                          | Suicts, AllAl                                                                                             | eter revenuer und control. Co                                        | anour mount                                                                                      |           |

BIBLIOTHÈQUE DE L'UNIVERSITÉ LAVAL

#### **Gestion des résultats**

 $\sim$ 

#### En afficher plus

Types de sources

- Tous les résultats
- Revues universitaires (62)
- Mémoires (5)
- Magazines fr (4)
- Unités de formation continue (1)

#### En afficher plus

| Sujet : descripteur majeur | > |
|----------------------------|---|
| Publication                | > |
| Editeur                    | > |
| Langue                     | > |
| Age                        | > |
| Sexe                       | > |
| Géographie                 | > |

| Sujet : descripteur majeur |  |
|----------------------------|--|
| play therapy (33)          |  |
| anxiety (22)               |  |
| child, hospitalized (22)   |  |
| play and playthings (9)    |  |
| stress, psychological (7)  |  |
| preoperative care (6)      |  |
| <u>En afficher plus</u>    |  |
|                            |  |

#### **Gestion des résultats**

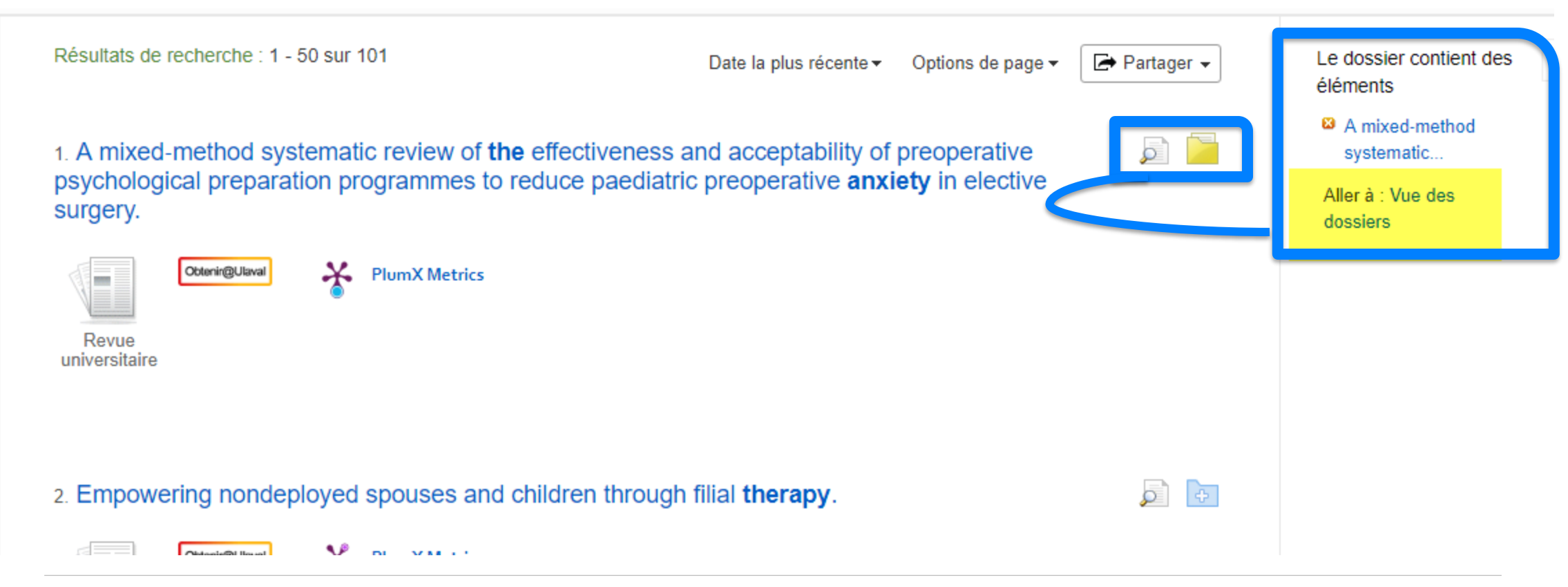

#### **BIBLIOTHÈQUE DE L'UNIVERSITÉ LAVAL**

Obtenir un article Citer ses sources

## CINAHL

#### **Obtenir l'article**

- Cliquer sur le PDF si disponible
- Cliquer sur le bouton Obtenir
  - ✓ Lien électronique vers l'éditeur
  - ✓ Vérification dans Ariane, format papier
  - Pas d'abonnement Prêt entre bibliothèques (PEB) \$ 5,00

#### Citer une référence

- Cliquer sur le titre de la référence
- ✓ Cliquer sur citer
- ✓ Sélectionner APA

#### E-mail

- ✓ Sélectionner l'article ou les articles
- ✓ Ajout au dossier
- ✓ Aller à vue des dossiers
- ✓ Sélectionner e-mail

#### **Gestion des résultats**

| ▲ Liste de dossier                                                                                                    | ✓ 1 sur 1 >>                                                                                                    | Outils »           |  |  |  |  |
|----------------------------------------------------------------------------------------------------|----------------------------------------------------------------------------------------------------|--------------------|--|--|--|--|
| A mixed-method systematic review of the effectiveness and acceptability of<br>preoperative psychological preparation programmes to reduce paediatric |                                                                                                    |                    |  |  |  |  |
| preoperativ                                                                                                    | preoperative anxiety in elective surgery.                                                                                                    |                    |  |  |  |  |
| Auteurs:                                                                                                    | Dai, Ying; Livesley, Joan                                                                                                    | 💾 Sauvegarder      |  |  |  |  |
| Affiliation:                                                                                                    | Guangzhou Women and Children's Medical Center, Guangzhou, China<br>School of Nursing, Midwifery, Social Work & Social Sciences, University of Salford, Manchester, UK | 📄 Citer            |  |  |  |  |
| Source:                                                                                                    | Journal of Advanced Nursing (J ADV NURS), Sep2018; 74(9): 2022-2037. (16p)                                                                                            | Exporter           |  |  |  |  |
| Type de publication:                                                                                                    | Article                                                                                                    |                    |  |  |  |  |
| Langue:                                                                                                    | English                                                                                                    | Créer une<br>note  |  |  |  |  |
| Sujets majeurs:                                                                                                    | Anticipatory Anxiety Prevention and Control<br>Program Evaluation<br>Parental Attitudes                                                                               | Permalien Partager |  |  |  |  |
| Suiote minoures                                                                                                    | Patient Attitudes                                                                                                    | r unuger           |  |  |  |  |
| Sujets mineurs:                                                                                                    | Systematic Review, Fuman, Male, Female, Fublided, Mediline, ChivAric Database, Cochrane Library, Fsychilo, Preoperative Care                                          |                    |  |  |  |  |

## Citer ses sources

| ▲ Liste de dossier ▲ 1 s                                                                                                    | ar 1 🕨                                                                                                    |   |
|----------------------------------------------------------------------------------------------------|----------------------------------------------------------------------------------------------------|---|
| Format des citations                                                                                                    |                                                                                                    | x |
| REMARQUE : Consultez les instructions sur le site <u>Site d'assistance EBSCO</u> et effectuez les corrections nécessaires avant l'utilisation.<br>Veillez tout particulièrement à respecter les noms, les lettres majuscules et les dates. Consultez toujours les ressources de votre<br>bibliothèque afin d'obtenir des instructions précises sur le format et la ponctuation. |                                                                                                    |   |
|                                                                                                    |                                                                                                    |   |
| APA<br>(American<br>Psychological Assoc.)                                                                                                    | Références<br>Dai, Y., & Livesley, J. (2018). A mixed-method systematic review of the effectiveness and acceptability of<br>preoperative psychological preparation programmes to reduce paediatric preoperative anxiety in elective<br>surgery. <i>Journal of Advanced Nursing</i> , 74(9), 2022–2037. https://doi.org/10.1111/jan.13713 |   |
| Chicago/Turabian:<br>Author-Date                                                                                                    | Liste de références<br>Dai, Ying, and Joan Livesley. 2018. "A Mixed-method Systematic Review of the Effectiveness and Acceptability of<br>Preoperative Psychological Preparation Programmes to Reduce Paediatric Preoperative Anxiety in Elective<br>Surgery," Journal of Advanced Nursing 74 (9): 2022–37. doi:10.1111/jan.13713        | Ţ |
| Exporter vers un logiciel de gestion bibliographique (EndNote, ProCite, Reference Manager, RefWorks, BibTeX, etc.) »                                                                                                    |                                                                                                    |   |

## Obtenir le texte de l'article

- Le bouton Obtenir@Ulaval permet de vérifier si un document est disponible à l'Université Laval en version électronique ou imprimée.
  - CINAHL : visible sous chaque résultat ou en cliquant sur le titre de l'article
- Si la Bibliothèque n'est pas abonnée à la revue recherchée, vérifier si l'article est disponible gratuitement sur le Web par une recherche dans Google Scholar.
- En dernier lieu, il est possible de commander une copie imprimée de l'article grâce au service de Prêt entre bibliothèques (PEB) au coût de 5\$.

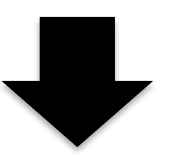

Le bouton Obtenir est l'option rapide à partir des bases de données.

Vous pouvez toujours lancer une recherche dans Ariane 2.0 avec le titre de la revue en sélectionnant la zone *Titre de périodique* pour vérifier si la Bibliothèque est abonné à ce titre.
Technique de recherche Vocabulaire libre (mots-clés)

# PUBMED

## Interroger une base de données Publimed

- 1. Site Web de la Bibliothèque : <u>www.bibl.ulaval.ca</u>
- 2. Menu Explorer par discipline > Ergothérapie
- 3. PubMed

### Ergothérapie

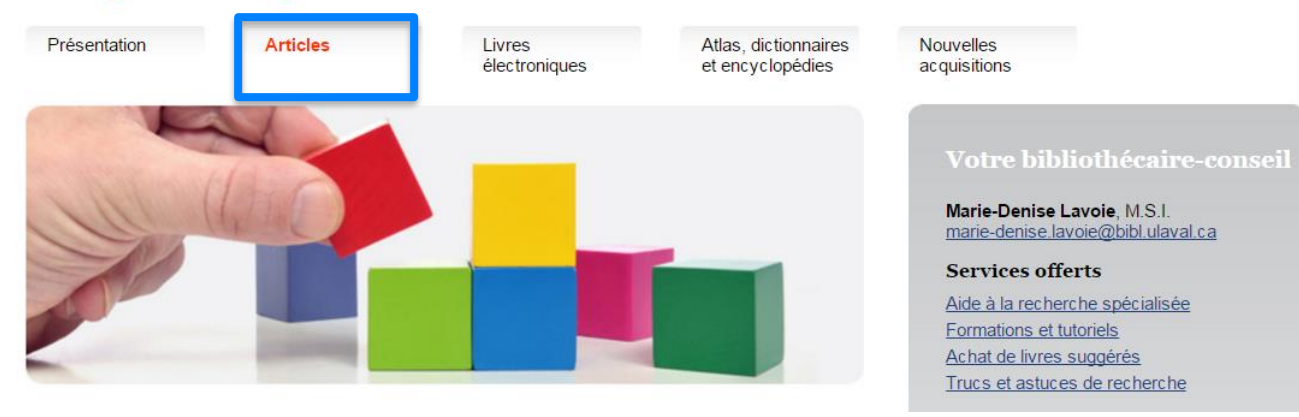

Medline

Principale source d'articles de périodiques en médecine et dans les domaines biomédicaux. Accessible à partir de Pubmed Ovid et d'Ebsco.

. . .

Guide d'utilisation de Pubmed

Guide d'utilisation (recherche MeSH)

<u>Tutoriel</u>

## Vocabulaire libre (mots-clés)

#### **LES CHAMPS DE RECHERCHE**

## **Public Sélectionner le menu Advanced (Recherche avancée)**

| S NCBI Resources                                                                 | 🖯 How To 🖂 |         |        | <u>Sign in to NCBI</u> |
|----------------------------------------------------------------------------------|------------|---------|--------|------------------------|
| Publiced.gov<br>US National Library of Medicine<br>National Institutes of Health | PubMed •   | dvanced | Search | Нер                    |

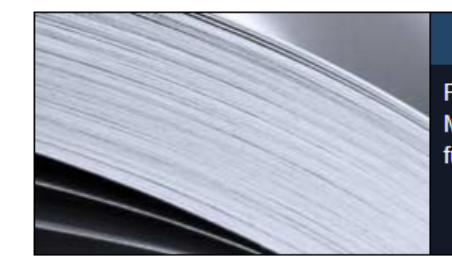

#### PubMed

PubMed comprises more than 24 million citations for biomedical literature from MEDLINE, life science journals, and online books. Citations may include links to full-text content from PubMed Central and publisher web sites.

## PubMed Commons

Featured comment - Aug 17 Functional alternatives: Salzman Lab Journal Club highlights a contribution in RNA editing & protein function. <u>1.usa.gov/10ix1Pi</u>

| Using PubMed             | PubMed Tools            | More Resources             |
|--------------------------|-------------------------|----------------------------|
| PubMed Quick Start Guide | PubMed Mobile           | MeSH Database              |
| Full Text Articles       | Single Citation Matcher | Journals in NCBI Databases |
| PubMed FAQs              | Batch Citation Matcher  | Clinical Trials            |
| PubMed Tutorials         | <u>Clinical Queries</u> | E-Utilities (API)          |
| New and Noteworthy       | Topic-Specific Queries  | LinkOut                    |

**BIBLIOTHÈQUE DE L'UNIVERSITÉ LAVAL** 

## Vocabulaire libre (mots-clés)

## LES CHAMPS DE RECHERCHE Exemple : est-ce que la thérapie par le jeu peut contribuer à réduire l'anxiété chez le peut contribuer à réduire l'anxiété chez le Publiced Recherche avancée patient?

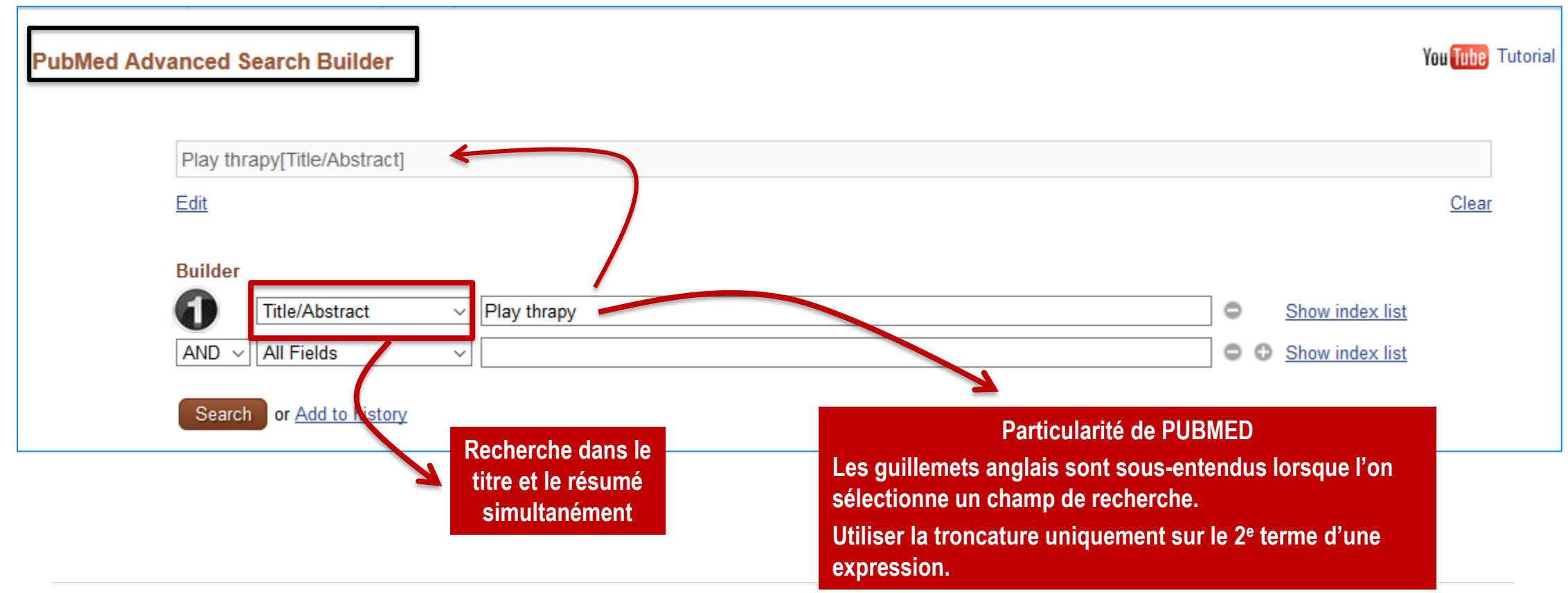

#### L'HISTORIQUE DE RECHERCHE

## Publiced Sélectionner le menu Advanced (Recherche avancée)

| S NCBI                           | Resources 🗹 Hov                      | v то 🖂                              |       |                 | Sig                      | in in to NCBI |
|----------------------------------|--------------------------------------|-------------------------------------|-------|-----------------|--------------------------|---------------|
| US National L<br>National Instit | ibrary of Medicine<br>utes of Health | bMed  Advanced                      |       | Search          |                          | Helj          |
| Builder                          |                                      |                                     |       |                 |                          |               |
|                                  | All Fields                           | ▼                                   |       | Show index list |                          |               |
| AND V                            | All Fields                           | T                                   |       | Show index list |                          |               |
| Search                           | or <u>Add to his</u>                 | tory                                |       |                 |                          |               |
| History                          |                                      |                                     |       | Dov             | vnload history. <u>C</u> | lear histo    |
| Search                           | Add to builder                       |                                     | Query |                 | Items found              | Time          |
| <u>#2</u>                        | Add                                  | Search anxiet*[Title/Abstract]      |       |                 | <u>167116</u>            | 14:31:3       |
| <u>#1</u>                        | Add                                  | Search play therapy[Title/Abstract] |       |                 | 375                      | 14:31:1       |

BIBLIOTHÈQUE DE L'UNIVERSITÉ LAVAL

#### Historique de recherche

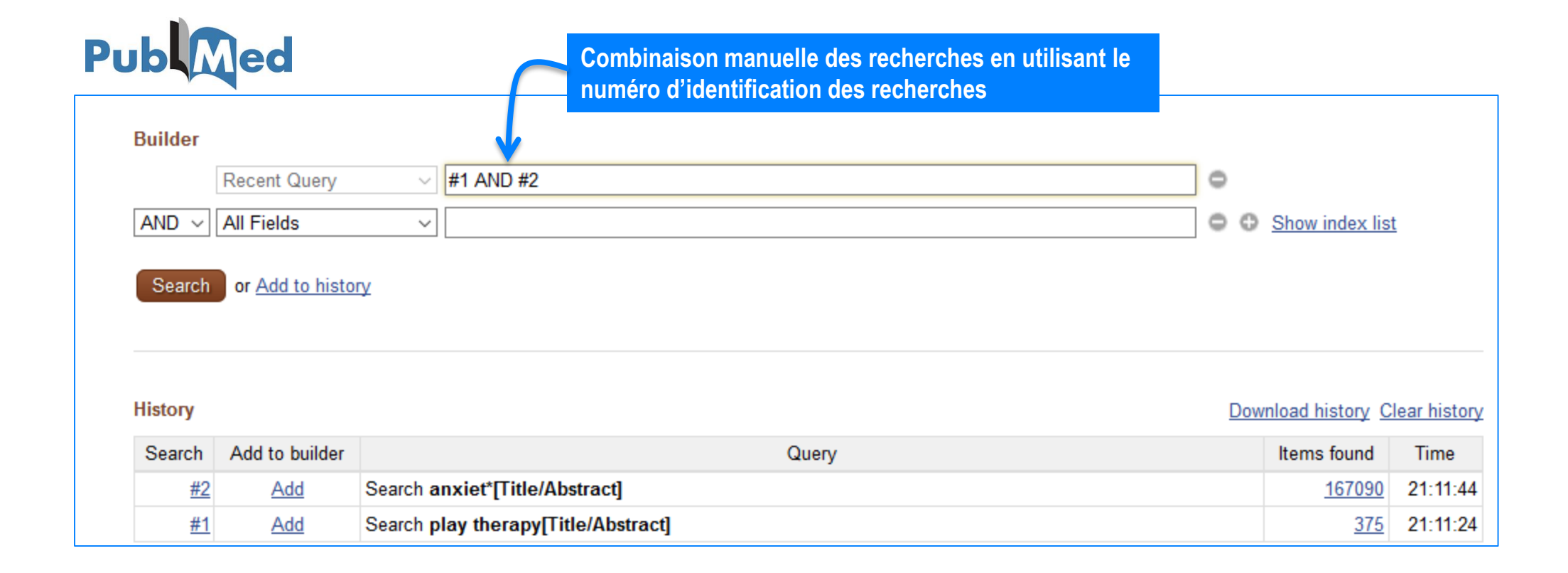

## Vocabulaire libre (mots-clés)

#### Historique de recherche

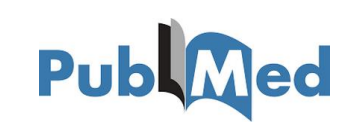

Exemple :est-ce que la thérapie par le jeu peut contribuer à réduire l'anxiété chez le patient?

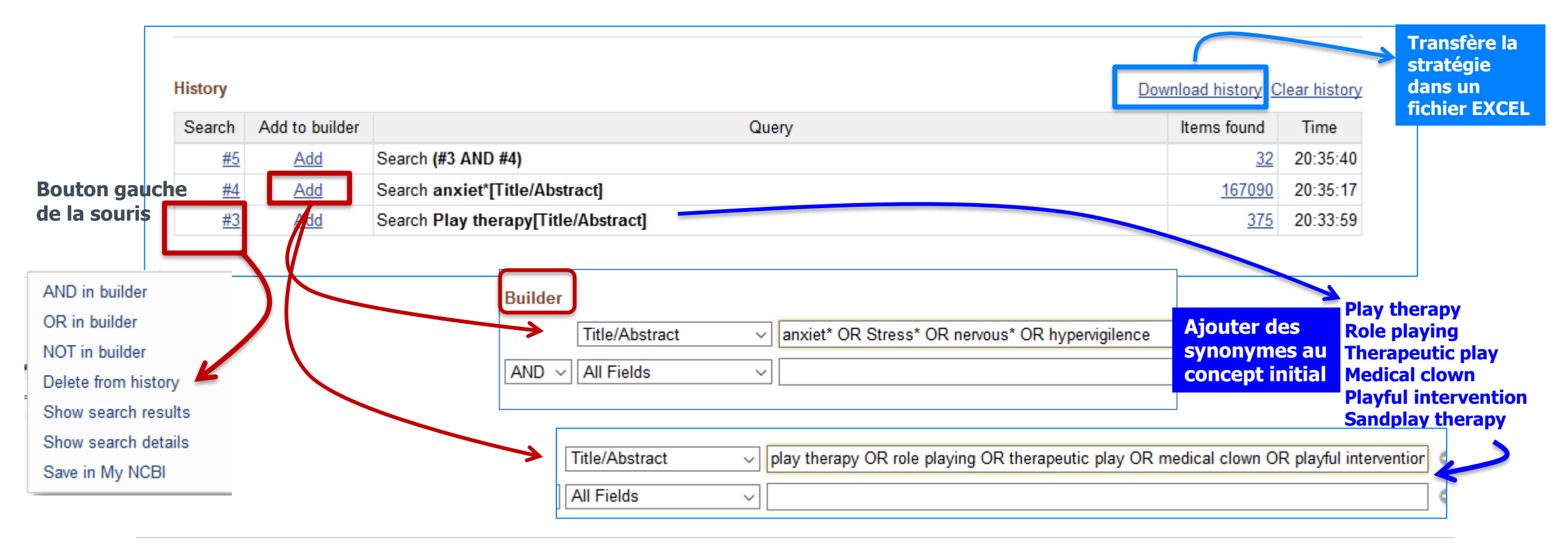

## Interroger une base de données

| 10                                                               |        |    |       |      |  |  |  |      |   |
|------------------------------------------------------------------|--------|----|-------|------|--|--|--|------|---|
| Pub Med.gov                                                      | PubMed | ~  |       | <br> |  |  |  |      | _ |
| JS National Library of Medicine<br>lational Institutes of Health |        | Ad | anced |      |  |  |  |      |   |
| Format: Abstract -                                               |        |    |       |      |  |  |  | Send | 1 |

Indian J Psychol Med. 2017 Jul-Aug;39(4):542-545. doi: 10.4103/0253-7176.211768.

#### "The Barking Girl": A Case Report of Psychogenic Cough in a Child with a Review of Literature.

Jakati PK<sup>1</sup>, Naskar S<sup>1</sup>, Khanna A<sup>2</sup>.

Author information

#### Abstract 🥌

Titre/Title

**Resumé/Abstract** 

Mots-clés de

A 9-year-old girl presented with 2-month history of continuous coughing; despite detailed evaluation, no organic cause was found. Considering the provisional diagnosis of a psychogenic cough, she was advised for psychiatry consultation. After a psychological assessment, she was found to have comorbid anxiety (Screen for Child Anxiety Related Disorders score- 25) along with punitive parenting and sibling rivalry issues. She was initially treated with parental psychoeducation, play therapy, and behavior therapy. Since she did not structure progress with the treatment, low-dose escitalopram was started along with the ongoing therapy, considering her anxiety. There was a significant improvement in her symptoms in 1-month follow-up. She maintained improvement during further follow-ups. This case illustrates the need to identify and treat comorbid psychiatric issues in the management of a psychogenic cough.

KEYWORDS: Anxiety disorder; children; management; psychogenic cough; punitive parenting; sibling rivalry

l'auteur/Keywords PMID: 28852260 PMCID: PMC5560014 DOI: 10.4103/0253-7176.211768

Free PMC Article

1 🍑 🏹

## Notice d'article PUBMED

·\*\*\*\*\*\*\*\*

Recherche en

(mots-clés)

vocabulaire libre

## **Gestion des résultats**

#### **Raffiner la recherche** Les facettes

## PUBMED

- ✓ Affichage des références
- ✓ Tri des résultats par pertinence
- ✓ Nombre de références par page
- ✓ Filtres (limites de recherche)
  - ✓ Type d'darticles
- ✓ Articles sur des sujets connexes
- ✓ Enregistrer les recherches/compte
- ✓ Obtenir l'article
- ✓ Citer les sources (Google Scholar)
- 🖌 E-mail

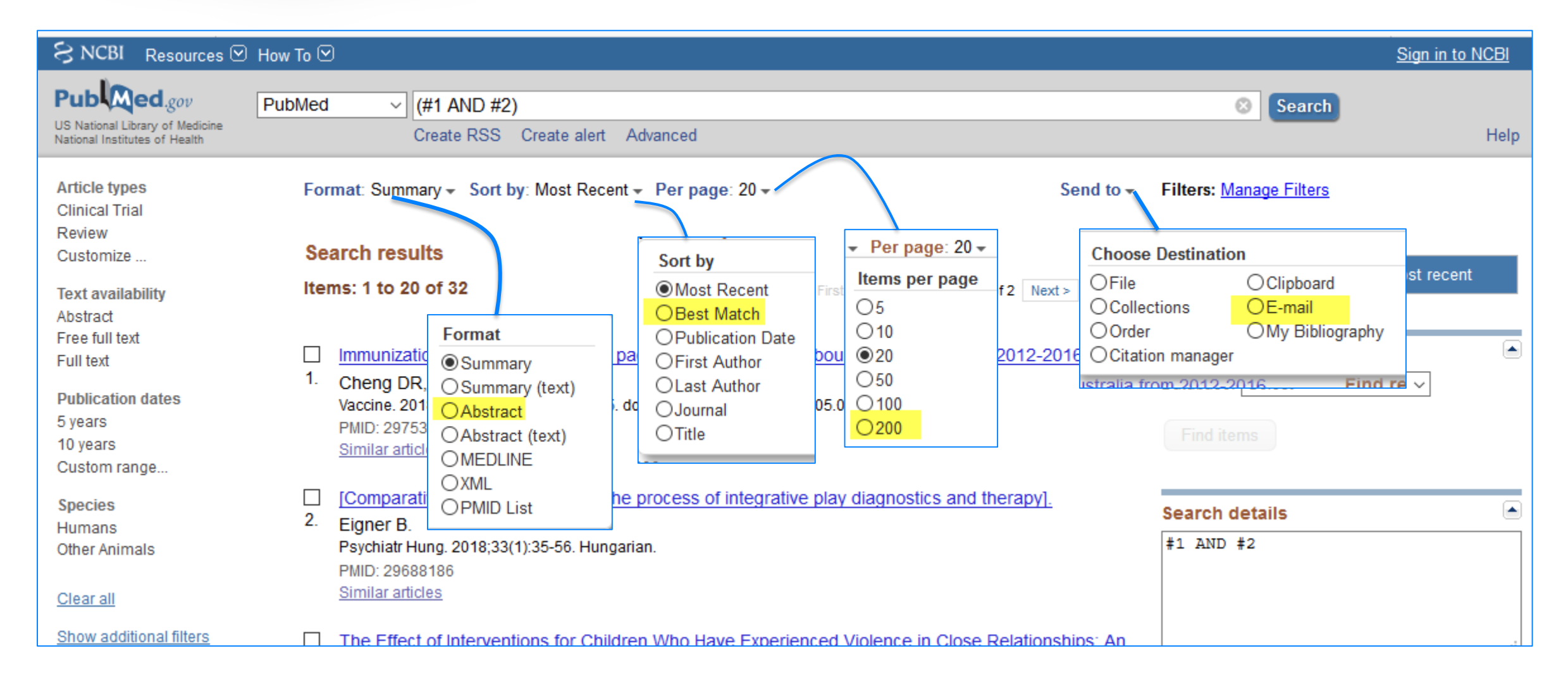

#### \_\_\_\_\_

| SNCBI Resources 🗹                                                                | How To 🕑                                                                                      |                                     |                                                 |                                        |                                       | <u>Sign in to N</u> | <u>ICBI</u> |
|----------------------------------------------------------------------------------|-----------------------------------------------------------------------------------------------|-------------------------------------|-------------------------------------------------|----------------------------------------|---------------------------------------|---------------------|-------------|
| Publiced.gov<br>US National Library of Medicine<br>National Institutes of Health | PubMed V (#1 ANI<br>Create R                                                                  | D <b>#2)</b><br>SS Create ale       | ert Advanced                                    |                                        | Search                                |                     | Help        |
| Article types<br>Clinical Trial                                                  | Format: Summary - S                                                                           | ort by: Most Re                     | ecent - Per page: 20 -                          | Send to -                              | Filters: Manage Filters               |                     |             |
| Review<br>Customize<br>Text availability                                         | Search results<br>Items: 1 to 20 of 32                                                        |                                     | << F                                            | irst < Prev Page 1 of 2 Next > Last >> | Sort by:<br>Best match                | Most recent         |             |
| Abstract<br>Free full text<br>Full text                                          | Additional filters                                                                            | Custom range<br>Species             | Subjects                                        | <u>urne, Australia from 2012-2016.</u> | Find related data<br>Database: Select | ~                   |             |
| Publication dates<br>5 years<br>10 years<br>Custom range                         | <ul> <li>✓ Article types</li> <li>✓ Text availability</li> <li>✓ Publication dates</li> </ul> | Humans<br>Other Animals<br>Subjects | AIDS<br>Bioethics<br>Cancer                     | 018. Epub 2018 May 9.                  | Find items                            |                     |             |
| Species<br>Humans                                                                | ⊠ Species<br>□ Languages<br>□ Sex                                                             | AIDS<br>Cancer<br>Systematic Re     | Complementary Medicine DART Dietary Supplements | y diagnostics and therapy].            | Search details                        |                     |             |
| <u>Clear all</u>                                                                 | Subjects                                                                                      | <u>Clear all</u>                    | History of Medicine Systematic Reviews          |                                        |                                       |                     |             |
| Show additional filters                                                          | Search fields                                                                                 | Show addition                       | U Toxicology                                    | Violence in Close Relationships: An    |                                       |                     |             |
| BIBLIOTHÈQUE DE L'                                                               | Show                                                                                          |                                     | Show                                            |                                        |                                       | •83                 |             |

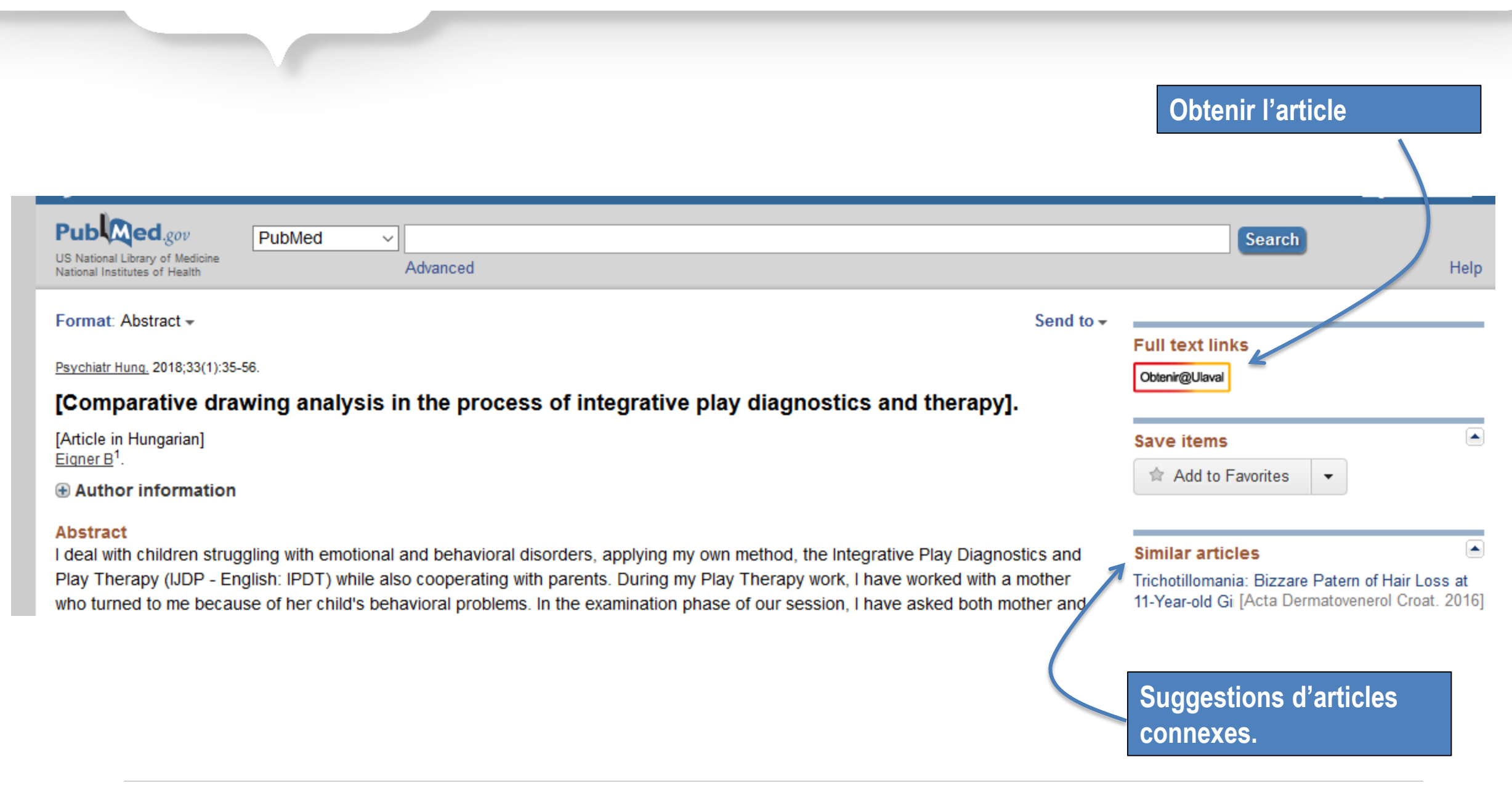

## Citer ses sources

Certaines bases de données offrent une option de citation (APA, MLA, Chicago...).

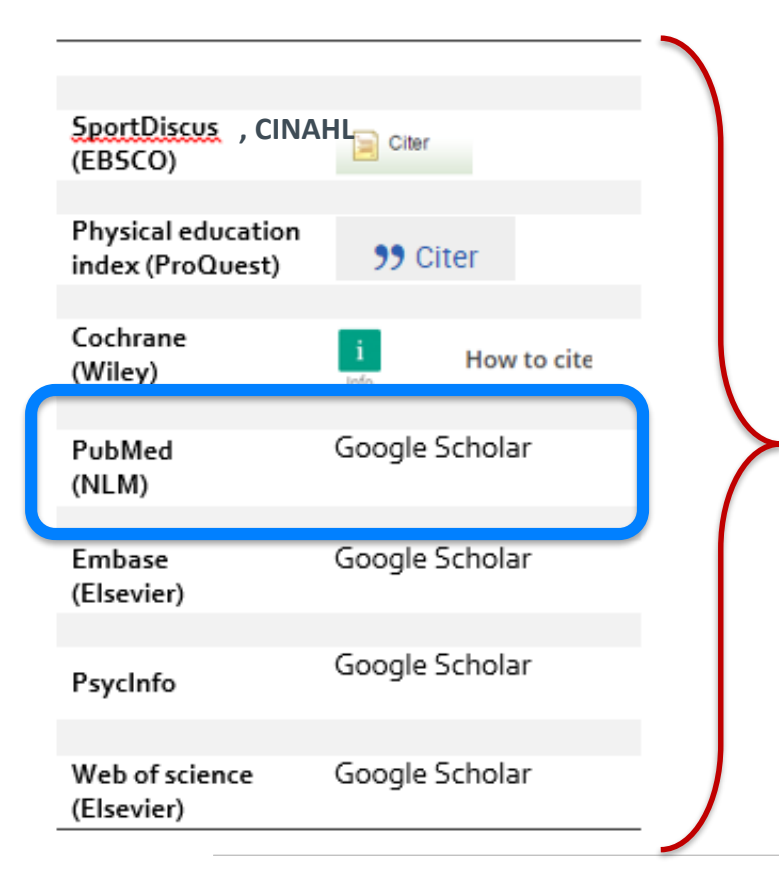

Exportation dans un logiciel de références bibliographiques : Endnote, Zotero, Refwork...

Guides citations des sources <a href="https://www.bibl.ulaval.ca/services/citation-de-sources">https://www.bibl.ulaval.ca/services/citation-de-sources</a>

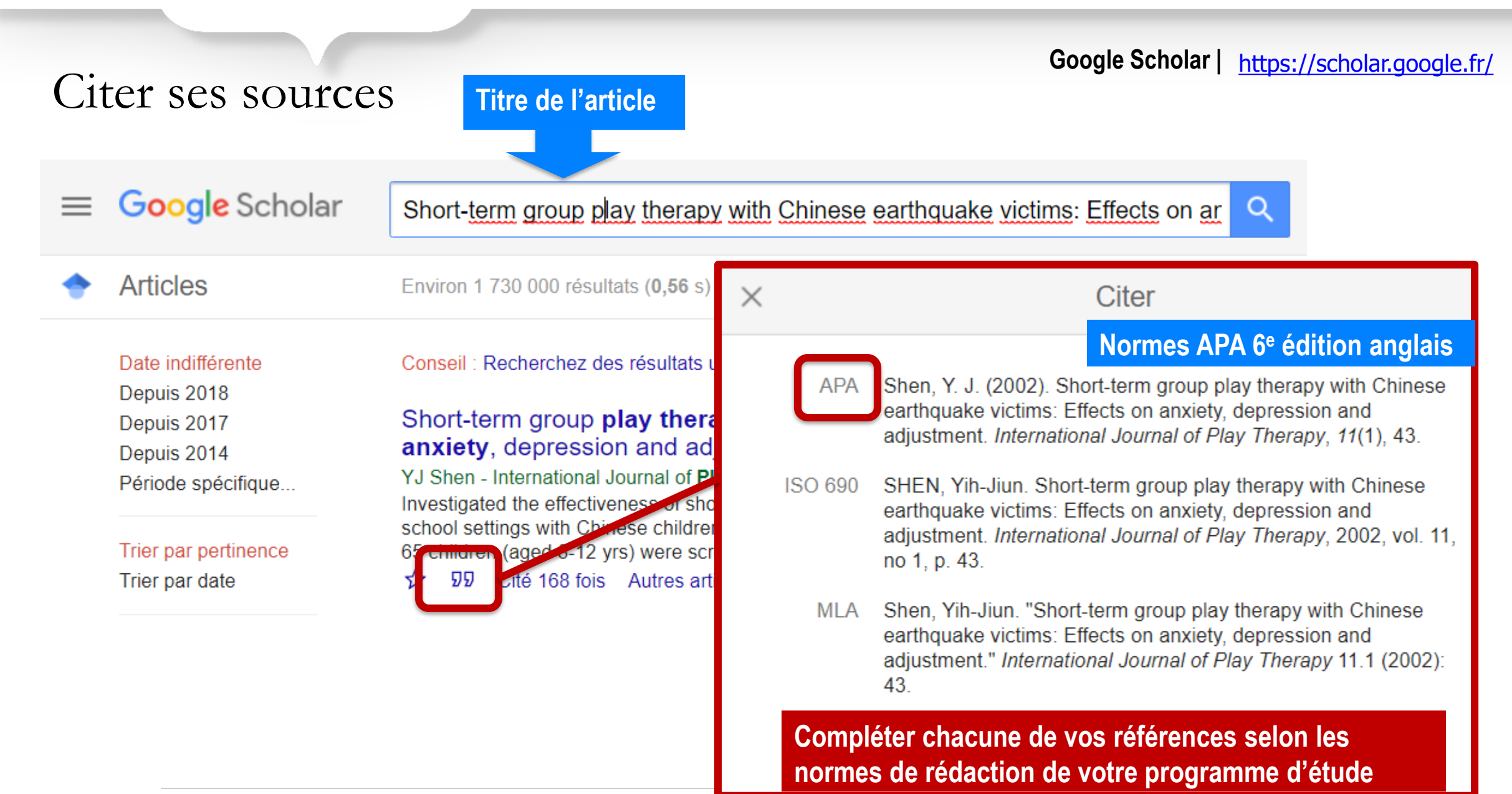

Technique de recherche Vocabulaire libre (mots-clés)

## EMBASE

## Interroger une base de données

Update! Check the new features in Embase

#### Embase®

- 1. Site Web de la Bibliothèque : www.bibl.ulaval.ca
- 2. Menu Explorer par discipline > Ergothérapie
- 3. Embase Ageline Articles de périodiques en gérontologie et en gériatrie. Cochrane Library Études systématiques basées sur les résultats des traitements, de type méta-analyse. Guide d'utilisation Embase plus de 8500 revues, dont 2900 qui ne sont pas dans Medline.

#### Ergothérapie

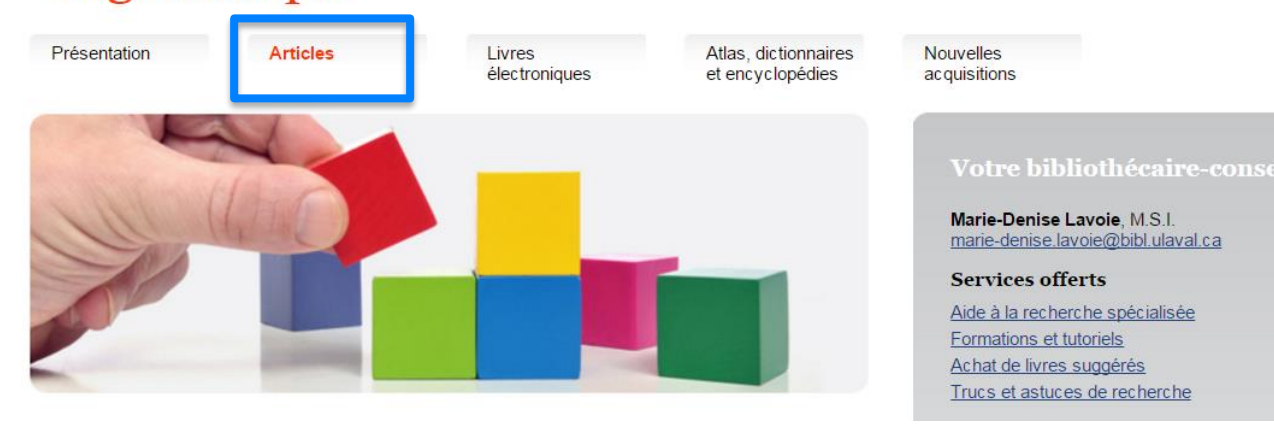

#### Les spécialisées en santé

Bases de données de disciplines complémentaires contenant des articles en ergothérapie

Plus de 30 millions de références couvrant les domaines biomédical et pharmacologique provenant de

## Recherche en vocabulaire libre (mots-clés)

#### LES CHAMPS DE RECHERCHE

### Quick Search

Quick PICO PV Wizard Advanced Drug Disease Device Article Authors

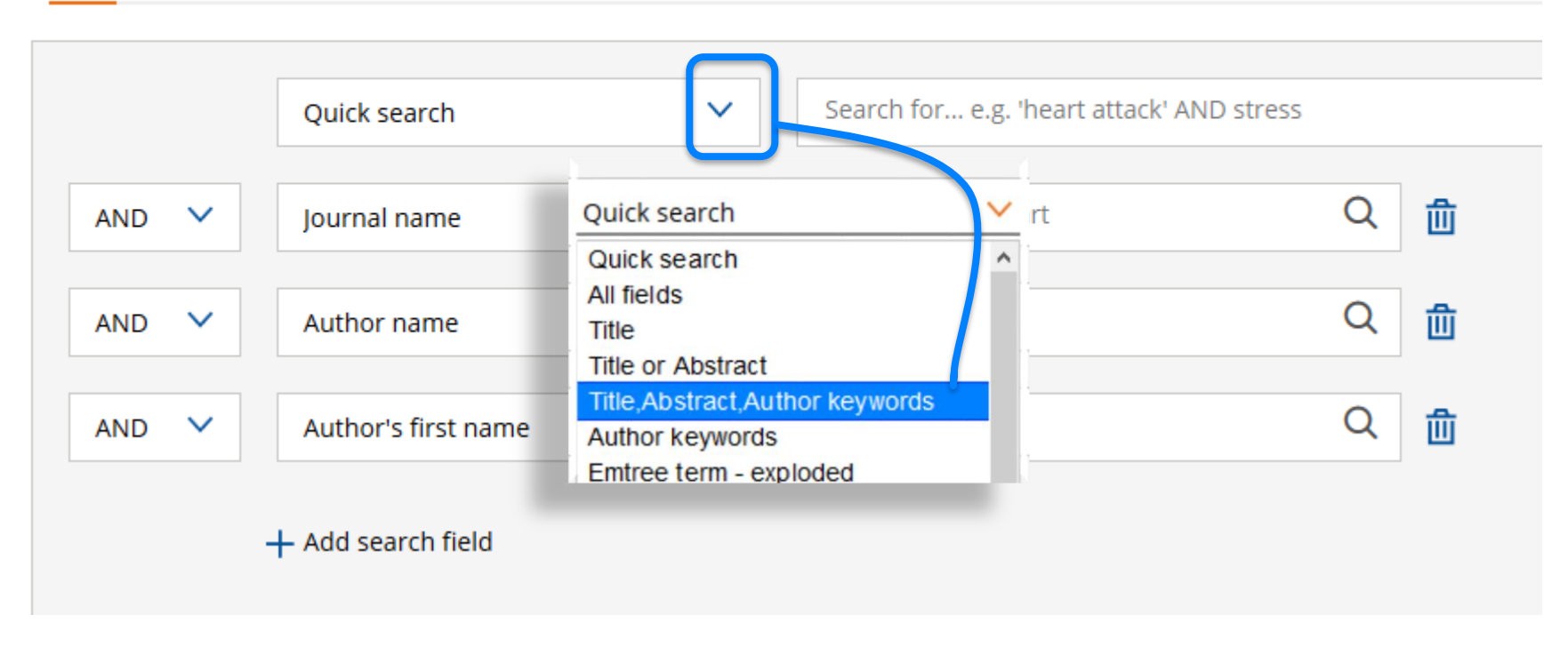

### Recherche en vocabulaire libre (mots-clés)

#### **LES CHAMPS DE RECHERCHE**

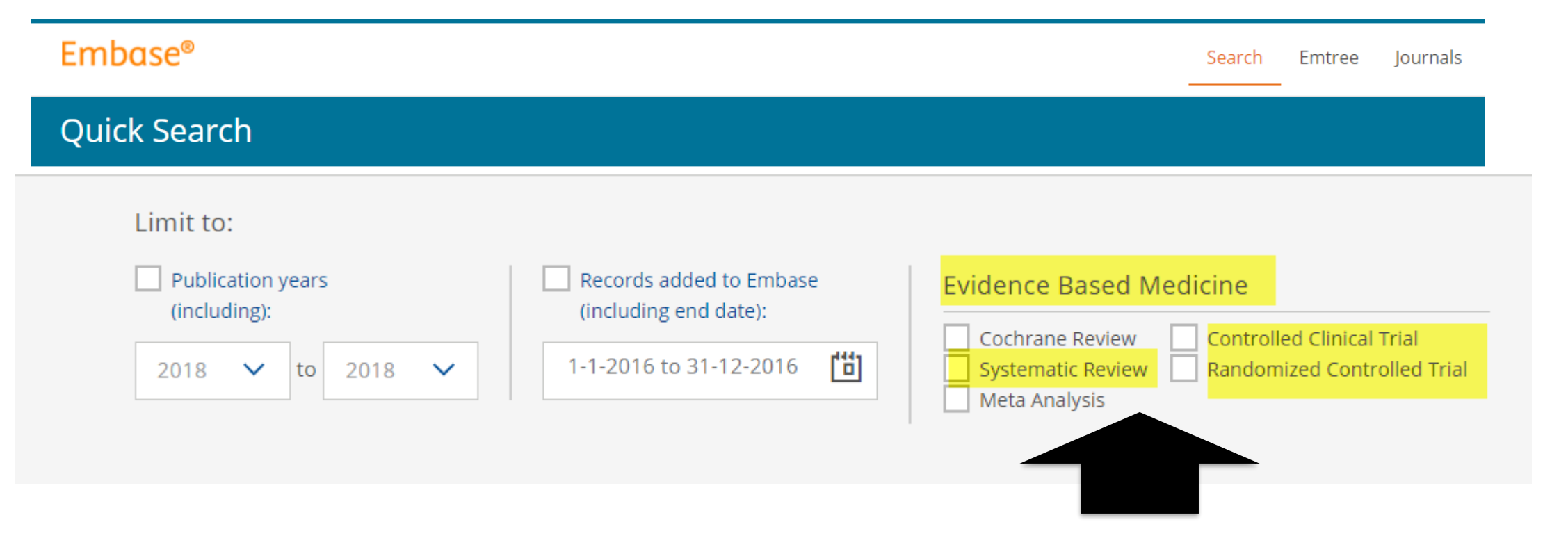

Dans l'interface de recherche de EMBASE au bas de la page, vous pouvez mettre les limites de votre recherche

#### **HISTORIQUE DE RECHERCHE** Update! Check the new features in Embase Find out here × **Embase**<sup>®</sup> Search Emtree Journals Results My tools Register Login Ħ **(**1) (?) Results History Delete Export | Print view Email Combine > using 🔘 And Save Or #2 'anxiet\*':ti,ab,kw OR 'stress\*':ti,ab,kw OR 'nervous\*':ti,ab,kw OR 'hypervigilance':ti,ab,kw #1 'play therap\*':ti,ab,kw OR 'role playing':ti,ab,kw OR 'therapeutic play':ti,ab,kw OR 'medical clown\*':ti,ab,kw OR 'playful interven' OR 's and play the rap\*': ti, ab, kw 1,473,563 results for search #2 😥 Set email alert 🥈 Set RSS feed 🕫 Search details "" 💵 Index miner

| HISTORIOUE DE RECHERCH                         | 46                                 |                                 | _             |                      |               |              |             |       |           |
|------------------------------------------------|------------------------------------|---------------------------------|---------------|----------------------|---------------|--------------|-------------|-------|-----------|
|                                                |                                    |                                 |               |                      |               |              |             |       |           |
| Update! Check the new features in Embase       | Find out here                      |                                 |               |                      |               |              |             |       | 8         |
| Embase®                                        | Search                             | Emtree Journals                 | Results       | My tools             | Register      | Login        | <b>(</b> 1) | ?     | ⊟         |
| Results                                        |                                    |                                 |               |                      |               |              |             |       |           |
|                                                |                                    |                                 |               |                      |               |              |             |       |           |
|                                                |                                    |                                 |               |                      |               |              |             |       |           |
| History Save   Delete   Print view             | Export   Email                     | Combine > using                 | • And         | Or                   |               |              |             |       |           |
| #3 #1 AND #2                                   |                                    |                                 |               |                      |               |              |             |       |           |
| #2 'anxiet*':ti,ab,kw OR 'stress*':ti,ab,kw OF | 'nervous*':ti,ab,kw OR 'h          | <b>ypervigilance'</b> :ti,ab,kw |               |                      |               |              |             |       |           |
| #1 'play therap*':ti,ab,kw OR 'role playing':t | i,ab,kw OR <b>'therapeutic p</b> l | lay':ti,ab,kw OR 'medical       | clown*':ti,ab | ,kw OR <b>'playf</b> | ul interventi | on':ti,ab,kw | OR 'san     | dplay | therap*': |
| 49 results for search #3 🛛 🖄 Set email aler    | t 🔊 Set RSS feed 🗦                 | Search details new 000          | Index miner   |                      |               |              |             |       |           |
| BIBLIOTHÈQUE DE L'UNIVERSITÉ LAVAI             |                                    |                                 |               |                      |               |              |             |       |           |

## **Gestion des résultats**

#### **Raffiner la recherche** Les facettes

## **EMBASE**

- ✓ Affichage des références (show all abstracts)
- ✓ Tri des résultats par pertinence (sort by)
- ✓ Nombre de références par page (select number of items)
- ✓ Filtres (limites de recherche)
  - ✓ Type de disease
  - ✓ Types d'études (randomized controlled trial)
  - ✓ Types de publication
  - ✓ Sujet (Floating subheading)
  - ✓ Âge
  - ✓ Genre
- ✓ Articles sur des sujets connexes (similar records)
- ✓ Enregistrer les recherches/compte
- ✓ Obtenir l'article
- ✓ Citer les sources via Google Scholar
- 🖌 E-mail

## **Gestion des résultats**

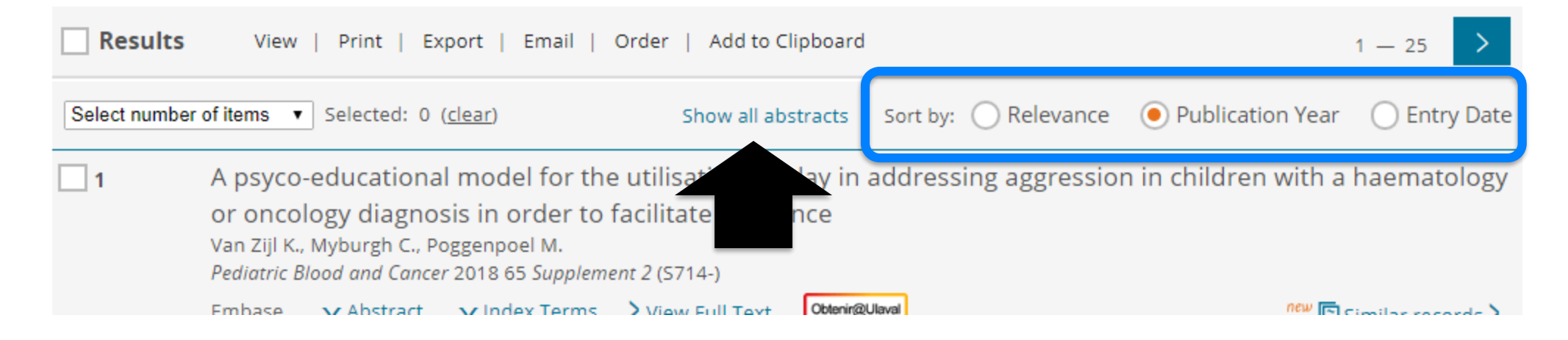

#### Au bas de la page des résultats vous pouvez modifier le nombre de résultats par page (25 par défaut)

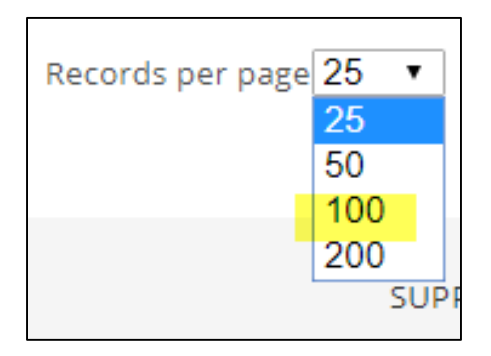

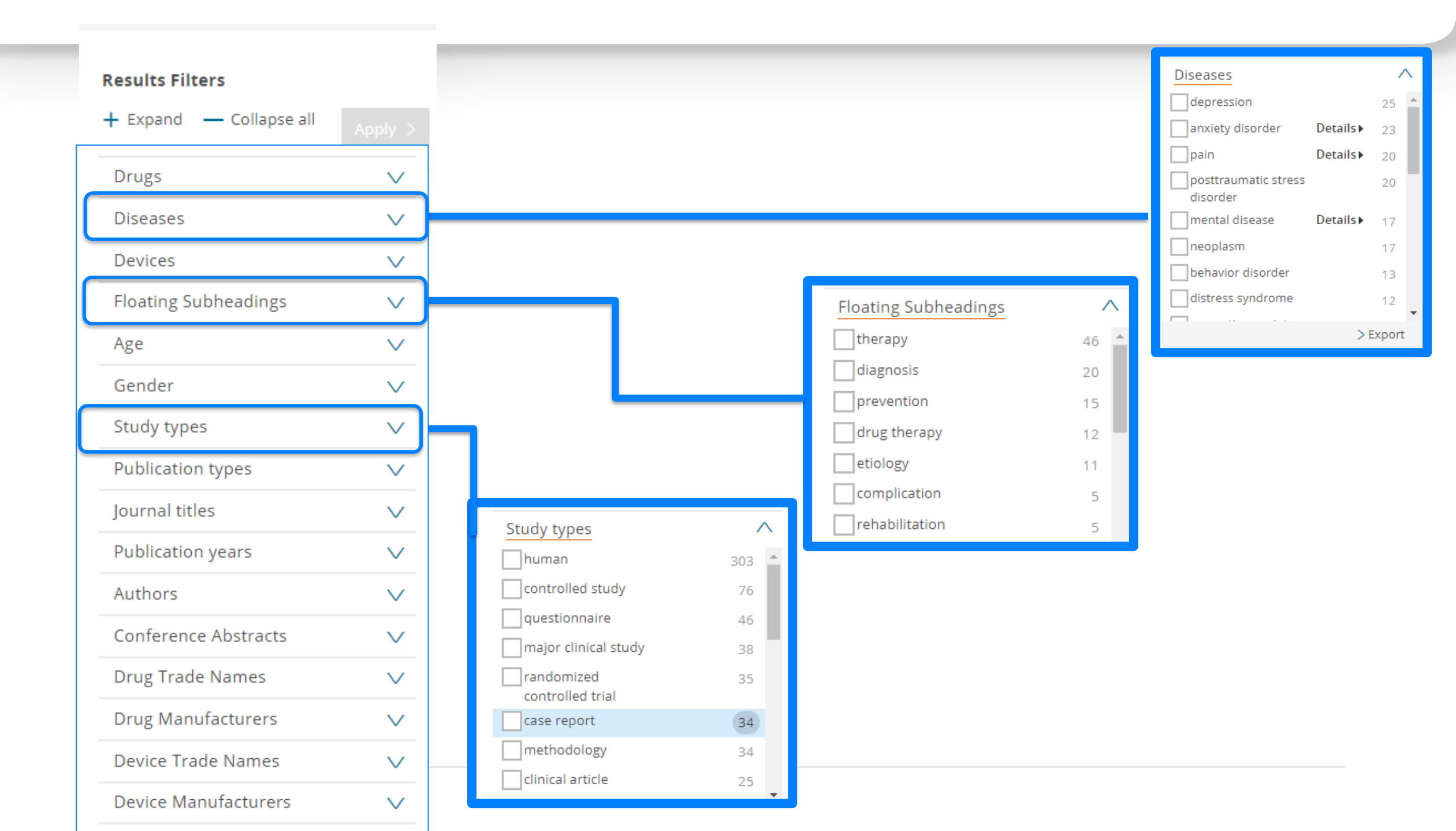

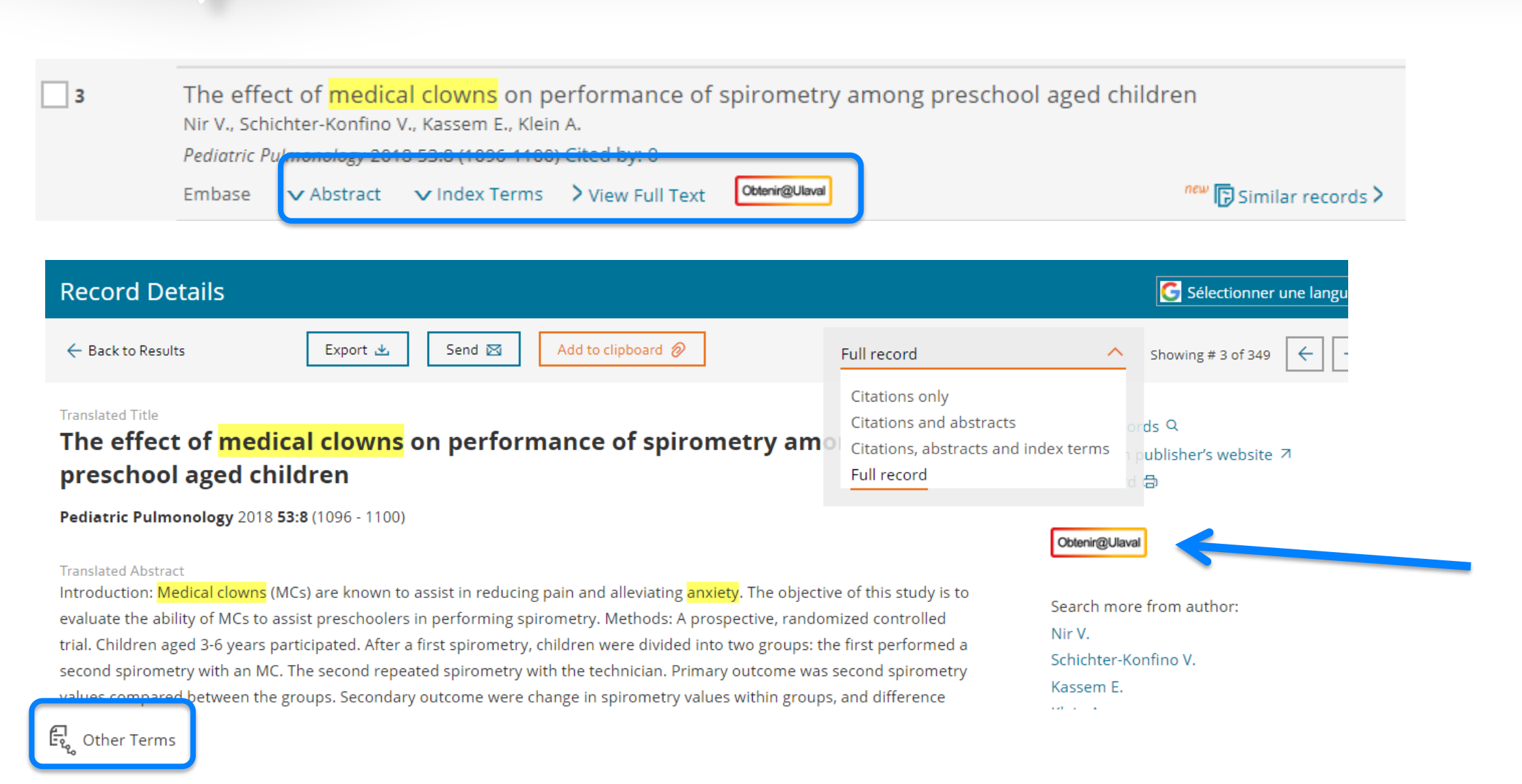

article  $\hat{r}_{0}$ , child  $\hat{r}_{0}$ , controlled study  $\hat{r}_{0}$ , female  $\hat{r}_{0}$ , forced expiratory volume  $\hat{r}_{0}$ , forced vital capacity  $\hat{r}_{0}$ , human  $\hat{r}_{0}$ , laughter  $\hat{r}_{0}$ , major clinical study  $\hat{r}_{0}$ , male  $\hat{r}_{0}$ , outcome assessment  $\hat{r}_{0}$ , preschool child  $\hat{r}_{0}$ , prospective study  $\hat{r}_{0}$ , randomized controlled trial  $\hat{r}_{0}$ , **spirometry**  $\hat{r}_{0}$ , statistical significance  $\hat{r}_{0}$ , stress  $\hat{r}_{0}$ , tongue  $\hat{r}_{0}$ 

Technique de recherche Vocabulaire libre (mots-clés)

## WEB OF SCIENCE

## Interroger une base de données

- 1. Site Web de la Bibliothèque : <u>www.bibl.ulaval.ca</u>
- 2. Menu Explorer par discipline > Ergothérapie
- 3. Web of science

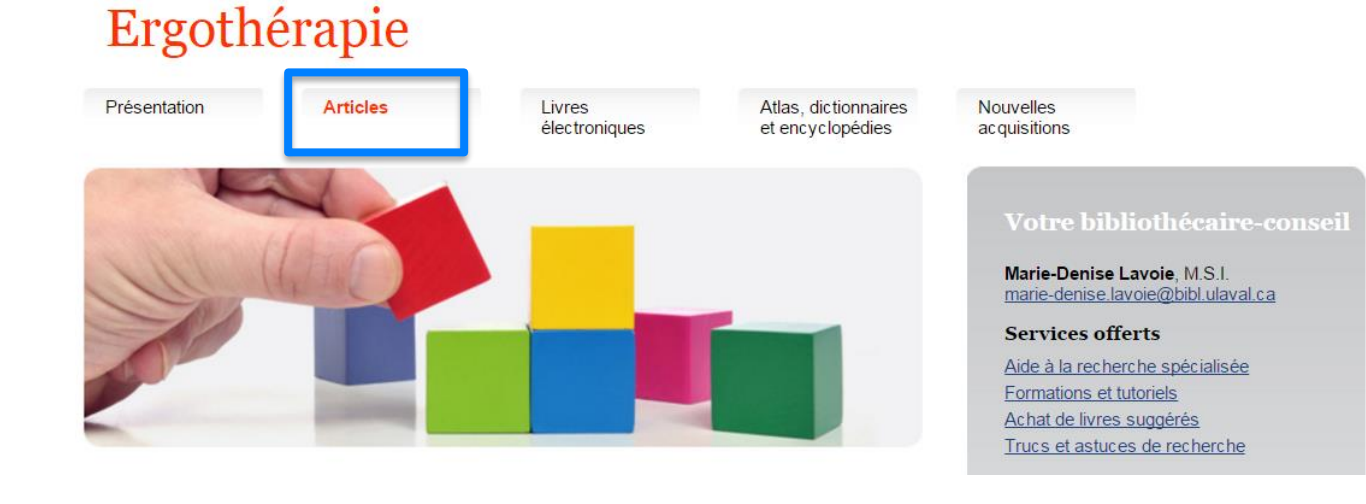

#### Les multidisciplinaires

Bases de données multidisciplinaires contenant des articles en ergothérapie

<u>Academic Search Premier</u>

Articles de plus de 4600 périodiques scientifiques dans tous les domaines du savoir.

#### Web of Science

Articles portant sur les sciences, les sciences humaines et sociales, les arts et les lettres. Cette base permet la recherche par citation, afin de trouver des articles qui ont cité un livre ou un autre article. Guide d'utilisation

## Recherche en vocabulaire libre (mots-clés)

#### **LES CHAMPS DE RECHERCHE**

| Bibliothèque                                                                                        |                                            |                                      |
|----------------------------------------------------------------------------------------------------|--------------------------------------------|--------------------------------------|
| Web of Science InCites Journal Citation Reports Essential Science Indicators                        | ndNote Publons                             | Sign In 👻 Help 👻 English 👻           |
| Web of Science                                                                                      |                                            | Clarivate<br>Analytics               |
| Search                                                                                              | Tools 👻 Searches and alerts 👻              | Search History Marked List           |
| Select a database Web of Science Core Collection                                                    | ▼ Learn More                               | Get one-click<br>access to full-text |
| Basic Search Cited Reference Search Advanced Search + Mo                                            | re                                         |                                      |
| Example: oil spill* mediterranean                                                                   | Topic     FAdd row     Add row     Add row |                                      |
| <ul> <li>Recherche dans le</li> <li>titre</li> <li>résumé</li> <li>mots-clés de l'auteur</li> </ul> |                                            |                                      |

• **mots-clés plus** (index de termes générés automatiquement à partir du titre et des articles cités

### Historique de recherche

|     | Dibilou      | ieque                          |                                                          |                                                              |                         |                                                      |                     |                                                  |                                            |
|-----|--------------|--------------------------------|----------------------------------------------------------|--------------------------------------------------------------|-------------------------|------------------------------------------------------|---------------------|--------------------------------------------------|--------------------------------------------|
|     | Web of Scien | ce InCites                     | Journal Citation Reports                                 | Essential Science Indicators                                 | EndNote                 | Publons                                              |                     | Sign In 👻 Hel                                    | p 👻 English 👻                              |
|     | Web          | of Scie                        | ence                                                     |                                                              |                         |                                                      |                     |                                                  | Clarivate<br>Analytics                     |
|     | Search       |                                |                                                          |                                                              |                         | Tools 🗸                                              | Searches and alerts | <ul> <li>Search History</li> </ul>               | Marked List                                |
|     | Search I     | History                        | Web of Science Core                                      | Collection                                                   | •                       | Learn More                                           |                     |                                                  |                                            |
| Set | Results      |                                |                                                          | Save History / C                                             | reate Alert             | Open Saved History                                   | E4<br>Sc            | dit<br>ets<br>Combine Se<br>O AND O O<br>Combine | ts Delete Sets<br>R Select All<br>X Delete |
| #3  | 313          | #2 AND #1<br>Indexes=SCI-E     | XPANDED, SSCI, A&HCI, CPCI                               | -S, CPCI-SSH, ESCI Timespan=/                                | All years               |                                                      | E                   | dit 🔲                                            |                                            |
| #2  | 2,260,705    | TOPIC: (anxi<br>Indexes=SCI-E  | et* OR stress* OR nervous<br>XPANDED, SSCI, A&HCI, CPCI  | * OR hypervigilance)<br>-S, CPCI-SSH, ESCI Timespan=/        | All years               |                                                      | E                   | dit 🔲                                            |                                            |
| #1  | 4,303        | TOPIC: ("play<br>Indexes=SCI-E | y therap*" OR "role playin<br>XPANDED, SSCI, A&HCI, CPCI | g" OR "therapeutic play" OI<br>-S, CPCI-SSH, ESCI Timespan=/ | R "medical<br>All years | clown*" OR "playful intervention" OR "sandplay thera | р*") Е              | dit                                              |                                            |
|     |              |                                |                                                          |                                                              |                         |                                                      |                     | O AND O O Combine                                | R Select All X Delete                      |

## **Gestion des résultats**

Raffiner la recherche Les facettes

## **WEB OF SCIENCE**

- ✓ Affichage des références
- ✓ Tri des résultats par pertinence
- ✓ Nombre de références par page (50 max.)
- ✓ Filtres (limites de recherche)
  - ✓ Année de publication
  - ✓ Types de document
  - ✓ Libre accès
  - ✓ Web of science catégories
- ✓ Références citées
- ✓ Enregistrer les recherches/compte
- ✓ Obtenir l'article
- ✓ Citer les sources (Google Scholar)
- ✓ E-mail

|            | Το                                                                                                    | ols 👻 Searches and alerts 👻 | Search History Marked List                                        |  |  |  |  |
|------------|----------------------------------------------------------------------------------------------------|-----------------------------|-------------------------------------------------------------------|--|--|--|--|
|            | Sort by: Date Times Cited Usage Count Relevance More                                                                                          |                             | ✓ Page 1 of 32 ▶                                                  |  |  |  |  |
|            | Select Page 5K Save to EndNote online                                                                                                    | Add to Marked List          | Create Citation Report                                            |  |  |  |  |
|            | 1. Prospective ran domised controlled trial on the effect of videos on the co<br>undergoing MRI and their requirement for general anaesthesia | ooperativeness of children  | <b>Times Cited: 0</b><br>(from Web of Science Core<br>Collection) |  |  |  |  |
|            | By: Ong, Y. Z.; Saffari, S. E.; Tang, P. H.<br>CLINICAL RADIO<br>Usage Count ✓<br>Obtenir@Ulaval<br>View Abstract ▼                           |                             |                                                                   |  |  |  |  |
| Au bas de  |                                                                                                    |                             |                                                                   |  |  |  |  |
| la page    | Sort by: Date Times Cited Usage Count Relevance More Show: 10 per page  10 per page                                                           |                             | ♦ Page 1 of 32 ▶                                                  |  |  |  |  |
|            | 10 per page                                                                                                    |                             |                                                                   |  |  |  |  |
| BIBLIOTHÈQ | al e de l'UNIVERSITÉ LAVAL 50 per page                                                                                                    |                             |                                                                   |  |  |  |  |

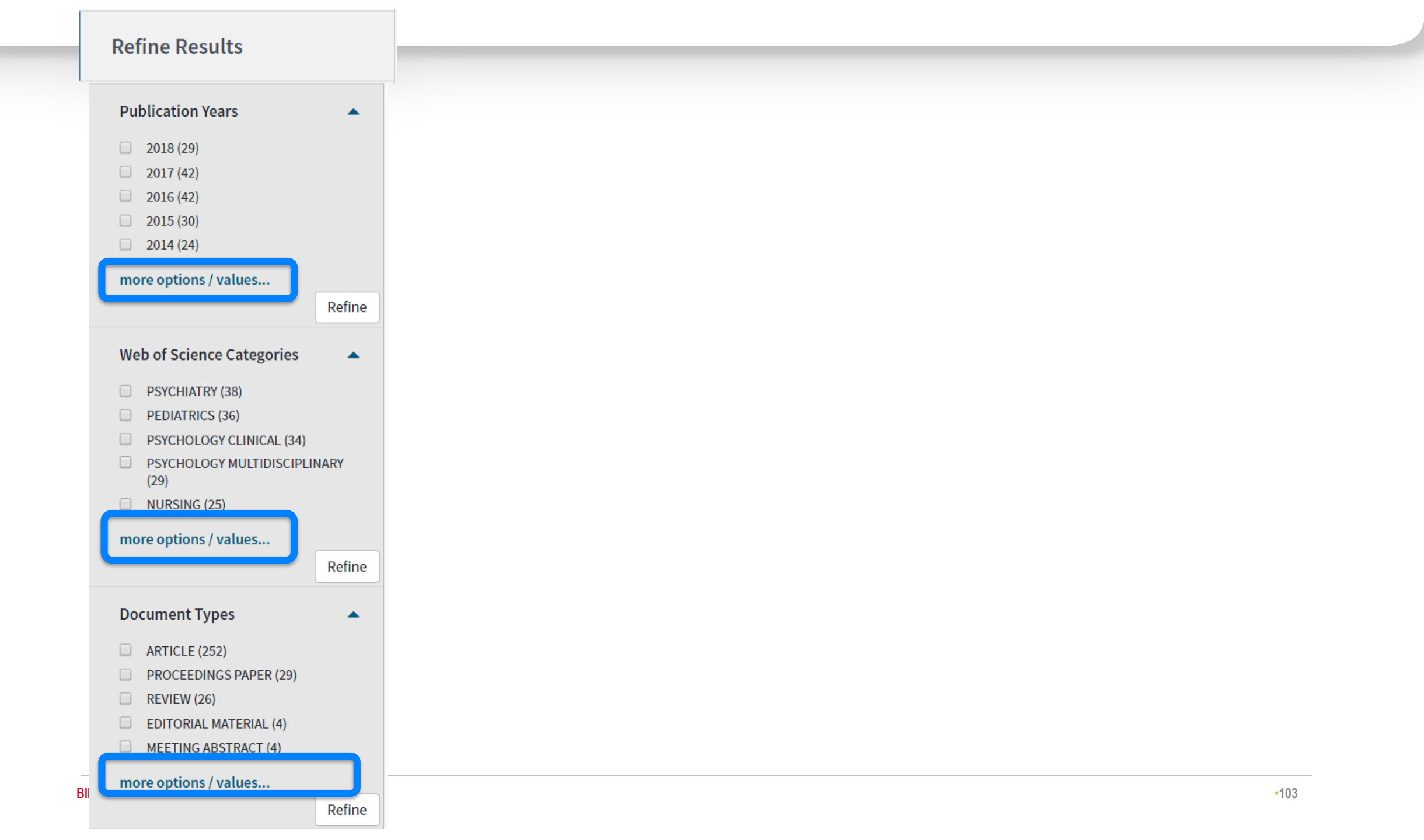

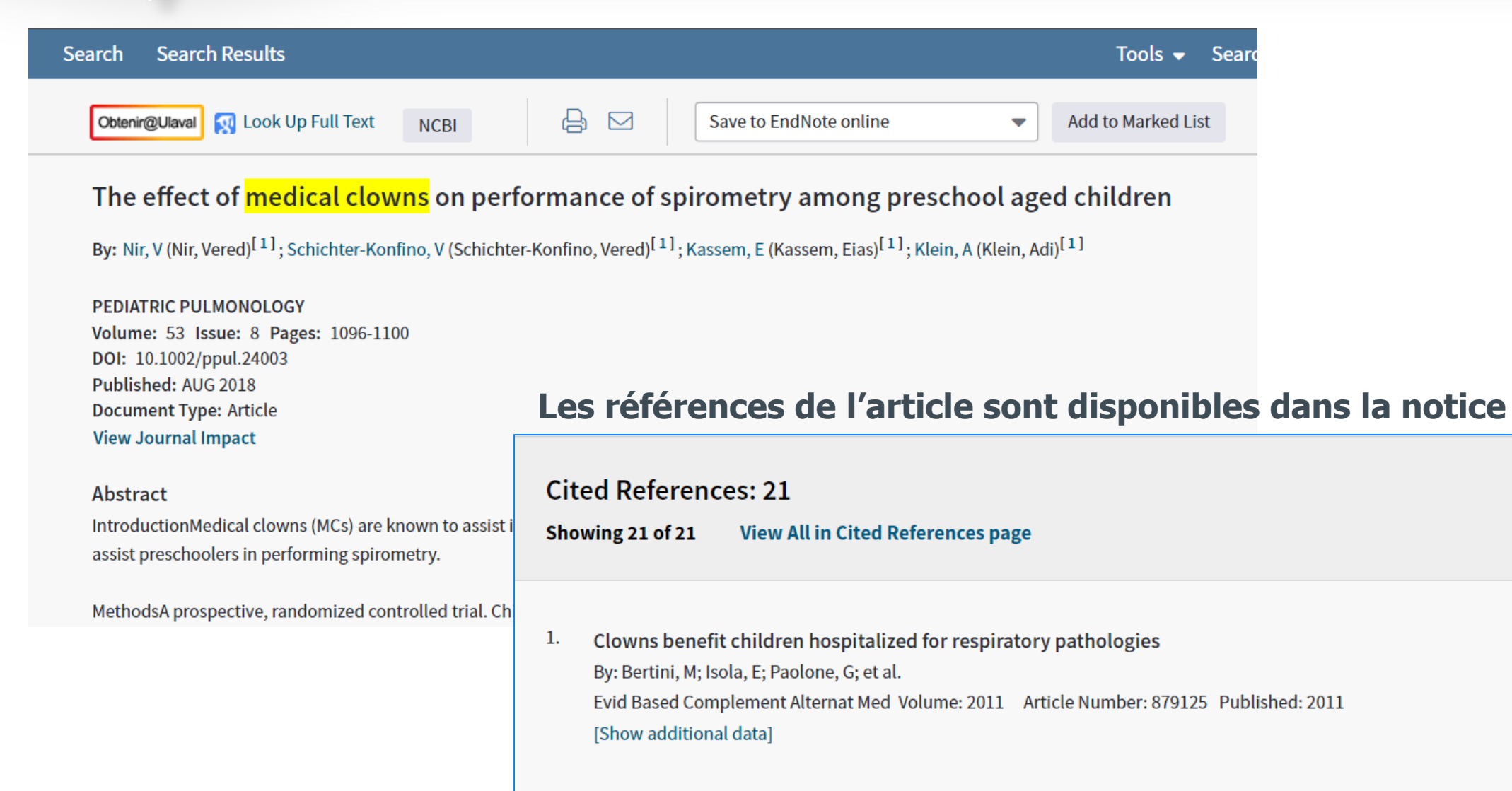

 Impact of laughter on air trapping in severe chronic obstructive lung disease. (View record in MEDLINE) By: Brutsche, Martin H; Grossman, Paul; Muller, Rebekka E; et al. International journal of chronic obstructive pulmonary disease Volume: 3 Issue: 1 Pages: 185-92 Published: 2008

#### BIBLIOTHÈQUE DE L'UNIVERSITÉ LAVAL

## Trucs et astuces

| Trouver des mots-clés   | <ul> <li>Utiliser les dictionnaires, trouver un article modèle et regarder les mots-clés qui apparaissent<br/>dans le titre et le résumé et mots des auteurs et les sujets.</li> </ul> |
|-------------------------|----------------------------------------------------------------------------------------------------|
| Faites plusieurs essais | • Toujours faire plusieurs essais pour bien comprendre le fonctionnement d'un moteur de recherche.                                                                                     |
| Penser autrement        | <ul> <li>Penser à toutes les options possibles, aborder votre question et vos concepts sous de nouveaux<br/>angles, etc.</li> </ul>                                                    |
| Prenez des notes!       | <ul> <li>Notez les dates auxquelles vous lancez vos recherches finales dans les bases de données et le<br/>nombre de résultats obtenus.</li> </ul>                                     |
|                         |                                                                                                    |

## Obtenir du soutien professionnel

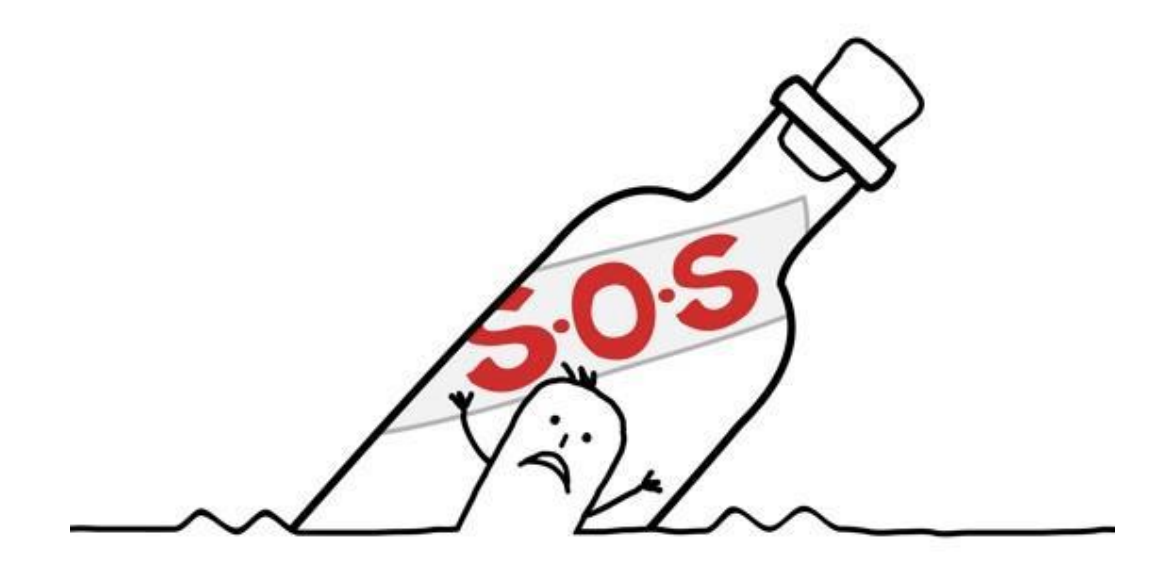

#### **Bibliothèque, Pavillon Alexandre-Vachon**

- Bibliothécaire-conseil
- Marie Denise Lavoie, B.sc., M.S.I,
- @ : marie-denise.lavoie@bibl.ulaval.ca

- Service d'aide à la recherche
  - » Tél. : 418 656-3967
  - » @ : <u>ref\_vch@bibl.ulaval.ca</u>